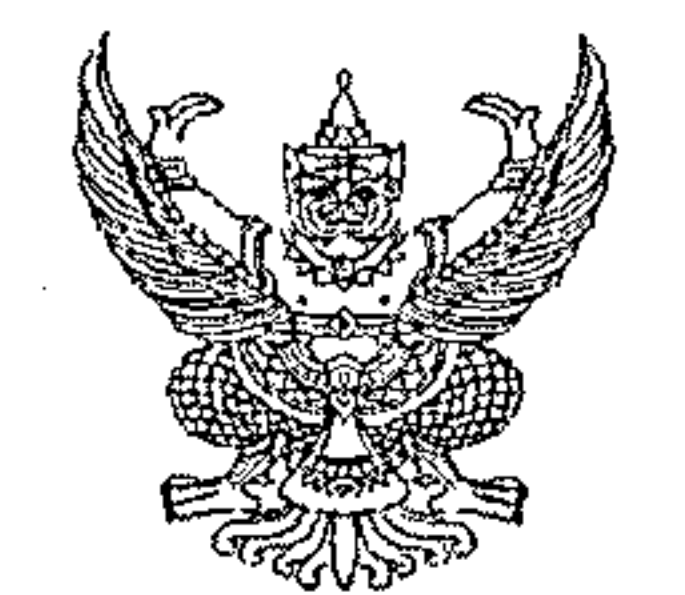

กรมบัญชีกลาง ถนนพระรามที่ ๖ กทม. ๑๐๔๐๐

#### มีนาคม ๒๕๖๖ С4

เรื่อง คู่มือการเรียกและอ่านรายงานระบบการบริหารจัดการข้อมูลสารสนเทศ (MIS : Financial Analytics) ในระบบบริหารการเงินการคลังภาครัฐแบบอิเล็กทรอนิกส์ใหม่ (New GFMIS Thai)

เรียน ปลัดกระทรวง อธิบดี เลขาธิการ ผู้อำนวยการ ผู้บัญชาการ ผู้ว่าราชการจังหวัด และหัวหน้าหน่วยงานของรัฐ ตามพระราชบัญญัติวินัยการเงินการคลังของรัฐ พ.ศ. ๒๕๖๑

อ้างถึง หนังสือกรมบัญชีกลาง ที่ กค ocac.c/ว ๑๒๓๗ ลงวันที่ ๓ ตุลาคม ๒๕๖๕

ที่ กก ocac. ๔/ว ๑๔ ๗

ด. คู่มือการเรียกและอ่านรายงานผลการเบิกจ่ายเงินกันไว้เบิกเหลื่อมปี จำนวน ๑ ชุด สิ่งที่ส่งมาด้วย ๒. คู่มือการเรียกและอ่านรายุงานผลการเบิกจ่ายเงินตามพระราชกำหนดให้อำนาจ กระทรวงการคลังกู้เงินเพื่อแก้ไขปัญหา เยี่ยวยาและฟื้นฟูเศรษฐกิจและสังคม ที่ได้รับผลกระทบจากการระบาด ของโรคติดเชื้อไวรัสโคโรนา ๒๐๑๙ พ.ศ. ๒๕๖๓ จำนวน ๑ ชุด

ตามหนังสือที่อ้างถึง แจ้งว่า โครงการพัฒนาระบบบริหารการเงินการคลังภาครัฐ แบบอิเล็กทรอนิกส์ใหม่ (New GFMIS Thai) ได้เริ่มใช้งานตั้งแต่วันที่ ๔ เมษายน ๒๕๖๕ และมีระบบ การบริหารจัดการข้อมูลสารสนเทศ (MIS : Financial Analytics) ที่สามารถรองรับการเรียกรายงานเงินกัน ไว้เบิกเหลื่อมปีและขยายระยะเวลาการเบิกจ่ายเงิน จึงขอให้หน่วยงานขอรัฐเรียกดูข้อมูลและจัดทำรายงาน MIS ในระบบ New GFMIS Thai แทน ตั้งแต่ปีงบประมาณ พ.ศ. ๒๕๖๖ เป็นต้นไป นั้น

กรมบัญชีกลาง ขอเรียนว่า เพื่อให้หน่วยงานของรัฐที่ได้รับสิทธิในการใช้งานในระบบ MIS ดังกล่าวข้างต้น สามารถเรียกรายงานและจัดรูปแบบรายงานได้อย่างครบถ้วน ถูกต้อง รวมถึงการนำข้อมูล ไปใช้ได้อย่างมีประสิทธิภาพมากยิ่งขึ้น จึงได้จัดทำคู่มือการเรียกและอ่านรายงานผลการเบิกจ่ายเงินกันไว้เบิก ้เหลื่อมปี และรายงานผลการเบิกจ่ายเงินตามพระราชกำหนดให้อำนาจกระทรวงการคลังกู้เงินเพื่อแก้ไขปัญหา เยี่ยวยาและฟื้นฟูเศรษฐกิจและสังคม ที่ได้รับผลกระทบจากการระบาดของโรคติดเชื้อไวรัสโคโรนา ๒๐๑๙ พ.ศ. ๒๕๖๓ จากระบบ MIS รายละเอียดปรากฏตามสิ่งที่ส่งมาด้วย ทั้งนี้สามารถดาวน์โหลดคู่มือได้ ้ที่เว็บไซต์ www.newgfmisthai.gfmis.go.th หัวข้อคู่มือ > ระบบการบริหารจัดการข้อมูลสารสนเทศ (MIS)

จึงเรียนมาเพื่อโปรดทราบ และแจ้งเจ้าหน้าที่ที่เกี่ยวข้องใช้เป็นแนวทางในการปฏิบัติงานต่อไป

ขอแสดงความนับถือ

### (นายเกียรติณรงค์ วงศ์น้อย)

ที่ปรึกษาด้านพัฒนาระบบการเงินการคลัง ปฏิบัติราชการแทนอธิบดีกรมบัญชีกลาง

กองระบบการคลังภาครัฐ กลุ่มงานวิเคราะห์ข้อมูลและรายงาน โทรศัพท์ ๐ ๒๑๒๗ ๗๐๐๐ ต่อ ๖๔๒๑

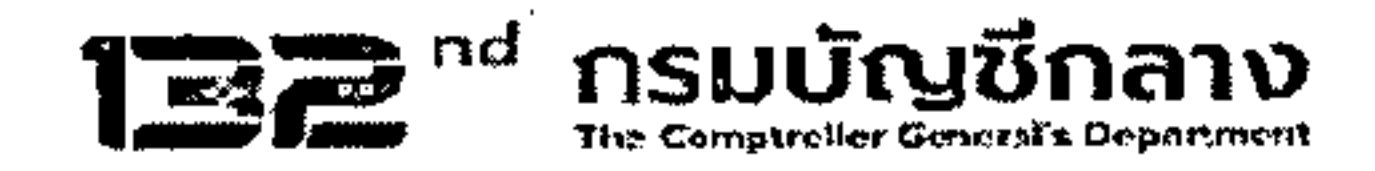

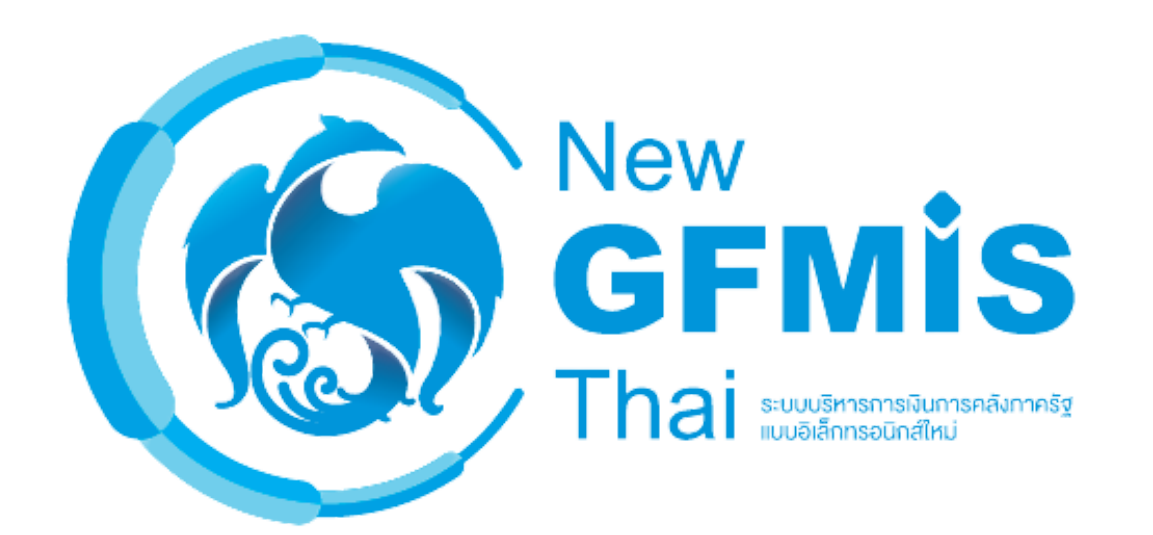

# คู่มือ

## การเรียกและอ่านรายงาน ผลการเบิกจ่ายเงินกันไว้เบิกเหลื่อมปี MIS : Financial Analytics

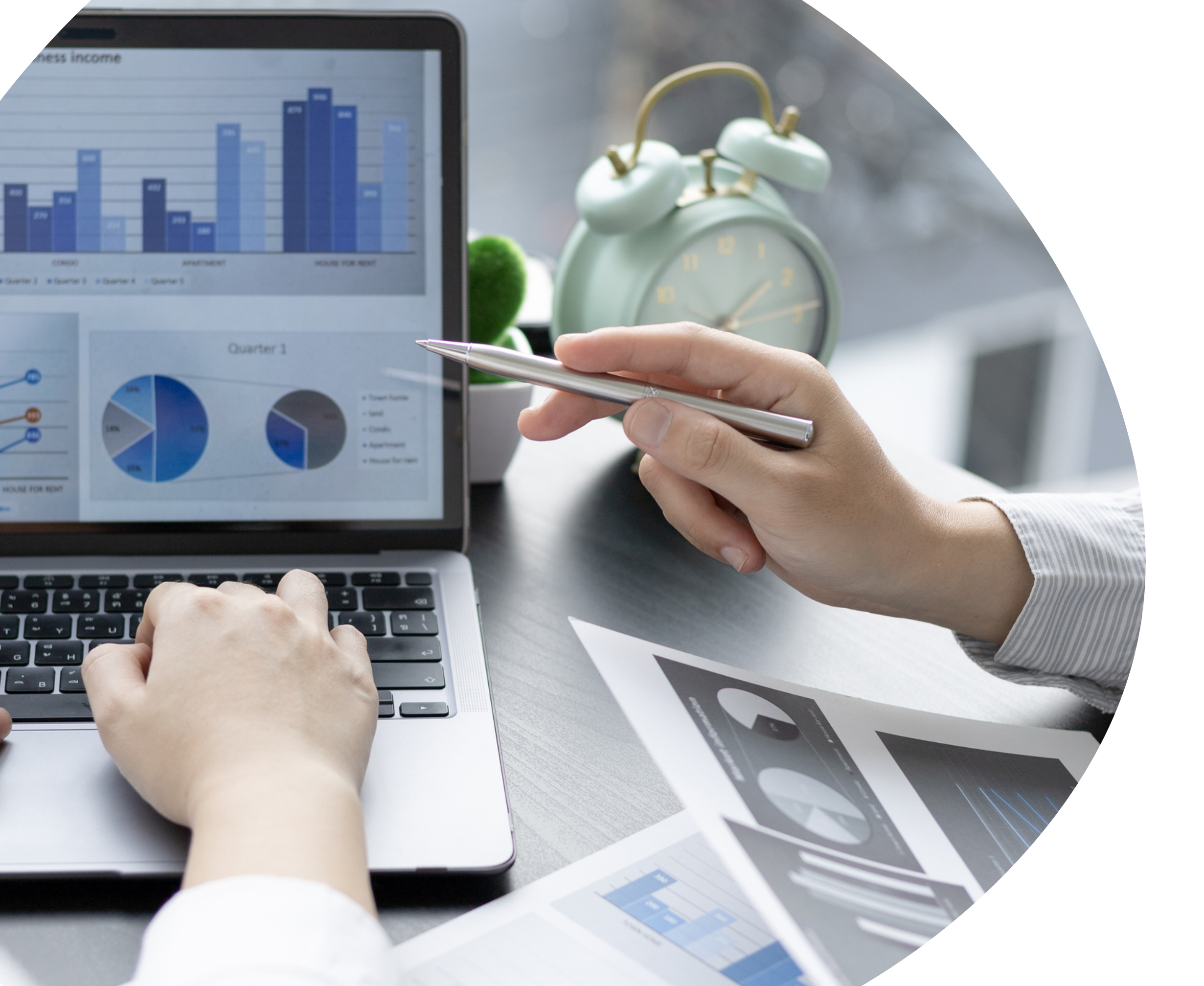

## กองระบบการคลังภาครัฐ กลุ่มงานวิเคราะห์ข้อมูลและรายงาน

#### สารบัญ

|                                                                     | หน้า |
|---------------------------------------------------------------------|------|
| บทที่ 1 บทนำ                                                        | 1    |
| ความเป็นมา                                                          | 1    |
| วัตถุประสงค์                                                        | 1    |
| ขอบเขตและข้อจำกัด                                                   | 1    |
| ประโยชน์ที่คาดว่าจะได้รับ                                           | 2    |
| บทที่ 2 ภาพรวมของระบบ MIS : Financial Analytics                     | 3    |
| ภาพรวมของระบบ MIS : Financial Analytics                             | 3    |
| Dimension และ Measure ของรายงานผลการเบิกจ่ายเงินกันไว้เบิกเหลื่อมปี | 4    |
| บทที่ 3 การเรียกรายงานและการจัดรูปแบบรายงาน                         | 8    |
| การเรียกรายงาน                                                      | 8    |
| การจัดรูปแบบรายงาน                                                  | 15   |
| การ Export รายงาน                                                   | 20   |
| การบันทึกรูปแบบรายงานไว้เพื่อเรียกใช้ภายหลัง (Save template)        | 23   |
| บทที่ 4 การอ่านรายงานและการนำไปใช้งาน                               | 26   |
| การอ่านรายงาน                                                       | 26   |
| ข้อเสนอแนะในการนำข้อมูลไปใช้งาน                                     | 28   |

#### บทที่ 1 บทนำ

#### 1.1 ความเป็นมา

ตามที่กรมบัญชีกลางได้แจ้งเวียนส่วนราชการ เรื่องวิธีปฏิบัติในการเรียกรายงานเงินกัน ไว้เบิกเหลื่อมปีและการขยายระยะเวลาเบิกจ่ายเงินในระบบสารสนเทศเพื่อการบริหาร (MIS) โดยสามารถเรียก รายงานได้ทางเว็บไซต์ของกรมบัญซีกลาง เพื่อให้ส่วนราชการที่ไม่มีเครื่อง GFMIS Terminal สามารถเรียก รายงานเงินกันไว้เบิกเหลื่อมปีที่ยกยอดมาในปีปัจจุบัน พร้อมทั้งรายการที่ถูกพับไป ต่อมาเมื่อ กระทรวงการคลังจัดทำโครงการพัฒนาระบบบริหารการเงินการคลังภาครัฐแบบอิเล็กทรอนิกส์ใหม่ (New GFMIS Thai) เพื่อทดแทนระบบการบริหารการเงินการคลังภาครัฐแบบอิเล็กทรอนิกส์ (GFMIS) และ ได้เริ่มใช้งานตั้งแต่วันที่ 4 เมษายน 2565 โดยมีระบบการบริหารจัดการข้อมูลสารสนเทศ (MIS : Financial Analytics) เป็นระบบที่ใช้ในการเก็บข้อมูล และนำมาประมวลผลเป็นรายงานที่สามารถเรียกดูข้อมูลได้หลายมุมมอง ทำให้ผู้ใช้งานสามารถนำข้อมูลจากระบบ MIS ไปวิเคราะห์ และวางแผนนโยบายต่างๆ ได้อย่างมีประสิทธิภาพ รวมถึงรองรับการใช้ข้อมูลของรายงานเงินกันไว้เบิกเหลื่อมปีได้อย่างครบถ้วน ทั้งนี้หน่วยงานของรัฐที่ได้รับสิทธิ สามารถเรียกดูข้อมูลและจัดทำรายงาน MIS ในระบบ New GFMIS Thai แทนระบบเดิม กรมบัญซีกลางจึงได้จับสิทธิ สามารถเรียกและอ่านรายงานจาก ระบบการบริหารจัดการข้อมูลสารสนเทศ (MIS : Financial Analytics) ในระบบบริหารกรเงินการคลังภาครัฐแบบอิเล็กทรอนิกส์ใหม่ (New GFMIS Thai แทนระบบเดิม กรมบัญซีกลางจึงได้จับสิทธิ สามารถเรียกและอ่านรายงานจาก ระบบการบริหารจัดการข้อมูลสารสนเทศ (MIS : Financial Analytics) ในระบบบริหารการเงินการคลังภาครัฐแบบอิเล็กทรอนิกส์ใหม่ (New GFMIS Thai) เรยงานผลการเบิกจ่าย เงินกันไว้เบิก เหลื่อมปี เพื่อให้ผู้ใช้งานสามารถเรียกรายงานเงินกันไว้เบิกเหลื่อมปีจากระบบ MIS ได้อย่างถูกต้อง และนำข้อมูลไป ใช้ได้อย่างมีประสิทธิภาพมากยิ่งขึ้น

#### 1.2 วัตถุประสงค์

1) เพื่อให้หน่วยงานของรัฐที่ได้สิทธิในการใช้งานในระบบ MIS สามารถเรียกรายงานและ จัดรูปแบบรายงานผลการเบิกจ่ายเงินเหลื่อมปีได้อย่างครบถ้วน ถูกต้อง

2) เพื่อเสริมสร้างความรู้ความเข้าใจให้ผู้ใช้งานและผู้ที่เกี่ยวข้อง เข้าใจถึงที่มาและความหมายของ ข้อมูลที่ปรากฏในรายงาน และสามารถนำข้อมูลดังกล่าวไปใช้ได้อย่างมีประสิทธิภาพ

#### 1.3 ขอบเขตและข้อจำกัด

คู่มือที่จัดทำขึ้นครอบคลุมเฉพาะรายงานผลการเบิกจ่ายเงินกันไว้เบิกเหลื่อมปี และสำหรับ ผู้ที่ได้รับสิทธิการใช้งานระบบการบริหารจัดการข้อมูลสารสนเทศ (MIS : Financial Analytics) เท่านั้น

#### 1.4 ประโยชน์ที่คาดว่าจะได้รับ

1) ผู้ปฏิบัติงานมีคู่มือการเรียกและอ่านรายงานเงินกันไว้เบิกเหลื่อมปีในระบบ MIS เพื่อใช้ใน การเรียกรายงานได้อย่างครบถ้วน ถูกต้อง

2) ผู้ปฏิบัติงานมีความรู้ความเข้าใจถึงที่มาและความหมายของข้อมูลเงินกันไว้เบิกเหลื่อมปี ในระบบ MIS

 3) ผู้บริหารมีข้อมูลที่ใช้ในการตรวจสอบ ติดตามการใช้จ่ายเงินกันไว้เบิกเหลื่อมปีให้เป็นไปตาม เป้าหมายที่กำหนดไว้

#### บทที่ 2 ภาพรวมของระบบ MIS : Financial Analytics

#### 2.1 ภาพรวมของระบบ MIS : Financial Analytics

ระบบการบริหารจัดการข้อมูลสารสนเทศ (MIS : Financial Analytics) เป็นระบบสารสนเทศเพื่อบริหาร จัดการข้อมูลด้านการเงินการคลัง เช่น ข้อมูลการเบิกจ่ายเงินงบประมาณประจำปี ข้อมูลการจัดเก็บรายได้แผ่นดิน ข้อมูลการจัดซื้อจัดจ้าง เป็นต้น และนำมาประมวลผลเป็นรายงานรูปแบบต่างๆ

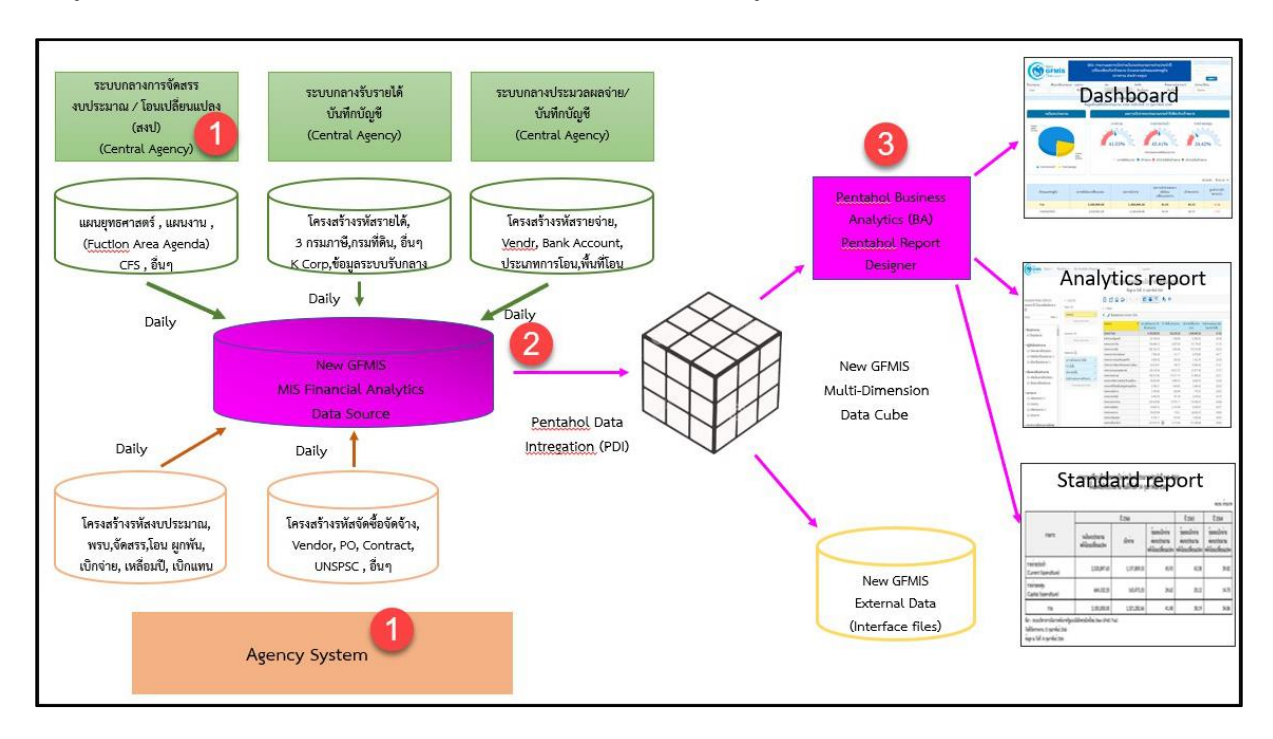

ภาพที่ 1

จากภาพที่ 1 แสดงที่มาของข้อมูลเพื่อนำมาประมวลผลเป็นรายงานในระบบ MIS โดยใช้ Software Pentaho โดยเริ่มจาก

ขั้นตอนที่ 1 Load ข้อมูลจากระบบ Agency ทุกสิ้นวัน ทั้งในส่วนที่เป็น Agency System และ Central Agency โดยจะนำข้อมูลมาเก็บไว้ในถัง Data Source

ขั้นตอนที่ 2 ใช้ Pentaho Data Integration (PDI) ซึ่งเป็นเครื่องมือของ Pentaho ดึงเข้า ตามกลุ่มข้อมูล (Cube) ที่ระบบได้ออกแบบไว้ทั้งหมด 7 กลุ่ม ประกอบด้วย 1. ผลการเบิกจ่ายเงินงบประมาณ รายจ่ายประจำปี 2. ผลการเบิกจ่ายเงินกันไว้เบิกเหลื่อมปี 3. ผลการจัดเก็บเงินรายได้แผ่นดิน 4. ผลการจัดซื้อ จัดจ้าง 5.ผลการเบิกจ่ายเงินโครงการเงินกู้ 6. ผลการเบิกจ่ายเงินงบประมาณเบิกแทนกัน และ 7. ข้อมูล เงินเหลือจ่าย

ขั้นตอนที่ 3 ใช้ Pentaho Business Analytics (BA) ในการออกรายงาน ซึ่งสามารถแบ่งประเภท รายงานได้เป็น 3 ประเภท คือ 1. Analytics Report เป็นรายงานที่ผู้ใช้งานสามารถเลือกข้อมูลที่ต้องการแสดงได้อย่างอิสระ (ภายใต้ขอบเขตสิทธิการใช้งานของผู้ใช้นั้น ๆ) และสามารถบันทึกรูปแบบข้อมูลที่แสดงเพื่อเก็บไว้ใช้ภายหลังได้

2. Standard Report เป็นรายงานที่กำหนดรูปแบบต<sup>้</sup>ายตัว โดย<sup>ท้</sup>างผู้พัฒนาจะกำหนดข้อมูลที่แสดง ไว้ในรายงาน และรูปแบบการตกแต่งไว้ล่วงหน้าแล้ว (เนื้อข้อมูลจะเปลี่ยนไปตามช่วงเวลาที่เรียกรายงาน)

3. Dashboard เป็นรายงานที่นำข้อมูลมาแสดงในรู<sup>้</sup>ปแบบกราฟ และ ตาราง เพื่อให้ผู้ใช้งานสามารถ มองเห็นข้อมูลในภาพรวมในรูปแบบที่เข้าใจง่าย โดยผู้ใช้สามารถเลือกข้อมูลที่ต้องการแสดงผ่านตัวกรองต่าง ๆ ได้อย่างอิสระ (ภายใต้ขอบเขตสิทธิการใช้งานของผู้ใช้นั้น ๆ)

สำหรับรายงานผลการเบิกจ่ายเงินกันไว้เบิกเหลื่อมปี จะนำข้อมูลจาก Cube ผลการเบิกจ่ายเงินกัน ไว้เบิกเหลื่อมปีมาจัดทำรายงาน ซึ่งนำข้อมูลมาจาก Agency System คือ จำนวนเงินกันไว้เบิกเหลื่อมปี สถานะของเอกสารสำรองเงิน จำนวนเงินของใบสั่งซื้อสั่งจ้างเหลื่อมปี และข้อมูลการเบิกจ่ายเงิน

#### 2.2 Dimension และ Measure ของรายงานผลการเบิกจ่ายเงินกันไว้เบิกเหลื่อมปี

Analytics Report นั้นแบ่งประเภทข้อมูลในรายงานออกเป็น 2 ประเภท ได้แก่

#### Dimension (มุมมอง)

เป็นมิติที่ใช้ในการเรียกดูข้อมูล โดยคอลัมน์ของ Dimension จะอยู่ทางด้านซ้ายของรายงานเสมอ หรือเป็นคอลัมน์เริ่มต้น Dimension ในรายงานนั้นมีได้หลายตัว สามารถเป็นได้ทั้งตัวอักษรหรือตัวเลข

#### • Measure (ຈຳนวน)

เป็นจำนวนที่แสดงผลตาม Dimension ที่เรียกดู โดยคอลัมน์ของ Measure จะแสดงทางด้านขวา ของ Dimension ตามจำนวนของ Measure โดยข้อมูลจะเป็นตัวเลขในรูปแบบค่าบวก ค่าลบ ทศนิยม และ อัตราร้อยละ และจะไม่มีตัวอักษรแสดงในส่วนนี้

| Dimension                   | คำอธิบาย                                                                                                    |
|-----------------------------|----------------------------------------------------------------------------------------------------|
| ปังบประมาณ                  | การแสดงข้อมูลตามปีงบประมาณ                                                                                                    |
| ไตรมาสตามปีงบประมาณ         | การแสดงข้อมูลเป็นรายไตรมาสตามปีงบประมาณ                                                                                               |
| เดือน/ปีงบประมาณ            | เดือนตามปีงบประมาณเริ่มตั้งแต่เดือนตุลาคม – กันยายน<br>รวมถึงงวดในการปรับปรุงตั้งแต่งวด 13 - 16                                       |
| กระทรวง                     | การแสดงข้อมูลรายกระทรวงหรือเทียบเท่า                                                                                                  |
| หน่วยงาน                    | การแสดงข้อมูลรายหน่วยงานระดับกรมหรือเทียบเท่า                                                                                         |
| กระทรวง (ที่หน่วยงานสังกัด) | การแสดงข้อมูลรายกระทรวงหรือเทียบเท่า โดยจะแสดง<br>หน่วยงานที่อยู่ภายใต้สังกัดทั้งหมด คือ กรม รัฐวิสาหกิจ<br>กองทุนและเงินทุนหมุนเวียน |

Dimension ทั้งหมดในรายงานของ Cube ผลการเบิกจ่ายเงินกันไว้เบิกเหลื่อมปี แสดงตามตารางที่ 1

| Dimension                           | คำอธิบาย                                                                                                    |
|-------------------------------------|----------------------------------------------------------------------------------------------------|
| กระทรวงที่ใช้งบ                     | การแสดงข้อมูลการใช้งบส่วนราชการ งบกลาง กองทุนและ<br>เงินทุนหมุนเวียน เป็นรายกระทรวงหรือเทียบเท่า                                                                                                    |
| หน่วยงานที่ใช้งบ                    | การแสดงข้อมูลการใช้งบส่วนราชการ งบกลาง กองทุนและ<br>เงินทุนหมุนเวียน ของหน่วยงานระดับกรมหรือเทียบเท่า                                                                                                    |
| หน่วยเบิกจ่าย                       | การแสดงข้อมูลตามหน่วยงานที่อยู่ภายใต้กรม ซึ่งได้รับสิทธิ<br>ในการบันทึกรายการต่างๆ ในระบบ                                                                                                    |
| หน่วยรับงบประมาณ (Funded Program)   | การแสดงข้อมูลตามหน่วยงานระดับกรมหรือต่ำกว่ากรม ที่<br>ได้รับจัดสรรงบประมาณรายจ่าย ซึ่งมีโครงสร้างรหัส<br>เช่นเดียวกับรหัสศูนย์ต้นทุน                                                                       |
| กระทรวงที่ใช้งบ (ที่หน่วยงานสังกัด) | การแสดงข้อมูลการใช้งบส่วนราชการ งบกลาง กองทุนและ<br>เงินทุนหมุนเวียน เป็นรายกระทรวงหรือเทียบเท่า โดยจะ<br>แสดงข้อมูลของหน่วยงานที่อยู่ภายใต้สังกัดทั้งหมด คือ กรม<br>รัฐวิสาหกิจ กองทุนและเงินทุนหมุนเวียน |
| เขต (ตามคลังเขตของกรมบัญชีกลาง)     | การแสดงข้อมูลตามสำนักงานคลังเขตของกรมบัญชีกลาง                                                                                                    |
| จังหวัด (ตามเขตของกรมบัญชีกลาง)     | การแสดงข้อมูลตามพื้นที่จังหวัด (P พื้นที่)                                                                                                    |
| รายจ่ายประจำ/ลงทุน                  | การแสดงข้อมูลเป็นรายจ่ายประจำ/ลงทุน ตามการจำแนก<br>ของสำนักงบประมาณ                                                                                                    |
| แหล่งของเงิน                        | การแสดงข้อมูลตามที่มาของรายได้                                                                                                    |
| งบรายจ่าย                           | การแสดงข้อมูลตามรายจ่ายซึ่งกำหนดไว้สำหรับหน่วยงาน<br>ของรัฐ                                                                                                    |
| หมวดรายจ่าย                         | การแสดงข้อมูลตามประเภทรายจ่ายที่จำแนกย่อยออกจาก<br>งบรายจ่าย 5 ประเภท                                                                                                    |
| งาน / โครงการ                       | การแสดงข้อมูลรหัสงบประมาณ 13 หลัก                                                                                                    |
| ผลผลิต/โครงการ                      | การแสดงข้อมูล 15 หลัก โดย 2 หลักแรกเป็นปีงบประมาณ<br>ตามด้วยรหัสงาน/โครงการ 13 หลัก                                                                                                    |
| ยุทธศาสตร์การจัดสรร                 | การแสดงข้อมูลการจัดสรรงบประมาณรายจ่ายประจำปี<br>จำแนกตามยุทธศาสตร์                                                                                                    |
| รหัสงบประมาณ                        | การแสดงข้อมูลตามรหัสงบประมาณ 20 หลัก                                                                                                    |
| รหัสงบประมาณ 16 หลัก                | การแสดงข้อมูลตามรหัสงบประมาณ 16 หลัก                                                                                                    |
| แผนงาน                              | การแสดงข้อมูลตามโครงสร้างแผนงานตามยุทธศาสตร์                                                                                                    |

| Dimension                   | คำอธิบาย                                                                                                    |  |  |
|-----------------------------|----------------------------------------------------------------------------------------------------|--|--|
| ปังบประมาณ พรบ. (ปี Fund)   | การแสดงข้อมูลตามปีที่ได้รับงบประมาณ                                                                                         |  |  |
| งบประจำปี/งบเพิ่มเติมกลางปี | การแสดงข้อมูลเพื่อจำแนกงบประมาณตามรหัสงบประมาณ<br>รายจ่ายประจำปี/งบประมาณรายจ่ายเพิ่มเติม                                   |  |  |
| งบกลาง CGD/BOB              | การแสดงข้อมูลตามรหัสงบประมาณที่เป็นงบกลางจำแนก<br>เป็นงบกลางที่อยู่ในความดูแลของกรมบัญชีกลาง/ในความ<br>ดูแลของสำนักงบประมาณ |  |  |
| งบส่วนราชการหรืองบกลาง      | การแสดงข้อมูลจำแนกตามประเภทของงบประมาณ เพื่อแยก<br>เป็นงบส่วนราชการหรืองบกลาง                                               |  |  |
| แสดงข้อมูล ณ วันศุกร์       | แสดงข้อมูล ณ วันที่ทำรายการในระบบ ตั้งแต่ต้น<br>ปีงบประมาณ จนถึงวันศุกร์ของสัปดาห์ก่อนหน้า                                  |  |  |
| แสดงข้อมูล ณ สิ้นเดือน      | แสดงข้อมูล ณ วันที่ทำรายการในระบบ ตั้งแต่ต้น<br>ปีงบประมาณ จนถึงวันสิ้นเดือนของแต่ละเดือน                                   |  |  |

#### ตารางที่ 1

Measures ทั้งหมดในรายงานของ Cube ผลการเบิกจ่ายเงินกันไว้เบิกเหลื่อมปี แสดงตามตารางที่ 2

| Measure                         | คำอธิบาย                                                                              |
|---------------------------------|---------------------------------------------------------------------------------------|
| รวมเงินกันไว้เบิกเหลื่อมปี      | วงเงินงบประมาณที่ได้รับการอนุมัติให้กันและขยาย<br>เวลาเบิกจ่ายเงินในปีงบประมาณถัดไป   |
| เบิกจ่ายเหลื่อมปี               | มูลค่าการเบิกจ่ายเงินกันไว้เบิกเหลื่อมปีทั้งสิ้น                                      |
| เบิกเอง (เหลื่อมปี)             | มูลค่าการเบิกจ่ายเงินกันไว้เบิกเหลื่อมปีที่ส่วน<br>ราชการเบิกจ่ายเอง                  |
| เบิกแทนหน่วยงานอื่น (เหลื่อมปี) | มูลค่าการเบิกจ่ายเงินกันไว้เบิกเหลื่อมปีที่ส่วน<br>ราชการเบิกจ่ายแทนหน่วยงานอื่น      |
| หน่วยงานอื่นเบิกแทน (เหลื่อมปี) | มูลค่าการเบิกจ่ายเงินกันไว้เบิกเหลื่อมปีที่หน่วยงาน<br>อื่นเบิกจ่ายแทนส่วนราชการ      |
| เบิกจ่ายรวม PO (เหลื่อมปี)      | มูลค่าการเบิกจ่ายเงินกันๆ รวมกับมูลค่าใบสั่งซื้อสั่ง<br>จ้างเหลื่อมปี                 |
| ไม่อนุมัติ (พับไป)              | วงเงินกันฯ กรณีมีหนี้และไม่มีหนี้ ที่ไม่เข้าหลักเกณฑ์<br>และไม่ได้รับอนุมัติให้ใช้ได้ |
| เงินกันฯ สุทธิ                  | วงเงินกันไว้เบิกเหลื่อมปีหักยอดไม่อนุมัติ (พับไป)                                     |

| Dimension                                   | คำอธิบาย                                                                                                    |
|---------------------------------------------|----------------------------------------------------------------------------------------------------|
| คงเหลือกรณีมีหนี้ผูกพัน                     | เงินกันไว้เบิกเหลื่อมปีคงเหลือประเภทมีหนี้ผูกพัน                                                                                                    |
| คงเหลือกรณีไม่มีหนี้ผูกพัน                  | เงินกันไว้เบิกเหลื่อมปีคงเหลือประเภทไม่มีหนี้ผูกพัน<br>(แสดงเฉพาะงบกลาง)                                                                                            |
| คงเหลือ สรก.อยู่ระหว่างดำเนินการ            | รายการที่ส่วนราชการได้รับอนุมัติให้กันเงินไว้เบิก<br>เหลื่อมปี แต่อยู่ระหว่างดำเนินการเปลี่ยนแปลง<br>รายการ รวมทั้งเงินกันไว้เบิกเหลื่อมปีประเภทไม่มี<br>หนี้ผูกพัน |
| คงเหลือรวม                                  | คงเหลือทั้งหมด                                                                                                    |
| คงเหลืออยู่ระหว่างกันและขยายรวม             | PO หรือ เอกสารสำรองเงินที่ confirm แล้ว                                                                                                    |
| ใบสั่งซื้อเหลื่อมปี อนุมัติ                 | ใบสั่งซื้อเหลื่อมปีที่ได้รับการอนุมัติให้ใช้ได้                                                                                                    |
| สำรองเงินแบบมีหนี้ เหลื่อมปี อนุมัติ        | เอกสารสำรองเงินแบบมีหนี้ที่ได้รับการอนุมัติ                                                                                                    |
| เงินเหลื่อมปีให้ สรก.อื่นเบิกแทน            | วงเงินเหลื่อมปีให้ส่วนราชการอื่นเพื่อเบิกแทน                                                                                                    |
| เงินเหลื่อมปีรับจัดสรรเพื่อเบิกแทน สรก.อื่น | วงเงินเหลื่อมปีที่ได้รับจัดสรรจากส่วนราชการอื่นเพื่อ<br>เบิกแทน                                                                                                    |
| %เบิกจ่ายต่อเงินกันฯ สุทธิ                  | อัตราส่วนของมูลค่าการเบิกจ่ายต่อเงินกั้นสุทธิ                                                                                                    |

ตารางที่ 2

#### บทที่ 3 การเรียกรายงานและการจัดรูปแบบรายงาน

#### 3.1 การเรียกรายงาน

การใช้งานระบบการบริหารจัดการข้อมูลสารสนเทศ (MIS : Financial Analytics) ในระบบบริหารการเงิน การคลังภาครัฐแบบอิเล็กทรอนิกส์ใหม่ (New GFMIS Thai) หน่วยงานที่ได้รับสิทธิในการเรียกรายงาน สามารถ เข้าใช้งานผ่านเว็บไซต์ https://portal.gfmis.go.th โดยมีขั้นตอนการเข้าใช้งาน ดังนี้

1.พิมพ์ URL https://portal.gfmis.go.th ของระบบ New GFMIS Thai ตามภาพที่ 2

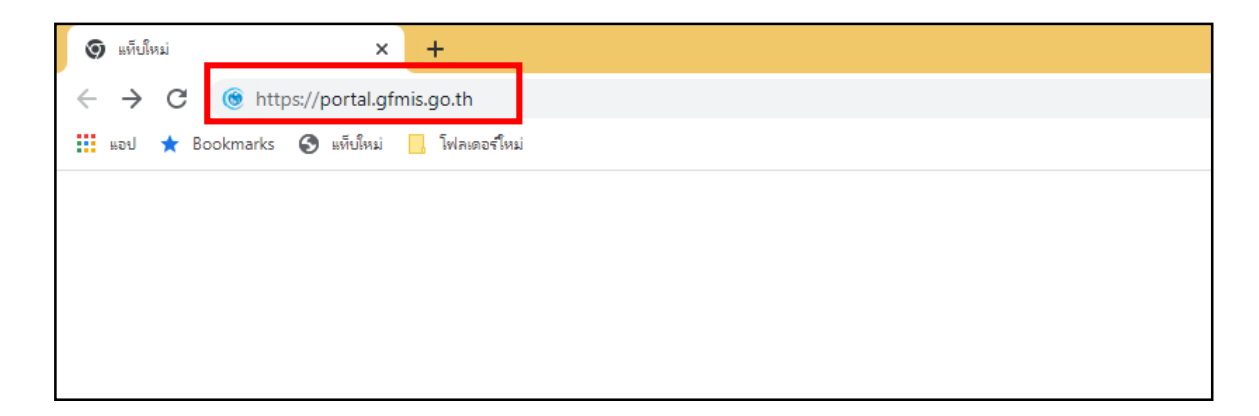

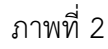

2.เมื่อเข้า URL https://portal.gfmis.go.th แล้ว จะปรากฏหน้าจอ Login ตามภาพที่ 3

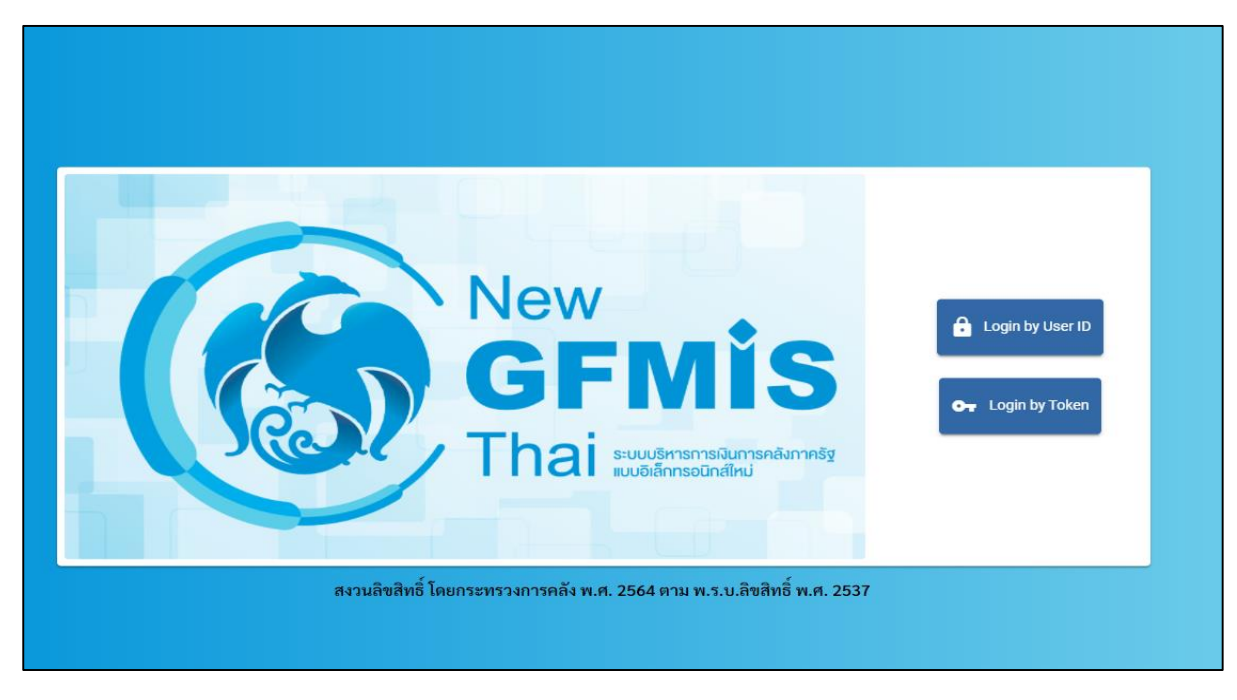

ภาพที่ 3

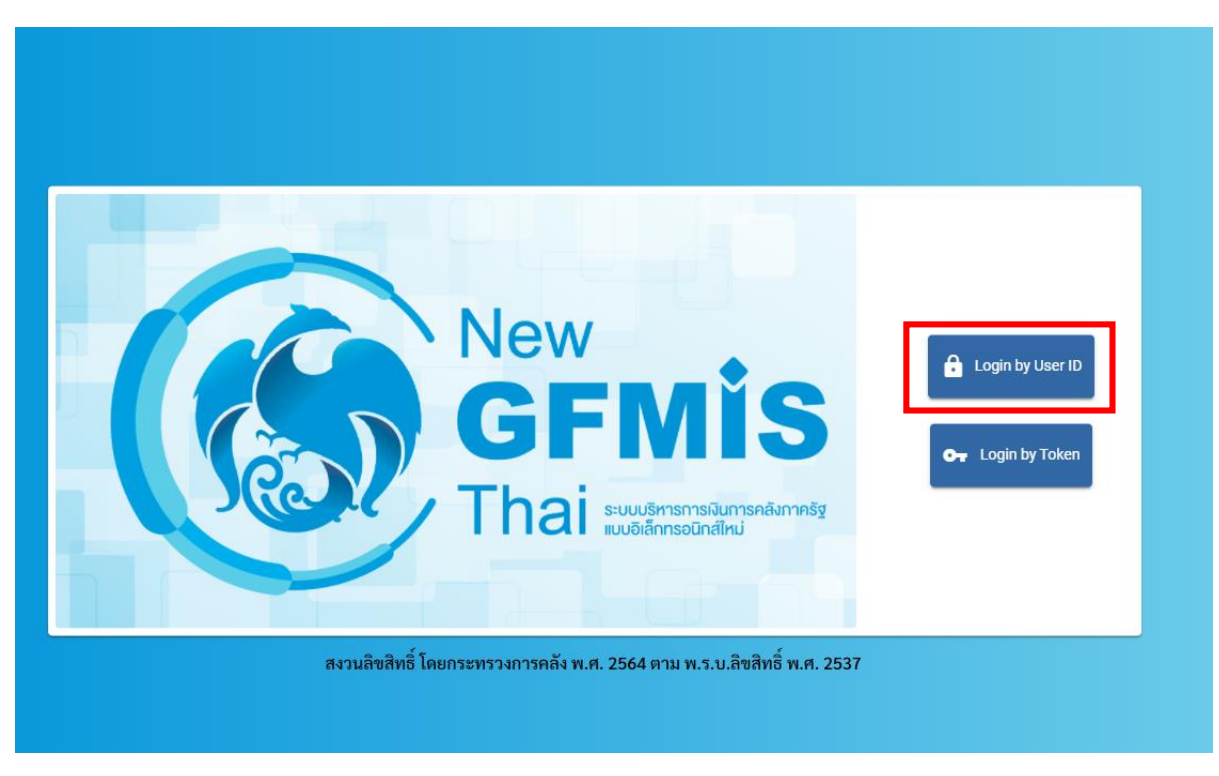

3.เมื่อเข้ามายังหน้าจอ Login แล้ว ให้เลือก Login by User ID ตามภาพที่ 4

ภาพที่ 4

4.ระบบจะขึ้นหน้าจอให้ระบุ ชื่อผู้ใช้งานและรหัสผ่าน เมื่อระบุเรียบร้อยแล้ว ให้เลือกเข้าสู่ระบบ ตามภาพที่ 5

| New<br>GFMIS<br>Thai suddrustariadarmedar                |  |
|----------------------------------------------------------|--|
| ชื่อผู้ใช้ระบบ<br>Mxxxxxxxxxxxxx<br>รหัสผ่าน<br>XXXXXXXX |  |
| 2<br>□ จดจำฉันไว้ในระบบ<br>เข้าสู่ระบบ 3                 |  |
|                                                          |  |

5. เมื่อเข้าสู่ระบบ Portal เป็นครั้งแรก จะมีหน้าจอให้ผู้ใช้งานยืนยันข้อมูลที่ต้องการจะให้ Portal เข้าถึง ให้เลือก "Approve Always" ตามด้วย "Select All" และคลิก "Continue" ตามภาพที่ 6 สำหรับผู้ใช้งาน ที่ลงทะเบียนผ่านระบบ Intranet ที่เชื่อมกับระบบ GFMIS ให้ดำเนินการตามภาพที่ 6 – 12 ซึ่งจะปรากฏ ขึ้นครั้งแรกที่เข้า Portal ครั้งเดียวเท่านั้น (กรณีผู้ใช้งานผ่านระบบ Internet ให้ข้ามไปดำเนินการ ตามภาพที่ 13)

| IDENTITY SERVER |                                                                                         |
|-----------------|-----------------------------------------------------------------------------------------|
|                 |                                                                                         |
|                 |                                                                                         |
|                 |                                                                                         |
|                 | OPENID USER CLAIMS                                                                      |
|                 | Imm-portal-password application requests access to your profile information             |
|                 | Requirements toropole                                                                   |
|                 | <ul> <li>adviss,</li> <li>spons</li> <li>spons</li> <li>spons</li> <li>armat</li> </ul> |
| 0               | Approve Once     Approve Always                                                         |
|                 | Requirited attributes                                                                   |
|                 | By belocing following all/bulks i agree to ahare them with the above service provider.  |
| 2               | Z Seisc Al                                                                              |
|                 | Userume*                                                                                |
|                 | CON*                                                                                    |
|                 | D SN 1                                                                                  |
|                 | Mendalary claims are marked with an userials (* )                                       |
|                 | By approving, you agree to our Privacy Policity                                         |
| 3               | Corrina Devy                                                                            |
|                 | WS02 Kently Server   D 2020 Inc. All rights reserved                                    |

ภาพที่ 6

 เมื่อผู้ใช้งานเข้ามาสู่หน้า Portal แล้ว จะได้รับแจ้งให้เปลี่ยนรหัสผ่านสำหรับการใช้งานครั้งแรก คลิก "ตกลง" ตามภาพที่ 7 เพื่อเข้าสู่หน้าจอเปลี่ยนรหัสผ่าน

| <b>Ст</b> м99999000009904    | 8 | BBa ອັນງ                                     |  | 33/12/2563, 21:59 |  |
|------------------------------|---|----------------------------------------------|--|-------------------|--|
| MENU<br>Săsyadrumă<br>LOGOUT | × | ี่ !<br>กรุณาเปลี่ยน password ใช้งาน<br>ตกอง |  | Ξ 1               |  |

ภาพที่ 7

กรอกรหัสผ่านเดิม ที่ได้รับจากกรมบัญชีกลาง และกำหนดรหัสผ่านใหม่ที่ต้องการจะเปลี่ยน โดยรหัสผ่านใหม่
 จะต้องมีความยาว 8 – 15 ตัวอักษร พร้อมทั้งยืนยันรหัสผ่านใหม่อีกครั้ง จากนั้นคลิก "บันทึก" เพื่อทำการเปลี่ยน
 รหัสผ่าน ตามภาพที่ 8

| От мэээээс   | 00009904          |        |                 |  | 🏥 อื่นๆ | 📄 := 99999 หน่วยงานกลาง | 23/12/2563, 21:59 |
|--------------|-------------------|--------|-----------------|--|---------|-------------------------|-------------------|
|              | 🖙 แก้ไขข้อมูลรร   | โสม่าน |                 |  |         |                         | R1:ใช้งานได้      |
| MENU         | 1.เปลี่ยนรหัสผ่าน |        |                 |  |         |                         |                   |
| ข้อมลส่วนตัว |                   |        | รพัสผ่านเดิม    |  |         | Ø                       |                   |
|              |                   |        | รพัสผ่านใหม่    |  |         | Ø                       |                   |
| LOGOUT       |                   |        | อื่นอันรหัสผ่าน |  |         | Ø                       |                   |
|              |                   |        |                 |  | บันทึก  |                         |                   |
|              |                   |        |                 |  |         |                         |                   |

ภาพที่ 8

8. ยืนยันการเปลี่ยนรหัสผ่านด้วยการคลิก "บันทึก" ตามภาพที่ 9

| Or M99999000009904                    | 8               | Bas two                                                      | : 99999 พม่วยงานกลาง | 33/12/2563, 21:59 |  |
|---------------------------------------|-----------------|--------------------------------------------------------------|----------------------|-------------------|--|
| MENU<br>MENU<br>Togadiyudiy<br>LogoUt | แปลี่ยนรทัสผ่าน | โ<br>คุณต้องการบันทึกข้อมูล ใช่หรือไม่<br>?<br>บันซีก ะหเลิก | 2                    | RE:ใช้งานได้      |  |

ภาพที่ 9

9. ผู้ใช้งานจะถูกให้ออกจากระบบโดยอัตโนมัติเนื่องจากมีการเปลี่ยนรหัสผ่าน ตามภาพที่ 10

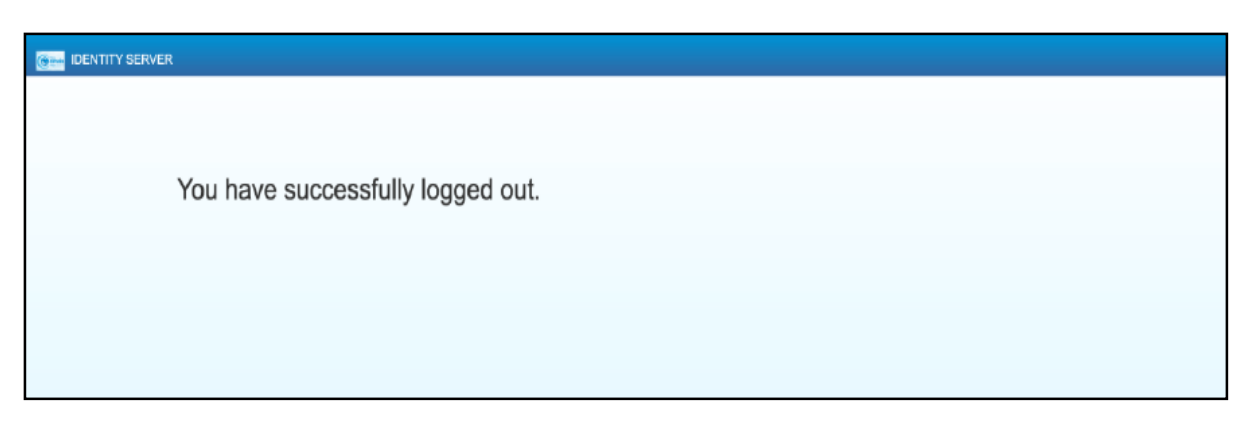

#### ภาพที่ 10

10. จากนั้นให้ผู้ใช้งาน Login เข้าสู่ระบบใหม่อีกครั้ง ระบบจะเข้ามายังหน้าจอ Portal ให้เลือกที่กล่อง MIS ตามภาพที่ 11

| От м9999999999999901 | 8                                                                    | <b>⊞</b> a <sup>#</sup> u1 | := 999999 พม่วยงามกลาง | () 21/12/2564, 12:04 |  |
|----------------------|----------------------------------------------------------------------|----------------------------|------------------------|----------------------|--|
|                      | <b>из</b><br><b>изайплай бадаатзация</b><br>акоеке: 20/12/2564, 1264 |                            |                        | Ξ 1                  |  |

ภาพที่ 11

11. จากนั้นระบบจะแสดงหน้าจอให้ผู้ใช้งานยืนยันข้อมูลที่ต้องการจะให้ระบบ MIS เข้าถึง ให้เลือก "Select All" และคลิก "Approve" ตามภาพที่ 12 โดยหน้าจอนี้จะปรากฏขึ้นในครั้งแรกที่เข้าระบบ MIS เท่านั้น

|   |   | USER CONSENTS                                                                            |
|---|---|------------------------------------------------------------------------------------------|
|   |   | pentaho application requests access to your profile information                          |
|   |   | By selecting following attributes I agree to share them with the above service provider. |
|   | 1 | Select All                                                                               |
| • | - | Usemame *                                                                                |
|   |   | Mandatory claims are marked with an asterisk (*)                                         |
|   |   | By approving, you agree to our Privacy Policy                                            |
| ( | 2 | Approve Deny                                                                             |
|   |   |                                                                                          |
|   |   |                                                                                          |
|   |   | WSO2 Identity Server   © 2020 Inc . All rights reserved                                  |

ภาพที่ 12

12. ผู้ใช้งานจะเข้ามาที่หน้าแรกของระบบ MIS และจะแสดงประเภทของรายงานตามสิทธิที่ได้รับ ตามภาพที่ 13

| New<br>GFMIS<br>Thai automatic | รายงานทั้งหมด                 |                 | าทัตยู์ได้: M999999999901<br>วันที่มีขทางศาย: 21/12/2021<br>LOGOUT To HOME |
|--------------------------------|-------------------------------|-----------------|----------------------------------------------------------------------------|
|                                | เลือกรูปแบบรายงานที่ต้องการดู |                 |                                                                            |
| Analytics Report               | Dashboard                     | Standard Report |                                                                            |

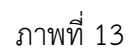

เมื่อเข้าสู่หน้าเมนูหลักของรายงาน Analytics ให้คลิกที่รายงานการบริหารงบประมาณ > รายงานผลการเบิกจ่าย
 เงินเหลื่อมปี > 04 รายงานผลการเบิกจ่ายเงินเหลื่อมปี ตามภาพที่ 14

| New<br>GFMIS<br>Thai and STR                                                                                                    | องานประเภท Analytics Report                                                                                                    | าฟัตรู้ได้: M03004001190505<br>วันที่เรื่องราษงาน: 01/03/2023<br>L050UT |
|----------------------------------------------------------------------------------------------------|----------------------------------------------------------------------------------------------------|-------------------------------------------------------------------------|
|                                                                                                    | เสือกรายงานที่ต้องการดู                                                                                                    |                                                                         |
| พิเภร์ข้อรายงานเพื่อศักรา                                                                                                    |                                                                                                    |                                                                         |
| <ul> <li>รายงานการบริหารงบประมาณ</li> <li>รายงานตามมาตรการของนโยบายรัฐบาล</li> <li>รายงานเงินกู้</li> <li>รายงานรายได้</li> <li>รายงานมูลค่าการจัดซื้อจัดจ้าง</li> <li>รายงานเบิกแทนกัน</li> <li>รายงานบอง อปท.</li> <li>รายงานบริหารงบประมาณ (สำหรับสำนักงาร</li> <li>รายงานสำหรับกรรมาธิการ</li> <li>อื่นๆ</li> </ul> | <ul> <li>รายงานการบริหารงบประมาณ</li> <li>รายงานผลการเป็กจ่ายงบประมาณปร</li> <li>รายงานผลการเป็กจ่ายเงินเหลื่อมปี</li> <li>04 รายงานผลการเบ็กจ่ายงนินเหลื่อมปี</li> <li>รายงานผลการเบ็กจ่ายงบประมาณปร</li> </ul> | ระจำปี<br>ระจำปีและเงินเหลื่อมปี                                        |

ภาพที่ 14

#### 14. จะเข้าสู่รายงาน A - 04 รายงานผลการเบิกจ่ายเงินเหลื่อมปี ตามภาพที่ 15

|                                        | A04 รายงานผลการเบิกจ่ายเงินเหลื่อมปี  |                                           |                       |                              |                                |                                |                                       |                                                   |                                                   |  |  |  |
|----------------------------------------|---------------------------------------|-------------------------------------------|-----------------------|------------------------------|--------------------------------|--------------------------------|---------------------------------------|---------------------------------------------------|---------------------------------------------------|--|--|--|
|                                        | ขอมูล ณ วนทะ 13 กุมภาพบธ 2566         |                                           |                       |                              |                                |                                |                                       |                                                   |                                                   |  |  |  |
| Available fields (208) for:            | ✓ Layout                              | 8660                                      | 5 🖉 🗖 i               | <b>v</b>                     | 0~                             |                                |                                       |                                                   | View As:                                          |  |  |  |
| เงนกนาวเบกเหลอมบ                       | Rows i                                | ✓ 1 Filter                                |                       |                              |                                |                                |                                       | R                                                 | ows: 224 out of 480                               |  |  |  |
| Find: View 🗸                           | กระทรวงที่ใช้งบ 🗸                     | วงที่ใช้งบ Y X 🖉 ปีงบประมาณ includes 2566 |                       |                              |                                |                                |                                       |                                                   |                                                   |  |  |  |
| 🍚                                      | หน่วยงานที่ใช้งบ 🗸<br>Drop Level Here | กระทรวงที่ใช้งบ                           | หน่วยงานที่ใช้งบ 🔶    | เงินกันฯ สุทธิ (ล้าน<br>บาท) | เบิกจ่ายเหลื่อมปี<br>(ล้านบาท) | 96เบิกจ่ายต่อเงินกันฯ<br>สุทธิ | คงเหลือกรณีมิหนี้<br>ผูกพัน (ล้านบาท) | ดงเหลือ สรก.อยู่<br>ระหว่างดำเนินการ<br>(ล้านบาท) | คงเหลืออยู่ระหว่างกัน<br>และขยายรวม (ล้าน<br>บาท) |  |  |  |
| ✓ ลักษณะเศรษฐกิจ                       | Columns 🖂                             | Grand Total                               |                       | 190,355.77                   | 79,768.20                      | 41.90                          | 110,191.06                            | 396.51                                            |                                                   |  |  |  |
| 🖂 รหัสลักษณะเศรษฐกิ                    | Columns of                            | สำนักนายกรัฐมนตรี Tota                    | I                     | 6,134.89                     | 2,365.87                       | 38.56                          | 3,743.81                              | 25.21                                             | -                                                 |  |  |  |
| <ul> <li>ສັດພວມທີ່ຮອງຮູ້ຄືວ</li> </ul> | Drop Level Here                       |                                           | สำนักงานปลัดสำนักนา   | 798.40                       | 347.83                         | 43.57                          | 450.57                                | -                                                 | -                                                 |  |  |  |
|                                        |                                       |                                           | กรมประชาสัมพันธ์      | 695.85                       | 507.59                         | 72.94                          | 187.58                                | 0.68                                              | -                                                 |  |  |  |
| < แผนงาน                               | Measures 🖶                            |                                           | สำนักงานคณะกรรมการ    | 9.17                         | 3.28                           | 35.78                          | 5.89                                  | 0.00                                              |                                                   |  |  |  |
| 😔 รหัสแผนงาน (1)                       | เงินกันฯ สทธิ 🗸                       |                                           | ส่านักเฉขาธิการนายกรั | 1,443.23                     | 636.16                         | 44.08                          | 807.07                                | 0.00                                              | -                                                 |  |  |  |
| 😔 แผนงาน                               | เมือว่าแมร์วมปี                       |                                           | สำนักเลขาธิการคณะรัฐ  | 200.16                       | 31.14                          | 15.56                          | 169.02                                |                                                   |                                                   |  |  |  |
|                                        |                                       |                                           | สำนักข่าวกรองแห่งชาติ | 193.49                       | 43.77                          | 22.62                          | 149.72                                | -                                                 | -                                                 |  |  |  |
| 🗸 กลุ่มแผนงาน                          | รงเบกจายตอเงินกนา สุ 🗸                |                                           | สำนักงบประมาณ         | 432.29                       | 87.87                          | 20.33                          | 320.57                                | 23.84                                             | -                                                 |  |  |  |
| 😂 รหัสกลุ่มแผนงาน (1)                  | คงเหลือกรณีมีหนิผูกพื้น 🗸             |                                           | สำนักงานสภาความมั่น   | 84.82                        | 50.60                          | 59.66                          | 34.22                                 | -                                                 | -                                                 |  |  |  |
| 의 กลุ่มแผนงาน                          | คงเหลือ สรก.อยู่ระหว่าง 🗸             | ส่วนักนายกรัฐมนตรี                        | สำนักงานคณะกรรมการ    | 20.82                        | 10.74                          | 51.60                          | 10.08                                 | -                                                 | -                                                 |  |  |  |
|                                        | คงเหลืออยู่ระหว่างกันแ 🗸              |                                           | ส่านักงานคณะกรรมการ   | 101.32                       | 66.40                          | 65.54                          | 34.92                                 | -                                                 | -                                                 |  |  |  |
| ✓ ยุทธศาสตร์การจัดสรร                  | Drop Measure Here                     |                                           | สำนักงานสภาพัฒนากา    | 88.15                        | 34.46                          | 39.09                          | 53.68                                 | 0.01                                              | -                                                 |  |  |  |
| 🎯 รหัสยุทธศาสตร์การจั                  |                                       |                                           | กองอำนวยการรักษาคว    | 658.90                       | 269.02                         | 40.83                          | 389.61                                | 0.28                                              | -                                                 |  |  |  |
| 🍚 ยุทธศาสตร์การจัดสรร                  |                                       |                                           | สำนักงานคณะกรรมการ    | 9.03                         | 8.67                           | 95.97                          | 0.36                                  |                                                   |                                                   |  |  |  |
|                                        |                                       |                                           | ส่านักงานคณะกรรมการ   | 47.80                        | 19.94                          | 41.71                          | 27.55                                 | 0.31                                              | -                                                 |  |  |  |
| ∽ กลุ่มภารกิจ                          |                                       |                                           | สำนักงานทรัพยากรนำแ   | 478.76                       | 76.12                          | 15.90                          | 402.55                                | 0.09                                              |                                                   |  |  |  |
| 🎯 รหัสกลุ่มภารกิจ (1)                  |                                       |                                           | ศูนย์อำนวยการรักษาผ   | 844.78                       | 149.51                         | 17.70                          | 695.27                                | 0.00                                              | -                                                 |  |  |  |
| 🍚 กลุ่มภารกิจ                          |                                       |                                           | สำนักงานขับเคลือนการ  | 13.27                        | 10.88                          | 81.99                          | 2.39                                  | -                                                 | -                                                 |  |  |  |
|                                        |                                       |                                           | สำนักงานคณะกรรมการ    | 14.67                        | 11.89                          | 81.06                          | 2.78                                  | -                                                 |                                                   |  |  |  |
| ⊻ ดาน                                  |                                       | กระทรวงกลาไหม Total                       |                       | 26,268.70                    | 10,567.26                      | 40.23                          | 15,654.15                             | 47.28                                             |                                                   |  |  |  |
| 🥯 รหัสด้าน (1)                         |                                       |                                           | สานกงานปลัดกระทรวง    | 560.16                       | 195.99                         | 34.99                          | 364.18                                | -                                                 | -                                                 |  |  |  |
| 🥯 ด้าน                                 |                                       | E                                         | กองทพบก               | 11,065.87                    | 4,622.00                       | 41.77                          | 6,435.85                              | 8.03                                              | -                                                 |  |  |  |
|                                        |                                       | กระทรวงกลาไหม                             | กองทพเรอ              | 6,588.08                     | 2,336.63                       | 35.47                          | 4,236.21                              | 15.24                                             | -                                                 |  |  |  |
| <ul><li>^ กลุมลกษณะงาน</li></ul>       |                                       |                                           | กองทพอากาศ            | 6,866.62                     | 2,904.78                       | 42.30                          | 3,961.70                              | 0.14                                              |                                                   |  |  |  |
| 🥪 รหัสกลุ่มลักษณะงาน                   |                                       |                                           | กองบัญชาการกองทัพใ    | 1,187.97                     | 507.87                         | 42.75                          | 656.23                                | 23.87                                             | -                                                 |  |  |  |

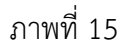

#### 3.2 การจัดรูปแบบรายงาน

|                                                                                                    |                                                                       | A04                                                    | รายงานผลกา<br>ข้อมูล ณ วันที่: | รเบิกจ่ายเงิ่า<br>13 กุมกาพันธ์ 256 | นเหลือมปี<br><sup>6</sup>    |                              |                                     |                                                   |                                                   |
|----------------------------------------------------------------------------------------------------|-----------------------------------------------------------------------|--------------------------------------------------------|--------------------------------|-------------------------------------|------------------------------|------------------------------|-------------------------------------|---------------------------------------------------|---------------------------------------------------|
| Available fields (208) for:<br>เงินกันใว้เบิกเหลื่อมปี<br>Find: View ~                                                                                                    | <ul> <li>LayOUT</li> <li>Rows (a)</li> <li>กระทรวงที่ใช่งน</li> </ul> | <ul> <li>1 Filter</li> <li>X Douilszana inc</li> </ul> | ludes 2566                     | ■ <b>▼</b> ħ                        | 4                            |                              |                                     | R                                                 | View As: 🔢                                        |
| ອ ສາໄສວນກລາວ CGD/B<br>ອ່ວນ D/BOB                                                                                                    | Here                                                                  | กระทรวงที่ใช่งบ                                        | 🕈 หน่วยงานที่ใช่งบ 🗢           | ເວັນກັນາ ສຸທຣີ (ຄຳນ<br>ນາກ)         | เบ้กจายเหลือมปี<br>(อ้านบาท) | %เป็กจ่ายตอเงินกันๆ<br>สุทธิ | คงเหลือกรณ์มัทนี<br>มูกพัน (สำนบาท) | คงเหลือ สรก.อยู่<br>ระหว่างฝ่าเนินการ<br>(สำนบาท) | คงเหลืออยู่ระหว่างกัน<br>และขยายรวม (ล้าน<br>มาห) |
| > อักษณะนสุรกิจ                                                                                                    | Columns C                                                             | Grand Total                                            |                                | 190,355.77                          | 79,768.20                    | 41.90                        | 110,191.06                          | 396.51                                            |                                                   |
| 😔 รษัสลักษณะเศรษรกิ                                                                                                    | Columns of                                                            | สำนักนายกรัฐมนตรี Tot                                  | al                             | 6,134.89                            | 2,365.87                     | 38.56                        | 3,743.81                            | 25.21                                             |                                                   |
| 🖂 สักษณฑ สรษธกิจ                                                                                                    | Drop Level Here                                                       |                                                        | สำนักงานปลัดสำนักนา            | 798.40                              | 347.83                       | 43.57                        | 450.57                              |                                                   |                                                   |
| - with a with a |                                                                       |                                                        | กรมประชาสัมพันธ์               | 695.85                              | 507.59                       | 72.94                        | 187.58                              | 0.68                                              |                                                   |
| ~ แผนงาน                                                                                                    | Measures 🔠                                                            |                                                        | สำนักงานคณะกรรมการ             | 9.17                                | 3.28                         | 35.78                        | 5.89                                | 0.00                                              |                                                   |
| <ul> <li>รารัสแผนงาน (1)</li> <li>แผนงาน</li> </ul>                                                                                                    | ເວັນດັ່ນໆ ສາເຊິ                                                       |                                                        | สำนักเลขาธิการนายกรั           | 1,443.23                            | 636.16                       | 44.08                        | 807.07                              | 0.00                                              |                                                   |
|                                                                                                    | dermanna                                                              |                                                        | สำนักเลขาธิการคณะรัฐ           | 200.16                              | 31.14                        | 15.56                        | 169.02                              |                                                   |                                                   |
|                                                                                                    |                                                                       |                                                        | สำนักข่าวกรองแห่งชาติ          | 193.49                              | 3 43.77                      | 22.62                        | 149.72                              | 4                                                 |                                                   |
| ~ กลุ่มแผนงาน                                                                                                    | %เบกรายคอเงินกันฯ สุ 🗸                                                |                                                        | สำนักงบประมาณ                  | 432.29                              | 87.87                        | 20.33                        | 320.57                              | 23.84                                             |                                                   |
| 👄 รฬิสกลุ่มแผนงาน (1)                                                                                                    | คงเหลือกรณีมีหนึ่ยูกพัน 💛                                             |                                                        | สำนักงานสภาความมัน             | 84.82                               | 50.60                        | 59.66                        | 34.22                               |                                                   |                                                   |
| \varTheta กลุ่มแผนงาน                                                                                                    | คงเหลือ สรก.อยู่ระหว่าง 🗸                                             | สารัญาารณ์สามาส                                        | สำนักงานคณะกรรมการ             | 20.82                               | 10.74                        | 51.60                        | 10.08                               | 4                                                 | -                                                 |
|                                                                                                    | ดงเหลืออยู่ระหว่างกันแ 🗸                                              | e rana iprogataios                                     | สำนักงานคณะกรรมการ             | 101.32                              | 66.40                        | 65.54                        | 34.92                               | 34                                                |                                                   |
| ~ ยุทธศาสตร์การจัดสรร                                                                                                    | Drop Measure Here                                                     |                                                        | สำนักงานสภาพัฒนากา             | 88.15                               | 34,46                        | 39.09                        | 53.68                               | 0.01                                              |                                                   |
| 👄 รหัสยุทธศาสตร์การจั                                                                                                    |                                                                       |                                                        | กองอ่านวยการรักษาคว            | 658.90                              | 269.02                       | 40.83                        | 389.61                              | 0.28                                              |                                                   |
| 😔 ยุทธศาสตร์การจัดสรร                                                                                                    |                                                                       |                                                        | สำนักงานคณะกรรมการ             | 9.03                                | 8.67                         | 95.97                        | 0.36                                | 1                                                 | -                                                 |
|                                                                                                    |                                                                       |                                                        | สำนักงานคณะกรรมการ             | 47.80                               | 19.94                        | 41.71                        | 27.55                               | 0.31                                              |                                                   |
| ~ กลุ่มภารกิจ                                                                                                    |                                                                       |                                                        | สำนักงานทรัพยากรน้ำน           | 478.76                              | 76.12                        | 15.90                        | 402.55                              | 0.09                                              |                                                   |
| 😔 รหัสกลุ่มภารกิจ (1)                                                                                                    |                                                                       |                                                        | สุนย์อำนวยการรักษาผ            | 844.78                              | 149.51                       | 17.70                        | 695.27                              | 0.00                                              |                                                   |
| 😔 กลุ่มการกิจ                                                                                                    |                                                                       |                                                        | สำนักงานขับเคลื่อนการ          | 13.27                               | 10.88                        | 81.99                        | 2.39                                |                                                   |                                                   |
| 501.26867.0002X                                                                                                    |                                                                       |                                                        | สำนักงานคณะกรรมการ             | 14.67                               | 11.89                        | 81.06                        | 2.78                                |                                                   |                                                   |
| ~ ด้าน                                                                                                    |                                                                       | กระทรวงกลาโหม Total                                    |                                | 26,268.70                           | 10,567.26                    | 40.23                        | 15,654.15                           | 47.28                                             |                                                   |
| 😔 รหัสด้าน (1)                                                                                                    |                                                                       |                                                        | สำนักงานปลัดกระทรวง            | 560.16                              | 195.99                       | 34.99                        | 364.18                              |                                                   |                                                   |
| 😔 ສ້ານ                                                                                                    |                                                                       |                                                        | ກອงນັพນກ                       | 11,065.87                           | 4,622.00                     | 41,77                        | 6,435.85                            | 8.03                                              |                                                   |
|                                                                                                    |                                                                       | กระทรวงกลาโหม                                          | กองทัพเรือ                     | 6,588.08                            | 2,336.63                     | 35.47                        | 4,236.21                            | 15.24                                             |                                                   |
| ทลุ่มลักษณะงาน                                                                                                    |                                                                       |                                                        | กองพัพอากาศ                    | 6,866.62                            | 2,904.78                     | 42.30                        | 3,961.70                            | 0,14                                              |                                                   |

#### 3.2.1 หน้าจอของรายงานผลการเบิกจ่ายเงินเหลื่อมปี

ภาพที่ 16

จากภาพที่ 16 รายงานผลการเบิกจ่ายเงินเหลื่อมปีประกอบไปด้วยทั้งหมด 4 ส่วน คือ

ส่วนที่ 1 ส่วนรายการที่สามารถเลือกได้ (List Available Fields) เป็นส่วนที่แสดงรายการ Dimension และ Measure ทั้งหมดในรายงาน โดยผู้ใช้งานสามารถเลือกแสดง นำออก และจัดเรียง Dimension และ Measure ในรายงานได้อย่างอิสระ

ส่วนที่ 2 ส่วนของเลย์เอาท์ (Layout Panel) เป็นส่วนที่ผู้ใช้งานสามารถเลือกแสดงมุมมองของข้อมูลใน รายงานได้ ด้วยการเพิ่มข้อมูลประเภท Dimension มาวางในส่วนของ Row หรือ Columns และเพิ่มข้อมูล ประเภท Measure มาวางในส่วน Measure

ส่วนที่ 3 รายงานในรูปแบบตารางหรือกราฟ เป็นส่วนแสดงข้อมูลที่ถูกดึงมาจากฐานข้อมูล โดยแสดงใน รูปแบบตารางหรือกราฟตามลักษณะที่กำหนดไว้ในส่วนของเลย์เอาท์ ข้อมูลที่แสดงจะประกอบด้วยชื่อของ รายงาน Filter ที่ใช้จำนวน Rows (แถว) จำนวน Column (คอลัมน์)

| สัญลักษณ์  | ชื่อเครื่องมือ                     | หน้าที่                                     |
|------------|------------------------------------|---------------------------------------------|
| Ð          | Create a new report                | สร้างรายงานใหม่                             |
|            | Open existing report               | เปิดรายงานที่บันทึกไว้                      |
| <b>E</b>   | Save current report                | บันทึกรายงานในหน้าปัจจุบัน                  |
| 50         | Save current report as             | บันทึกรายงานใหม่เข้าสู่โฟลเดอร์ของผู้ใช้งาน |
| 5          | Undo                               | ย้อนกลับการแก้ไขรายงาน                      |
| 1          | Redo                               | ทำซ้ำการแก้ไขรายงานเดิม                     |
|            | Hide list of available fields /    | ซ่อน/แสดงส่วนของรายการที่เลือกได้           |
|            | Add more fields onto report        |                                             |
|            | Hide layout panel /                | ซ่อน/แสดงส่วนของเลย์เอาท์                   |
|            | Rearrange fields on the report     |                                             |
|            | Hide filters / Show all filters in | ซ่อน/แสดง Filters                           |
| Т          | use and add new filters            |                                             |
| ۶۵         | Disable/Enable auto refresh        | ระงับ/อนุญาตการโหลดข้อมูล                   |
| <b>O</b> ~ | More actions and options           | เครื่องมือเพิ่มเติม                         |
| 🔲 lu ~     | Switch to table/chart format       | สลับการแสดงผลรายงานในรูปแบบตาราง/           |
|            |                                    | กราฟ                                        |

ส่วนที่ 4 แถบเมนู เป็นแถบเครื่องมือจัดการกับรายงาน โดยแสดงเป็นสัญลักษณ์ ดังนี้

ตารางที่ 3

3.2.2 การจัดรูปแบบรายงานตามมุมมองส่วนราชการ และมุมมองพื้นที่

1) การจัดรูปแบบรายงานผลการเบิกจ่ายเงินเหลื่อมปีตามมุมมองส่วนราชการ

รายงานจะแสดงผลการเบิกจ่ายเงินกันเหลื่อมปีของแต่ละกระทรวง หน่วยงานภายใต้สังกัด และจำแนกตามรหัสงบประมาณ เมื่อเข้าสู่หน้ารายงาน A - 04 รายงานผลการเบิกจ่ายเงินเหลื่อมปี จะปรากฏหน้ารายงานตั้งต้น ให้ผู้ใช้งานเลือก Dimension และ Measure จากส่วนรายการที่สามารถเลือกได้ มาวางไว้ที่ส่วนของเลย์เอาท์ ตามภาพที่ 17

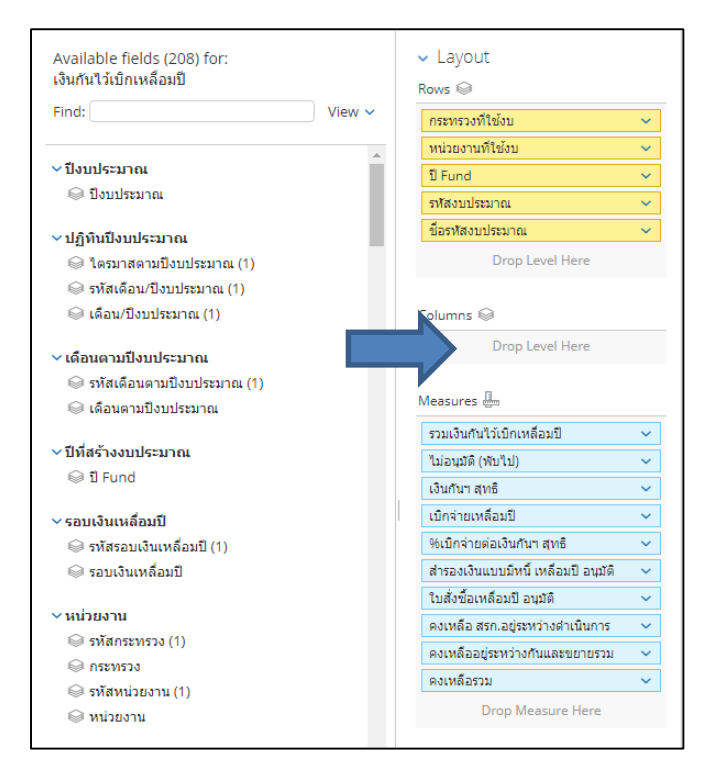

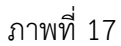

#### ระบบจะแสดงข้อมูลในส่วนของตารางรายงาน ตามภาพที่ 18

| กระทรวงที่ 🌲<br>ใช้งบ | หน่วยงานที่ ≑<br>ใช้งบ | ป 🕈<br>Fund | รหัสงบประมาณ 🌩 | ชื่อรหัสงบประมาณ 🗢        | รวมเงินกันไว้เบิก<br>เหลื่อมปี | ไม่อนุมัติ (พับ<br>ไป) | เงินกันฯ สุทธิ<br>(ล้านบาท) | เบ็กจ่ายเหลื่อมปี<br>(ล้านบาท) | %เบิกจ่ายต่อ<br>เงินกันฯ สุทธิ | สำรองเงินแบบมี<br>หนี้ เหลื่อมปี<br>อนุมัติ | ใบสั่งชื้อเหลื่อม<br>ปี อนุมัติ | คงเหลือ<br>สรก.อยู่ระหว่าง<br>ดำเนินการ<br>(ล้านบาท) | คงเหลืออยู่<br>ระหว่างกัน<br>และขยายรวม<br>(ล้านบาท) | คงเหลือรวม   |
|-----------------------|------------------------|-------------|----------------|---------------------------|--------------------------------|------------------------|-----------------------------|--------------------------------|--------------------------------|---------------------------------------------|---------------------------------|------------------------------------------------------|------------------------------------------------------|--------------|
| Grand Total           |                        |             |                |                           | 190,453,257,9                  | 97,483,568.10          | 190,355.77                  | 80,585.23                      | 42.33                          | 35,949,602,6                                | 73,420,648,8                    | 400.29                                               | -                                                    | 109,770,54   |
| ส่านักนายกรัฐม        | มนตรี Total            |             |                |                           | 6,134,890,760                  | -                      | 6,134.89                    | 2,388.19                       | 38.93                          | 1,095,787,64                                | 2,625,699,57                    | 25.21                                                | -                                                    | 3,746,700,   |
|                       |                        |             | 01001010014003 | โต๊ะท่างาน                | 330,000.00                     | -                      | 0.33                        | 0.33                           | 100.00                         | -                                           | 0.00                            | -                                                    | -                                                    | 0.00         |
|                       |                        |             | 01001010014003 | ค่าก่อสร้างอาคารของก      | 678,033,000.00                 | -                      | 678.03                      | 316.80                         | 46.72                          | -                                           | 361,233,000.00                  | -                                                    | -                                                    | 361,233,00   |
|                       |                        |             | 01001010014003 | ค่าควบคุมงานก่อสร้างอ     | 6,871,671.48                   | -                      | 6.87                        | 4.58                           | 66.66                          | -                                           | 2,290,751.48                    | -                                                    | -                                                    | 2,290,751.48 |
|                       |                        |             | 01001010014003 | ค่าก่อสร้างอาคารพิพิธภั   | 72,619,500.00                  | -                      | 72.62                       |                                | -                              |                                             | 72,619,500.00                   | -                                                    | -                                                    | 72,619,500   |
|                       |                        |             | 01001010014003 | ค่าควบคุมงานก่อสร้างอ     | 4,954,200.00                   | -                      | 4.95                        | -                              | -                              | -                                           | 4,954,200.00                    | -                                                    | -                                                    | 4,954,200.00 |
|                       |                        |             | 01001010042002 | รายการงบประสา รายกา       | 1,509,240.00                   | -                      | 1.51                        | 0.21                           | 14.07                          | 5.00                                        | 1,296,840.00                    | -                                                    |                                                      | 1,296,845.00 |
|                       |                        |             | 01001010042003 | กล้องถ่ายภาพ พร้อมอุป     | 175,000.00                     | -                      | 0.18                        | 0.17                           | 94.34                          | 9,899.00                                    | 0.00                            | -                                                    | -                                                    | 9,899.00     |
|                       |                        |             | 01001010042005 | ค่าใช้จ่ายในการเสริมสร้   | 1,388,369.00                   | -                      | 1.39                        | 1.39                           | 100.00                         | -                                           | 0.00                            |                                                      | -                                                    | 0.00         |
|                       |                        |             | 01001010042005 | ค่าใช้จ่ายในการจัดงานเ    | 9,379,240.81                   | -                      | 9.38                        | 4.16                           | 44.31                          | 1,355.00                                    | 5,221,864.00                    | -                                                    | -                                                    | 5,223,219.00 |
|                       |                        |             | 01001010042005 | ค่าใช้จ่ายในการสร้างเด็   | 1,497,679.00                   | -                      | 1.50                        | 0.90                           | 60.00                          | -                                           | 599,071.60                      |                                                      |                                                      | 599,071.60   |
|                       |                        |             | 01001380015002 | รายการงบประจำ รายกา       | 1,390,000.00                   | -                      | 1.39                        | 1.39                           | 100.00                         | -                                           | 0.00                            | -                                                    | -                                                    | 0.00         |
|                       |                        |             | 01001380015005 | ค่าใช้จ่ายในการจ้างที่ปรี | 1,012,500.00                   | -                      | 1.01                        |                                | -                              | -                                           | 1,012,500.00                    |                                                      | -                                                    | 1,012,500.00 |
|                       |                        |             | 01001550043002 | ส่าหรับสนับสนุนภารกิจ     | 351,602.00                     | -                      | 0.35                        | 0.35                           | 100.00                         |                                             | 0.00                            |                                                      | -                                                    | 0.00         |
|                       | ส่วนัดงวนปลั           | 2565        | 01001550043003 | ตู้ประชาสัมพันธ์แบบดิจิ   | 144,000.00                     | -                      | 0.14                        | 0.14                           | 98.08                          | 2,760.00                                    | 0.00                            | -                                                    | -                                                    | 2,760.00     |
|                       | a nario nana           | 2000        | 01001550043005 | ค่าใช้จ่ายในการยกระดับ    | 1,095,000.00                   | -                      | 1.10                        | 1.10                           | 100.00                         | -                                           | 0.00                            | -                                                    | -                                                    | 0.00         |
|                       |                        |             | 01001600001002 | รายการงบประจำ รายกา       | 9,050,272.30                   | -                      | 9.05                        | 9.05                           | 99.98                          | 1,785.00                                    | 0.00                            | -                                                    | -                                                    | 1,785.00     |
|                       |                        |             | 01001600001003 | รายการครุภัณฑ์สำนักงา     | 26,964.00                      | -                      | 0.03                        | 0.03                           | 100.00                         | -                                           | 0.00                            |                                                      |                                                      | 0.00         |
|                       |                        |             | 01001600001003 | โครงการจัดหาครุภัณฑ์โ     | 490,000.00                     | -                      | 0.49                        | 0.49                           | 100.00                         | -                                           | 0.00                            |                                                      | -                                                    | 0.00         |
|                       |                        |             | 01001600001003 | โครงการจัดหาครุภัณฑ์      | 360,300.00                     | -                      | 0.36                        | 0.36                           | 100.00                         | 0.00                                        | 0.00                            | -                                                    | -                                                    | 0.00         |
|                       |                        |             | 01001600001003 | โครงการจัดหาครุภัณฑ์      | 442,040.00                     |                        | 0.44                        | 0.44                           | 100.00                         | 0.00                                        | 0.00                            |                                                      | -                                                    | 0.00         |
|                       |                        |             | 01001600001003 | โครงการจัดหากล้องโท       | 155,503.10                     |                        | 0.16                        | 0.16                           | 100.00                         | -                                           | 0.00                            |                                                      |                                                      | 0.00         |
|                       |                        |             | 01001600001003 | โครงการจัดหาอุปกรณ์       | 98,505.00                      | -                      | 0.10                        | 0.10                           | 100.00                         | -                                           | 0.00                            | -                                                    |                                                      | 0.00         |

ภาพที่ 18

2) การจัดรูปแบบรายงานผลการเบิกจ่ายเงินเหลื่อมปีตามมุมมองพื้นที่

รายงานจะแสดงผลการเบิกจ่ายเงินกันเหลื่อมปีของแต่ละพื้นที่โดยจำแนกเป็นกระทรวง หน่วยงานภายใต้สังกัด และรหัสงบประมาณ ให้ผู้ใช้งานเลือก Dimension และ Measure จากส่วนรายการ ที่สามารถเลือกได้มาวางไว้ที่ส่วนของเลย์เอาท์ ตามภาพที่ 19

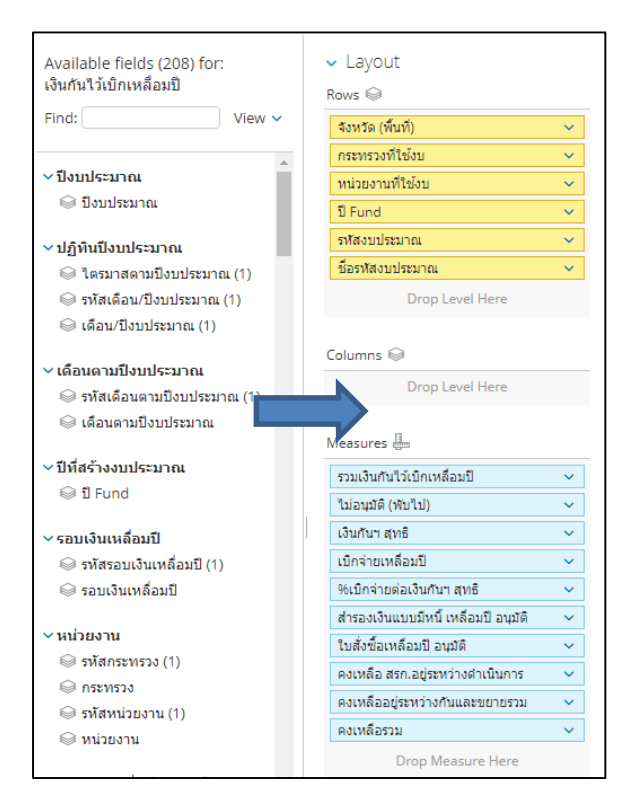

#### ภาพที่ 19

ระบบจะแสดงข้อมูลในส่วนของตารางรายงาน ตามภาพที่ 20

| จังหวัด ≜<br>(พื้นที่) | กระทรวง ≑<br>ที่ใช้งบ | หน่วยงาน ≑<br>ที่ใช้งบ | បី ≜<br>Fund | รหัสงบประมาณ 🗢 | ชื่อรหัสงบ 🔶<br>ประมาณ | รวมเงินกันไว้เบิก<br>เหลื่อมปี | ไม่อนุมัติ (พับ<br>ไป) | เงินกันฯ สุทธิ<br>(ล้านบาท) | เบ็กจ่ายเหลื่อมปี<br>(ล้านบาท) | %เบิกจ่ายต่อ<br>เงินกันฯ สุทธิ | ส่ารองเงินแบบมี<br>หนี้ เหลื่อมปี<br>อนุมัติ | ใบสั่งชื้อเหลือม<br>ปี อนุมัติ | คงเหลือ<br>สรก.อยู่ระหว่าง<br>ดำเนินการ<br>(ล้านบาท) | คงเหลืออยู่<br>ระหว่างกัน<br>และขยายรวม<br>(ส้านบาท) | คงเหลือรวม   |   |      |
|------------------------|-----------------------|------------------------|--------------|----------------|------------------------|--------------------------------|------------------------|-----------------------------|--------------------------------|--------------------------------|----------------------------------------------|--------------------------------|------------------------------------------------------|------------------------------------------------------|--------------|---|------|
| Grand Tot              | al                    |                        |              |                |                        | 190,453,257,9                  | 97,483,568.10          | 190,355.77                  | 80,585.23                      | 42.33                          | 35,949,602,6                                 | 73,420,648,8                   | 400.29                                               |                                                      | 109,770,54   |   |      |
|                        | ส่านักนายก            | รัฐมนตรี Tota          | al           |                |                        | 6,021,166,212                  |                        | 6,021.17                    | 2,313.76                       | 38.43                          | 1,095,787,64                                 | 2,587,365,24                   | 24.26                                                |                                                      | 3,707,408,   |   |      |
|                        |                       |                        |              | 01001010014003 | โด๊ะท่างาน             | 330,000.00                     |                        | 0.33                        | 0.33                           | 100.00                         |                                              | 0.00                           |                                                      | -                                                    | 0.00         |   |      |
|                        |                       |                        |              | 01001010014003 | ค่าก่อสร้างอาคาร       | 678,033,000.00                 |                        | 678.03                      | 316.80                         | 46.72                          | -                                            | 361,233,000.00                 |                                                      | -                                                    | 361,233,00   |   |      |
|                        |                       |                        |              | 01001010014003 | ค่าควบคุมงานก่อส       | 6,871,671.48                   |                        | 6.87                        | 4.58                           | 66.66                          | -                                            | 2,290,751.48                   |                                                      |                                                      | 2,290,751.48 |   |      |
|                        |                       |                        |              | 01001010014003 | ค่าก่อสร้างอาคาร       | 72,619,500.00                  |                        | 72.62                       | -                              | -                              | -                                            | 72,619,500.00                  | -                                                    | -                                                    | 72,619,500   |   |      |
|                        |                       |                        |              | 01001010014003 | ค่าควบคุมงานก่อส       | 4,954,200.00                   |                        | 4.95                        |                                | -                              | -                                            | 4,954,200.00                   |                                                      | -                                                    | 4,954,200.00 |   |      |
|                        |                       |                        |              | 01001010042002 | รายการงบประจำ ร        | 1,509,240.00                   |                        | 1.51                        | 0.21                           | 14.07                          | 5.00                                         | 1,296,840.00                   |                                                      | -                                                    | 1,296,845.00 |   |      |
|                        |                       |                        |              | 01001010042003 | กล้องถ่ายภาพ พร้       | 175,000.00                     |                        | 0.18                        | 0.17                           | 94.34                          | 9,899.00                                     | 0.00                           |                                                      | -                                                    | 9,899.00     |   |      |
|                        |                       |                        |              | 01001010042005 | ค่าใช้จ่ายในการเส      | 1,388,369.00                   |                        | 1.39                        | 1.39                           | 100.00                         | -                                            | 0.00                           |                                                      | -                                                    | 0.00         |   |      |
|                        |                       |                        |              | 01001010042005 | ด่าใช้จ่ายในการจั      | 9,379,240.81                   |                        | 9.38                        | 4.16                           | 44.31                          | 1,355.00                                     | 5,221,864.00                   |                                                      | -                                                    | 5,223,219.00 |   |      |
|                        |                       |                        |              | 01001010042005 | ด่าใช้จ่ายในการสร้     | 1,497,679.00                   |                        | 1.50                        | 0.90                           | 60.00                          | -                                            | 599,071.60                     |                                                      |                                                      | 599,071.60   |   |      |
|                        |                       |                        |              |                |                        | 01001380015002                 | รายการงบประจำ ร        | 1,390,000.00                |                                | 1.39                           | 1.39                                         | 100.00                         | -                                                    | 0.00                                                 |              | - | 0.00 |
|                        |                       |                        |              |                |                        |                                | 01001380015005         | ค่าใช้จ่ายในการจ้า          | 1,012,500.00                   |                                | 1.01                                         | -                              | -                                                    | -                                                    | 1,012,500.00 |   | -    |
|                        |                       |                        |              | 01001550043002 | ส่าหรับสนับสนุนภ       | 351,602.00                     |                        | 0.35                        | 0.35                           | 100.00                         | -                                            | 0.00                           |                                                      | -                                                    | 0.00         |   |      |
|                        |                       | ส่วนัดงาน              | 2565         | 01001550043003 | ตู้ประชาสัมพันธ์แ      | 144,000.00                     |                        | 0.14                        | 0.14                           | 98.08                          | 2,760.00                                     | 0.00                           |                                                      | -                                                    | 2,760.00     |   |      |
|                        |                       | Reflective The         | 2000         | 01001550043005 | ค่าใช้จ่ายในการย       | 1,095,000.00                   |                        | 1.10                        | 1.10                           | 100.00                         | -                                            | 0.00                           |                                                      | -                                                    | 0.00         |   |      |
|                        |                       |                        |              | 01001600001002 | รายการงบประสำ ร        | 9,050,272.30                   |                        | 9.05                        | 9.05                           | 99.98                          | 1,785.00                                     | 0.00                           |                                                      | -                                                    | 1,785.00     |   |      |
|                        |                       |                        |              | 01001600001003 | รายการครุภัณฑ์สำ       | 26,964.00                      |                        | 0.03                        | 0.03                           | 100.00                         | -                                            | 0.00                           |                                                      | -                                                    | 0.00         |   |      |
|                        |                       |                        |              | 01001600001003 | โครงการจัดหาครุ        | 490,000.00                     |                        | 0.49                        | 0.49                           | 100.00                         | -                                            | 0.00                           |                                                      | -                                                    | 0.00         |   |      |
|                        |                       |                        |              | 01001600001003 | โครงการจัดหาครุ        | 360,300.00                     |                        | 0.36                        | 0.36                           | 100.00                         | 0.00                                         | 0.00                           |                                                      | -                                                    | 0.00         |   |      |
|                        |                       |                        |              | 01001600001003 | โครงการจัดหาครุ        | 442,040.00                     |                        | 0.44                        | 0.44                           | 100.00                         | 0.00                                         | 0.00                           |                                                      | -                                                    | 0.00         |   |      |
|                        |                       |                        |              | 01001600001003 | โครงการจัดหากล้        | 155,503.10                     |                        | 0.16                        | 0.16                           | 100.00                         | -                                            | 0.00                           |                                                      | -                                                    | 0.00         |   |      |
|                        |                       |                        |              | 01001600001003 | โครงการจัดหาอุป        | 98,505.00                      |                        | 0.10                        | 0.10                           | 100.00                         | -                                            | 0.00                           |                                                      | -                                                    | 0.00         |   |      |

ภาพที่ 20

#### 3.2.3 การเปลี่ยนหน่วยของจำนวนเงิน

รายงานตั้งต้นของ MIS จะแสดงหน่วยของเงินเป็นล้านบาท กรณีผู้ใช้งานลาก Measure มาที่ Layout เพิ่มเติม รายงานจะแสดงข้อมูลในตารางโดยมีหน่วยของเงินเป็นบาท หากผู้ใช้งานต้องการเปลี่ยน หน่วยของเงินเป็นล้านบาทสามารถดำเนินการได้ ดังนี้

1. คลิกขวาที่คอลัมน์ที่ต้องการเปลี่ยนหน่วยของเงิน และเลือกคำสั่ง Column Name and Format... ตามภาพที่ 21

| 🗢 ชื่อรา¥สงบประมาณ 🏾 🗢     | รวมเงินกันไว้เบิค<br>เหลือมปิ | ไม่อาณีดี (พับไป)      | ຜ່ | นกันฯ สุทธิ(ล้าน<br>บาท) | เม็กจ่าย |
|----------------------------|-------------------------------|------------------------|----|--------------------------|----------|
|                            | 190,4 Column Na               | me and Format          |    | 190,360.22               |          |
|                            | 6, Conditiona                 | Formatting             | •  | 6,134.89                 |          |
| โต๊ะทำงาน                  | User Define                   | ed Measure             | •  | 0.33                     |          |
| ค่าก่อสร้างอาคารของกอ      | (                             |                        |    | 678.03                   |          |
| ค่าควบคุมงานก่อสร้างอา     | Greater/Le                    | ss Than, Equal To, etc |    | 6.87                     |          |
| ค่าก่อสร้างอาคารพิพิธภั    | Top 10, etc                   |                        |    | 72.62                    |          |
| ค่าควบคุมงานก่อสร้างอา     | Sort Values                   | s Low→High             |    | 4.95                     |          |
| รายการงบประจำ รายการ       | Sort Values                   | : High→Low             |    | 1.51                     |          |
| กล้องถ่ายภาพ พร้อมอุปก     |                               |                        |    | 0.18                     |          |
| ค่าใป้จ่ายในการเสริมสร้า   | Subtotals (                   | Sums, Averages, etc.)  |    | 1.39                     |          |
| ค่าใข้จ่ายในการจัดงานเฉ    | Tell me abo                   | out                    |    | 9.38                     |          |
| ค่าใข้จ่ายในการสร้างเด็ก   | Hide from                     | Chart                  |    | 1.50                     |          |
| รายการงบประจำ รายการ       | Swap Char                     | t Measure              |    | 1.39                     |          |
| ต่าใป้จ่ายในการจ้างที่ปรีค | Pomouo fre                    | Panart                 |    | 1.01                     |          |
| สำหรับสนับสนุนภารกิจกา     | 551,002.00                    | on Report              |    | 0.35                     |          |
| ตู้ประชาสัมพันธ์แบบดีจิทั  | 144,000.00                    | -                      |    | 0.14                     |          |
| ค่าใข้จ่ายในการยกระดับค    | 1,095,000.00                  | -                      |    | 1.10                     |          |
| รายการงบประจำ รายการ       | 9,050,272.30                  | -                      |    | 9.05                     |          |
| รายการครุภัณฑ์สำนักงาน     | 26,964.00                     | -                      |    | 0.03                     |          |

#### ภาพที่ 21

2. จะปรากฏหน้าจอตามภาพที่ 22 ช่อง format เลือก General Number ช่อง Decimal Places เลือก ทศนิยม 2 ตำแหน่ง ช่อง Units เลือก ล้านบาท และกด OK

| Edit Colum     | In                         | 0                   |
|----------------|----------------------------|---------------------|
| Display Name:  | รวมเงินกันไว้เบิกเหลื่อมปี |                     |
| Original Name: | รวมเงินกันไว้เบิกเหลื่อมปี | 1 2                 |
| Format:        | General Number 💌           | Decimal Places: 2 💌 |
| Units:         | ערע 🔻                      |                     |
|                | บาท                        |                     |
|                | พันบาท                     | 3 OK Cancel         |
|                | พันล้านบาท                 |                     |

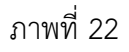

| กระทรวงที่ 🖨<br>ใช้งบ | หน่วยงานที่ ≑<br>ใช้งบ | បី 🔶<br>Fund | รหัสงบประมาณ 🕈 | ชื่อรทัสงบประมาณ 🕈        | รวมเงินกันไว้เบิก<br>เหลื่อมปี (ล้าน<br>บาท) | ไม่อนุมัติ (พับ<br>ไป) (ล้านบาท) | เงินกันฯ สุทธิ<br>(ล้านบาท) | เบิกจ่ายเหลื่อมปี<br>(ล้านบาท) | %เบิกจ่ายต่อ<br>เงินกันฯ สุทธิ | สำรองเงินแบบมี<br>หนี้ เหลื่อมปี<br>อนุมัติ (ล้าน<br>บาท) | ใบสั่งชื้อเหลื่อม<br>ปี อนุมัติ (ล้าน<br>บาท) | คงเหลือ<br>สรก.อยู่ระหว่าง<br>ดำเนินการ<br>(ล้านบาท) | คงเหลืออยู่<br>ระหว่างกัน<br>และขยายรวม<br>(ส้านบาท) | คงเหลือรวม<br>(ล้านบาท) |
|-----------------------|------------------------|--------------|----------------|---------------------------|----------------------------------------------|----------------------------------|-----------------------------|--------------------------------|--------------------------------|-----------------------------------------------------------|-----------------------------------------------|------------------------------------------------------|------------------------------------------------------|-------------------------|
| Grand Total           |                        |              |                |                           | 190,453.26                                   | 97.48                            | 190,355.77                  | 80,585.23                      | 42.33                          | 35,949.60                                                 | 73,420.65                                     | 400.29                                               | -                                                    | 109,770.54              |
| ส่านักนายกรัฐ         | มนตรี Total            |              |                |                           | 6,134.89                                     |                                  | 6,134.89                    | 2,388.19                       | 38.93                          | 1,095.79                                                  | 2,625.70                                      | 25.21                                                |                                                      | 3,746.70                |
|                       |                        |              | 01001010014003 | โต๊ะท่างาน                | 0.33                                         | -                                | 0.33                        | 0.33                           | 100.00                         | -                                                         | 0.00                                          | -                                                    | -                                                    | 0.00                    |
|                       |                        |              | 01001010014003 | ด่าก่อสร้างอาคารของก      | 678.03                                       |                                  | 678.03                      | 316.80                         | 46.72                          | -                                                         | 361.23                                        | -                                                    | -                                                    | 361.23                  |
|                       |                        |              | 01001010014003 | ด่าควบคุมงานก่อสร้างอ     | 6.87                                         |                                  | 6.87                        | 4.58                           | 66.66                          |                                                           | 2.29                                          |                                                      |                                                      | 2.29                    |
|                       |                        |              | 01001010014003 | ค่าก่อสร้างอาคารพิพิธภั   | 72.62                                        |                                  | 72.62                       |                                |                                |                                                           | 72.62                                         |                                                      |                                                      | 72.62                   |
|                       |                        |              | 01001010014003 | ด่าควบคุมงานก่อสร้างอ     | 4.95                                         |                                  | 4.95                        |                                | -                              |                                                           | 4.95                                          |                                                      | -                                                    | 4.95                    |
|                       |                        |              | 01001010042002 | รายการงบประจำ รายกา       | 1.51                                         | -                                | 1.51                        | 0.21                           | 14.07                          | 0.00                                                      | 1.30                                          |                                                      | -                                                    | 1.30                    |
|                       |                        |              | 01001010042003 | . คล้องถ่ายภาพ พร้อมอุป   | 0.18                                         | -                                | 0.18                        | 0.17                           | 94.34                          | 0.01                                                      | 0.00                                          | -                                                    | -                                                    | 0.01                    |
|                       |                        |              | 01001010042005 | ด่าใช้จ่ายในการเสริมสร้   | 1.39                                         |                                  | 1.39                        | 1.39                           | 100.00                         |                                                           | 0.00                                          | -                                                    |                                                      | 0.00                    |
|                       |                        |              | 01001010042005 | ด่าใช้จ่ายในการจัดงานเ    | 9.38                                         |                                  | 9.38                        | 4.16                           | 44.31                          | 0.00                                                      | 5.22                                          |                                                      |                                                      | 5.22                    |
|                       |                        |              | 01001010042005 | ด่าใช้จ่ายในการสร้างเด็   | 1.50                                         |                                  | 1.50                        | 0.90                           | 60.00                          |                                                           | 0.60                                          |                                                      | -                                                    | 0.60                    |
|                       |                        |              | 01001380015002 | รายการงบประจำ รายกา       | 1.39                                         |                                  | 1.39                        | 1.39                           | 100.00                         | -                                                         | 0.00                                          |                                                      | -                                                    | 0.00                    |
|                       |                        |              | 01001380015005 | ด่าใช้จ่ายในการจ้างที่ปรี | 1.01                                         | -                                | 1.01                        |                                | -                              | -                                                         | 1.01                                          |                                                      | -                                                    | 1.01                    |
|                       |                        |              | 01001550043002 | สำหรับสนับสนุนภารกิจ      | 0.35                                         | -                                | 0.35                        | 0.35                           | 100.00                         | -                                                         | 0.00                                          | -                                                    | -                                                    | 0.00                    |
|                       | A.V                    | 25.65        | 01001550043003 | ตู้ประชาสัมพันธ์แบบดิจิ   | 0.14                                         |                                  | 0.14                        | 0.14                           | 98.08                          | 0.00                                                      | 0.00                                          |                                                      |                                                      | 0.00                    |
|                       | a nuno nuno            | 2000         | 01001550043005 | ด่าใช้จ่ายในการยกระดับ    | 1.10                                         |                                  | 1.10                        | 1.10                           | 100.00                         |                                                           | 0.00                                          |                                                      |                                                      | 0.00                    |
|                       |                        |              | 01001600001002 | รายการงบประจำ รายกา       | 9.05                                         |                                  | 9.05                        | 9.05                           | 99.98                          | 0.00                                                      | 0.00                                          |                                                      |                                                      | 0.00                    |
|                       |                        |              | 01001600001003 | รายการครุภัณฑ์สำนักงา     | 0.03                                         |                                  | 0.03                        | 0.03                           | 100.00                         | -                                                         | 0.00                                          |                                                      | -                                                    | 0.00                    |
|                       |                        |              | 01001600001003 | โครงการจัดหาครุภัณฑ์โ     | 0.49                                         | -                                | 0.49                        | 0.49                           | 100.00                         | -                                                         | 0.00                                          | -                                                    | -                                                    | 0.00                    |
|                       |                        |              | 01001600001003 | โครงการจัดหาครุภัณฑ์      | 0.36                                         | -                                | 0.36                        | 0.36                           | 100.00                         | 0.00                                                      | 0.00                                          | -                                                    | -                                                    | 0.00                    |
|                       |                        |              | 01001600001003 | โครงการจัดหาครุภัณฑ์      | 0.44                                         |                                  | 0.44                        | 0.44                           | 100.00                         | 0.00                                                      | 0.00                                          |                                                      |                                                      | 0.00                    |
|                       |                        |              | 01001600001003 | โครงการจัดหากล้องโท       | 0.16                                         |                                  | 0.16                        | 0.16                           | 100.00                         |                                                           | 0.00                                          |                                                      |                                                      | 0.00                    |

3. เมื่อเปลี่ยนหน่วยของเงินเป็นล้านบาทแล้ว จะมีคำว่า (ล้านบาท) แสดงหลังชื่อคอลัมน์ ตามภาพที่ 23

#### ภาพที่ 23

#### 3.3 การ Export รายงาน

เมื่อผู้ใช้งานจัดรูปแบบรายงานให้แสดงผลตามที่ต้องการแล้ว ผู้ใช้งานสามารถ Export เพื่อนำ ข้อมูลออกไปใช้งานต่อได้ใน 3 รูปแบบ คือ

● ไฟล์รูปแบบ PDF เป็นไฟล์ที่ไม่สามารถแก้ไขข้อมูลได้

 ไฟล์รูปแบบ CSV เป็นไฟล์สำหรับเปิดในโปรแกรม Microsoft Excel และสามารถแก้ไข ข้อมูลได้ โดยข้อมูลในไฟล์จะมีเพียงข้อมูลรูปแบบตัวอักษรและตัวเลขที่แบ่งเป็นคอลัมน์ตามในรายงาน

 ไฟล์รูปแบบ Excel Workbook เป็นไฟล์สำหรับเปิดในโปรแกรม Microsoft Excel และ สามารถแก้ไขข้อมูลได้

ผู้ใช้งานสามารถ Export ข้อมูลได้โดยมีขั้นตอนดำเนินการ ดังนี้

|                                                                                                   | รายงานเหลื่อมปี<br>ข้อมูล ณ วันที่: 07 ธันวาคม 2565 |                   |                         |                             |        |                                   |                            |  |  |  |  |  |
|---------------------------------------------------------------------------------------------------|-----------------------------------------------------|-------------------|-------------------------|-----------------------------|--------|-----------------------------------|----------------------------|--|--|--|--|--|
| $\square$ $\square$ $\square$ $\square$ $\square$ $\square$ $\square$ $\checkmark$ $f_{0}$ $\sim$ |                                                     |                   |                         |                             |        |                                   |                            |  |  |  |  |  |
| 1 Filter                                                                                          |                                                     |                   | Exp                     | port 🕨                      | To PDF | <b></b>                           |                            |  |  |  |  |  |
| < 🥒 ปังบประมาณ includes 2566                                                                      |                                                     |                   | About this Report       |                             | To CSV |                                   |                            |  |  |  |  |  |
| กระทรวงที่ 🇢 หน่วยงานที่ใช้งบ 🇢<br>ใช้งบ                                                          | 킨 🜩<br>Fund                                         | รหัสงบประมาณ      | Rej<br>Chi              | port Options<br>art Options | To Exc | el Workbook<br>เหลือมปี (ล้านบาท) | ไม่อนุมัติ (พั<br>(ล้านบาท |  |  |  |  |  |
| Grand Total                                                                                       |                                                     |                   | Re                      | set Report                  |        | 190,453.26                        |                            |  |  |  |  |  |
| สำนักนายกรัฐมนตรี Total                                                                           |                                                     |                   | Res                     | set Column Sizes            |        | 6,134.89                          |                            |  |  |  |  |  |
|                                                                                                   |                                                     | 01001010014003110 | 0002                    | โต้ะทำงาน                   |        | 0.33                              |                            |  |  |  |  |  |
|                                                                                                   |                                                     | 0100101001400322  | 0001 ค่าก่อสร้างอาคารขอ |                             | 100B0  | 678.03                            |                            |  |  |  |  |  |
|                                                                                                   |                                                     | 0100101001400322  | 0002 ค่าควบคุมงานก่อส   |                             | างอา   | 6.87                              |                            |  |  |  |  |  |
|                                                                                                   |                                                     | 0100101001400322  | 0004                    | ค่าก่อสร้างอาคารพิท         | โธภั   | 72.62                             |                            |  |  |  |  |  |

ภาพที่ 24

2. จะปรากฏหน้าต่าง Export to Excel ช่อง Page Format เลือกค่ากระดาษในไฟล์เป็น A4 และกด Export ตามภาพที่ 25

| Export to Excel                                                                                                    |                                   |
|----------------------------------------------------------------------------------------------------|-----------------------------------|
| Page Format<br>Letter<br>Legal<br>Executive<br>A4<br>Envelope #10                                                                                                    | Orientation<br>Portrait Landscape |
| Scaling <ul> <li>Adjust to:</li> <li>Model of the state of the stateo</li></ul> | tall                              |
| Cell Merging<br>Merge pivot table cells                                                                                                    | Export Cancel                     |

ภาพที่ 25

#### 3. จะได้รายงานเป็นไฟล์ Excel ตามภาพที่ 26

| ×I                                                                                                    |                                                                                                    |                                        |                                                                                                    | รายงานเหลื่อมปี.xlsx - Excel                                                                                                    |                                                                                                    |                                                                                                    | ? 🖂 — 🗗                                                                                                    |
|----------------------------------------------------------------------------------------------------|----------------------------------------------------------------------------------------------------|----------------------------------------|----------------------------------------------------------------------------------------------------|----------------------------------------------------------------------------------------------------|----------------------------------------------------------------------------------------------------|----------------------------------------------------------------------------------------------------|----------------------------------------------------------------------------------------------------|
| ไฟล์ หน้าแรก                                                                                                    | แทรก เค้าโครงหน้ากระดาษ                                                                                                    | สตร ข้                                 | ์อมล รีวิว มมมอง ADD-II                                                                                                    | 4                                                                                                    |                                                                                                    |                                                                                                    | อมรรัตน์ กองรักษเวช 👻 🔍                                                                                                    |
|                                                                                                    |                                                                                                    | -                                      |                                                                                                    |                                                                                                    |                                                                                                    |                                                                                                    |                                                                                                    |
| Tah                                                                                                    | ioma - 11 - A A                                                                                                    | = = _                                  | 🗞 - 🔄 ตัดข้อความ                                                                                                    | ห์รไป -                                                                                                    |                                                                                                    | e 🖹 🔁 之                                                                                                    | มลรรมอัตโนมัติ - A                                                                                                    |
|                                                                                                    |                                                                                                    | _                                      | -                                                                                                    | ≠<br>                                                                                                    | ່ 🌇 🎽                                                                                                    |                                                                                                    | ເຫີມ −                                                                                                    |
| 🖓 😽 B                                                                                                    | I U - 🔛 - 🛆 - 🗛 -                                                                                                    | = = =                                  | 🖅 🚈 🔛 ผสานและจัดกึงกลาง 👻                                                                                                    |                                                                                                    | มบบ จดรูบแบบ สเตส เต<br>ขะเป็นตารางะเซลล์ะ                                                                                                    | 🌾                                                                                                    | ส้าง "และกรอง "เลือก "                                                                                                    |
| ดนี้แหนด์ค                                                                                                    | ulaus -                                                                                                    |                                        |                                                                                                    |                                                                                                    |                                                                                                    | -                                                                                                    |                                                                                                    |
|                                                                                                    | Wotali isi                                                                                                    |                                        | 7115499643                                                                                                    | 9126490 13                                                                                                    | กษณ                                                                                                    | คมกก                                                                                                    | TI DIMTING                                                                                                    |
|                                                                                                    | <u>o</u> , ÷                                                                                                    |                                        |                                                                                                    |                                                                                                    |                                                                                                    |                                                                                                    |                                                                                                    |
| D12 *                                                                                                    | : × ✓ f <sub>x</sub>                                                                                                    |                                        |                                                                                                    |                                                                                                    |                                                                                                    |                                                                                                    |                                                                                                    |
| A                                                                                                    | В                                                                                                    | с                                      | D                                                                                                    | E                                                                                                    | F                                                                                                    | G                                                                                                    | Н                                                                                                    |
| 1                                                                                                    |                                                                                                    |                                        |                                                                                                    |                                                                                                    |                                                                                                    |                                                                                                    |                                                                                                    |
| 2<br>3 Report Name:<br>4 Description:<br>5 Report Creator:<br>6 Report Location:<br>7 Created on:<br>8 Cube:<br>9 Data Exported:                                                                                                    | รายงานเหลือมปี<br>No Description<br>M03004001190505<br>: home/M03004001190505/รายงาน<br>Dec 8, 2022 2:36:36 PM<br>OVERYEAR | แหลือมปี.xanalyz                       | ter                                                                                                    |                                                                                                    |                                                                                                    |                                                                                                    |                                                                                                    |
| 10 Filters Used:<br>11<br>12<br>13<br>14                                                                                                    | Dec 8, 2022 2:36:36 PM<br>ມີຈະນອສສາດ, includes 2566                                                                        |                                        |                                                                                                    | _                                                                                                    |                                                                                                    |                                                                                                    |                                                                                                    |
| 5         5         5         6         7         7         7         7         7         7         7         7         7         7         7         7         7         7         7         7         7         7         7         7         7         7         7         7         7         7         7         7         7         7         7         7         7         7         7         7         7         7         7         7         7         7         7         7         7         7         7         7         7         7         7         7         7         7         7         7         7         7         7         7         7         7         7         7         7         7         7         7         7         7         7         7         7         7         7         7         7         7         7         7         7         7         7         7         7         7         7         7         7         7         7         7         7         7         7         7         7         7         7 <th7< th=""> <th7< th=""> <th7< th=""> <th7< th=""></th7<></th7<></th7<></th7<>                                                                                                    | Dec 8, 2022 2:36:36 PM<br>มิยมประเทณ includes 2566<br>พน่วยงานที่ใช้อย                                                     | 회 Fund                                 | รพัสงบประมาณ                                                                                                    |                                                                                                    | รวมเงินกันไว้เบ็กเหลือมปี                                                                                                    | ไม่อนุมัติ (พับไป) (ล้าน                                                                                                    | เงินกันฯ สุทธิ (อำนบาท) เบ็กจ่ายเหลื                                                                                                    |
| ว         ว                                                                                                    | Dec 8, 2022 2:36:36 PM<br>Bรมประทณ includes 2566<br>หน่วยอานที่ใช้อน                                                       | បិ Fund                                | รทัสงบประมาณ                                                                                                    | ชื่อก <b>ไสงบประ</b> มาณ                                                                                                    | รวมเจ็นกันไว้เป็กเพลือมปี<br>(สานมาท)                                                                                                    | ไม่อนุมัติ (พับใป) (ต่าน<br>มาท)                                                                                                    | เงินกันฯ สุทธิ (ล้านบาท) เปิกจ่ายเหลื                                                                                                    |
| มายามายายายายายายายายายายายายายายายายาย                                                                                                    | Dec 8, 2022 2:36:36 PM<br>Bงมประทาณ includes 2566<br>หน่วยอานที่ใช้อย                                                      | រិ Fund                                | จทัสงบประมาณ                                                                                                    | ชื่อรทัสงบประมาณ                                                                                                    | รวมเงินกันไว้เปิกเหลือมปี<br>(ล้านมาท)<br>190,453.2                                                                                                    | ไม่อนุมัดี (ทับไป) (ด้าน<br>มาท)<br>0.93.0                                                                                                    | เงินกันฯ สุทธิ์ (ล้านบาท) เปิกร่ายเหลื<br>4 190,350.22                                                                                                    |
| อายาร์ เป็นการ์         เป็นการ์           10         Filters Used:           11         12           13         14           15         กระทรวงที่ไข้งบ           16         กระทรวงที่ไข้งบ           17         Grand Total           18         สำนักนายกรัฐมน                                                                                                    | Dec 8, 2022 2:36:36 PM<br>Bruuktana, includes 2566<br>หม่วยรามที่ได้รบ<br>สรี่ Total                                       | ប Fund                                 | รที่สะบประมาณ                                                                                                    | ข้อกรัสงบประมาณ<br>โล้ะหวังวาม                                                                                                    | <ul> <li>รวมเ÷็นกันไว้เป็กเหลือมปี<br/>(ຄ້ານມາທ)</li> <li>190,453.2</li> <li>6,134.8</li> </ul>                                                                                                    | ไม่อนุมัต์ (ทับไป) (ด้าน<br>มาท)<br>6 93.0<br>3                                                                                                    | ุ เงินกันๆ สุทธิ์ (อำเนบาท) เปิกจ่ายเหลื<br>190,360.22<br>6 - 6,134.89                                                                                                    |
| 2007 Content of the sector of the sector of                                                                                                    | Dec 8, 2022 2:36:36 PM<br>Bruuteuna, includes 2566<br>  <br>  <br>  <br>  <br>  <br>  <br>  <br>  <br>  <br>  <br>  <br>   | រិ Fund                                | จใสรมประหาด.<br>51001010014003110002<br>51001010014003220001                                                                                                    | ข้อรรัสระประมาณ<br>โล้ะหวัดสามประมาณ<br>ไม่ก่อสร้างอาจารของกอะทัพบก เชต                                                                                                    | ຕາມເຈັນດັນໄດ້ເປີດເຫລືອນປີ<br>(ຄ້ານມາກ)<br>190,453.2<br>6,134.8<br>2,6134.8<br>5 (78.0)                                                                                                    | ไม่อนุมัติ (ทับไป) (ด้าน<br>มาท)<br>6 93.0<br>3                                                                                                    | เงินกันฯ สุทธิ์ (ส่านบาท) เป็กจ่ายเหลี<br>4 199,360.22<br>- 6,134.69<br>- 0.33<br>- 678,03                                                                                                    |
| อายาร (Section)           10         Filters Used:           11         11           12         13           14         15           15         กระทรวงที่ไข่งบ           16         17           18         สำนักนายกรัฐมนะ           19         20           21         21                                                                                                    | Dec 8, 2022 2:36:36 PM<br>Brudterne includes 2566<br>หน่วยรายที่ใช้ระบ                                                     | រា Fund                                | <mark>าทัสรมประมาณ</mark><br>101001010014003110002<br>101001010014003220001<br>1010010104003220002                                                                                                    | ข้อรทัสงบประมาณ<br>โด้รหางาน<br>ค่าก่อสร้างอาจารของกองทัพบก เชอ<br>ค่าควบคุณายายช่วงกองทัพบก เชอ                                                                                                    | <ul> <li>รวมเงินกันไว้เปิกเหลือมปี<br/>(ด้านบาท)</li> <li>190,453.2</li> <li>6,134.8</li> <li>0.3</li> <li>678.0</li> <li>6.8.3</li> </ul>                                                                                                    | ไม่อนุมัติ (ทับไป) (ล่าน<br>มาท)<br>6 93.0<br>3<br>3<br>7                                                                                                    | เง้นกันา สุทธิ์ (ล้านบาท) เปิกว่ายหลั<br>4 190,350.22<br>- 6,134.89<br>- 675.03<br>- 6.87                                                                                                    |
| ระสุธิภาพาร์<br>11           13           14           15           กระพระองที่ไข้อน           16           สามักงานกรัฐมนะ           19           20           21           22           22                                                                                                    | Dec 8, 2022 2:36:36 PM<br>Bruuteuna includes 2566<br>หม่อยานที่ใช้รบ<br>#5 Total                                           | រី Fund                                | <b>viasulizuna.</b><br>01001010014003110002<br>01001010014003220001<br>0100101014003220004                                                                                                    | ข้อสหัสรบประมาณ<br>โล้ะทำงาน<br>ค่าก่อสร้างอาจารของกองทัพบก เช่น<br>ค่างบนคุมานก่อสร้างอาจารของกอง<br>ค่างบ่อสร้างอาจารชื่อใสหรัฐระจรี 1                                                                                                    | รมเงินกันไม้ปกเหลียมปี<br>(สำหมาท)<br>190,453.2<br>6,134.8<br>5,6134.8<br>5,678.0<br>1 6.8<br>1 72.6                                                                                                    | โม่อนุมัต์ (หันไป) (ล่าน<br>6 93.0<br>3<br>7<br>2                                                                                                    | เงินกับา สุทธิ์ (ส่านบาท) เปิกว่ายะหลั<br>4 190,360,22<br>- 6,134.69<br>- 6,134.69<br>- 678.03<br>- 678.03<br>- 72.62                                                                                                    |
| 10 Files Used:<br>11 Files Used:<br>11 Files Used:<br>13 13 14 15 15 16 17 16 17 16 17 16 17 16 17 17 17 17 17 17 17 17 17 17 17 17 17                                                                                                    | Dec 8, 2022 2:36:36 PM<br>Brudtsma includes 2566<br>หน่วยรามที่ใช้ระบ                                                      | 1) Fund                                | <b>านี้สรบประมาณ</b><br>01001010014003110002<br>01001010014003220001<br>0100110014003220004<br>0100101014003220004<br>0100101014003220005                                                                                                    | ชื่อที่สังประมาณ<br>โล้ะทำงาน<br>ดำก่อสร้างอาจารของกองทัพบก เชด<br>ดำกอนครบานก่อสร้างอาจารพื่อกลง<br>ต่างอนครบานก่อสร้างอาจารพื่อโล้มา                                                                                                    | รรมเงินกันไว้เปิกเหลือมปี<br>(ด้านมาท)<br>190,453.2<br>6,134.8<br>0.3<br>1 678.0<br>1 6.8<br>1 72.6                                                                                                    | ไม่อนุมัต์ (หับไป) (ส่วน<br>9 93.0<br>3<br>3<br>7<br>2<br>5                                                                                                    | เง้นกันา สุทธิ์ (ล้านบาท) เปิกว่ายเหลื<br>4 190,360.22<br>- 6,134.89<br>- 675.03<br>- 6,87<br>- 72.62<br>- 4,95                                                                                                    |
|                                                                                                    | Dec 8, 2022 2:36:36 PM<br>Bruuteuna, includes 2566<br>หน่วยรามที่ใช้งบ<br>คริ้ Total                                       | 1 Fund                                 | viasuuisuvaa<br>01001010014003110002<br>01001010014003220001<br>01001010014003220004<br>01001010014003220004<br>01001010014003220004<br>0100101004003220005                                                                                                    | ข้อรทัสรบประมาณ<br>โอ้รทราน<br>ดำก่อสร้างอารรองกองทัพบก เชต<br>ต่าดวบคุมรายก้อสร้างอารารออกสง<br>ต่างก่อสร้างอารารอิสโตสร้าง<br>เราต่อสร้างอาราทิติสโตสร้างอาราชอิสโตสร้า<br>เราตอรรรษบสร้า กาศการชบติเนื่อมา                                                                                                    | รมเง็มกันไม้เริ่กเหลือมปี<br>(สำหมาท)<br>190,453.2<br>6,134.8<br>5,678.0<br>1 6,8<br>1 72.6<br>4,9<br>1 1.5                                                                                                    | <mark>1 ໂລເຊນີໃຫ້ (ທີ່ນຳໃນ) (ທີ່ກຳ<br/>6 93.0<br/>9<br/>3<br/>3<br/>7<br/>2<br/>5<br/>1</mark>                                                                                                    | เงินกันา สุทธิ์ (ล่านมาท) เป็กจ่ายเหลี<br>4 190,360.22<br>- 6,134.89<br>- 6,134.89<br>- 678.03<br>- 678.03<br>- 72.62<br>- 4.95<br>- 1.51                                                                                                    |
| 10 Filter Updation                                                                                                    | Dec 8, 2022 2:36:36 PM<br>Brudterne includes 2566<br>หน่วยรายที่ใช้ระบ                                                     | 1) Fund                                | <b>178(1))</b><br><b>10</b><br><b>10</b><br><b></b> | ขึ้อสที่สระประมาณ<br>โด้อาร์กราย<br>คำคอมคุณานามัดสร้างอาคารของกองทัพบก เชื่อ<br>ค่าควบคุณานามมัดสร้างอาคารของกองที่<br>ค่าก่อสร้างอาคารขับสิ่งสัน<br>กระกรรมประจำ อาคารขมศิลป์นิยา<br>กล้องร่างอาหารขับสิ่งได้                                                                                                    | รมเงินกันไว่เปิกเหลือมปี<br>(ด้างนาท)<br>190,453-2<br>6,134.8<br>6,134.8<br>6,134.8<br>6,134.8<br>10,134.8<br>10,134.8<br>10,134.8<br>10,134.8<br>10,134.8<br>10,135.8<br>10,135.810,135.8<br>10,135.8<br>10,135.810,135.8<br>10,135.8<br>10,135.8<br>10,135.8<br>10,135                                                                                                    | ไม่อนุมัส์ (ฟมไม่) (สำน<br>6 มาท) 93.0<br>9 33.0<br>17<br>2<br>5<br>1<br>8<br>2                                                                                                    | เงินกันา สุทธิ์ (ลำนบาท) เปิกล่ายเหลื<br>4 190,350.22<br>- 6,134.89<br>- 678.03<br>- 72.62<br>- 72.62<br>- 4.95<br>- 1.51<br>- 0.10                                                                                                    |
| 10 คามีเสรา ประหมาย<br>11 คามีเสรา ประหมาย<br>12 13<br>13 14<br>14 15<br>15 กระพระอท์ใช้อน<br>17 Grand Total<br>18 สำนักงานกรัฐมนต์<br>19 20<br>21 22<br>23 23<br>24 25<br>25 5<br>26 5                                                                                                    | Dec 8, 2022 2:36:36 PM<br>Brudterna, includes 2566<br>หม่วยรามที่ใช้ระม<br>#5 Total                                        | 1) Fund                                | <b>via</b> suulatuvaa<br><b>b</b> 1001010014003110002<br><b>b</b> 1001010014003220001<br><b>b</b> 1001010014003220004<br><b>b</b> 100101014003220004<br><b>b</b> 100101014003220004<br><b>b</b> 100101014003220004<br><b>b</b> 1001010042002100000<br><b>b</b> 1001010042002100000<br><b>b</b> 1001010042002100000001<br><b>b</b> 1001010042002100000001<br><b>b</b> 1001010042002100000001<br><b>b</b> 10010100420021000000001<br><b>b</b> 10010100420021000000001<br><b>b</b> 10010100420021000000001<br><b>b</b> 100101001400220000000000000000000000000                                                                                                    | ร้องทัสงบประมาณ<br>โล้งท่อสร้างอาจระองกองทัพบก เชต<br>ต่าดวบคุมงานก่อสร้างอาจระองกอง<br>พ่าดประการทั้งสินทั้งระจะที่ 1<br>ต่างอนหุมงานก่อสร้างอาจระองกิจมีส<br>รายการอย่างส่วา การการอย่างได้มา<br>กล้องร่างอาหา หรือมอุปกรณ์<br>ค่างร่างโอการอย่างสร้างสายการอย่างใน                                                                                                    | รมเง็มกันไม้มีกเหลือมปี<br>(ด้านบาท)<br>190,453.2<br>6,134.8<br>5,678.0<br>1,678.0<br>1,72.6<br>4,91<br>1,5<br>1,13<br>1,13                                                                                                    | ไม่อนุมัส (หันไป) (สำห<br>มาพ)<br>9                                                                                                    | เงินกันา สุทธิ์ (ส่านนาท.) เป็กจ่ายเหลี<br>4 190,360.22<br>- 6,134.89<br>- 6,134.89<br>- 678.03<br>- 678.03<br>- 72.62<br>- 4,95<br>- 1.51<br>- 0.130                                                                                                    |
| 10 Filters Used:<br>11 Filters Used:<br>12 Filters Used:<br>13 Filters Used:<br>14 Filters Used:<br>15 Filters Used:<br>16 Filters Used:<br>17 Grand Total<br>19 Filters Used:<br>19 Filters Used:<br>10 Filters Used:<br>10 Filters Used:<br>10 Filters Used:<br>10 Filters Used:<br>11 Filters Used:<br>11 Filters Used:<br>12 Filters Used:<br>13 Filters Used:<br>14 Filters Used:<br>15 Filters Used:<br>15 Filters Used:<br>16 Filters Used:<br>17 Filters Used:<br>17 Filters Used:<br>18 Filters Used:<br>19 Filters Used:<br>19 Filters Used:<br>19 Filters Used:<br>10 Filters Used:<br>10 Filters Use                                                                                                    | Dec 8, 2022 2:36:36 PM<br>Brustearna includes 2566<br>หน่วยรามที่ใช้ระม                                                    | រី Fund                                | <b>118(1))</b><br><b>10</b> (0)(100)(1003)(10002<br><b>0</b> (10)(100)(1003)(20002<br><b>0</b> (10)(100)(1003)(20002<br><b>0</b> (10)(100)(1003)(20005<br><b>0</b> (10)(10)(1003)(20005)<br><b>0</b> (10)(10)(1003)(2005)<br><b>0</b> (10)(10)(10)(10)(10)(10)(10)(10)(10)(10)                                                                                                    | ขึ้อสที่สระประมาณ<br>โด้อาร์กราย<br>คำความคามานก่อสร้างอาคารของกอะทัพบก เชือ<br>ค่าความคามานก่อสร้างอาคารของกอะทั<br>ค่าก่อสร้างอาคารที่ให้เกิดหรือมา<br>ค่าสว้างอาหารของไรเร้า จากการของกินนี้ของ<br>จากสรรมประวำ จากการของกินเกิดสร้าง<br>ค่าสร้างอาหารของกินต์กอะการทองกิ<br>ค่าไปร่างอาหารสร้างสำนอกสรามชื่น                                                                                                    | รามเงินกันไว่เปิกเหลือมปี<br>(ด้างนาท)<br>190,453-2<br>6,134.8<br>6,134.8<br>6,134.8<br>10,453-2<br>10,453-2<br>10,453-2<br>10,15<br>10,15<br>10,1 | ไม่อนุมัส์ (ฟมไป) (สำน<br>9 93.0<br>3<br>3<br>77<br>2<br>5<br>1<br>3<br>8<br>8<br>8<br>0                                                                                                    | เงินกันา สุทธิ์ (ล้านบาท) เปิกล่ายเหลื<br>4 190,350.22<br>- 6,134.89<br>- 678.03<br>- 72.62<br>- 72.62<br>- 1.51<br>- 0.18<br>- 1.38<br>- 1.38<br>- 550                                                                                                    |
| 10 Filters Used<br>11<br>11<br>12<br>13<br>14<br>15<br>15<br>16<br>17<br>17<br>17<br>18<br>17<br>17<br>17<br>18<br>19<br>19<br>20<br>21<br>20<br>21<br>22<br>23<br>25<br>25<br>25<br>25<br>25<br>25<br>25<br>25<br>25<br>25                                                                                                    | Dec 8, 2022 2:36:36 PM<br>Brudterna, includes 2566<br>หม่วยรามที่ใช้คม<br>#5 Total                                         | 1) Fund                                | viacuulatura.           01001010014003110002           01001010014003220001           0100101014003220004           0100101014003220004           0100101014003220004           0100101014003220004           010010101400320004           010010101400320004           01001010420200000           0100101042005000000           01001010420050000002           01001010420050000000           01001010420050000000           01001010420050000000                                                                                                    | ร้องทัสงบประมาณ<br>โด้งท่อสร้างอาจารของกองทัพนก เธด<br>ต่างอนชุมงานก่อสร้างอาจารของกอง<br>ต่างอนชุมงานก่อสร้างอาจารของกอง<br>ต่างอนชุมงานก่อสร้างอาจารพื่อโตส์<br>การสร้างอาจารถึงโตส์ การกรรมเป็นโยงา<br>การวิจ้างประการสร้างสถ้างอาจกังสือ<br>ค่าไปร่างประการสร้างสถ้างออกกรรมเกิน<br>ค่าไปร่างประการสร้างสถ้างออกกรรมเกินต์<br>ค่าไปร่างประการสร้างสถ้างออกกรรมเกินต์                                                                                                    | รมเง็มกันไว้เอ็กเหลือมปี<br>(สำนมาท)<br>190,453.2<br>6,134.8<br>5,678.0<br>1,678.6<br>1,72.6<br>1,57<br>1,5<br>1,073.7<br>1,5<br>1,5<br>1,5<br>1,1,5<br>1,5                                                                                                    | Taiequifé (vfu'tu)) (sinu           6         93.0           3         3           7         2           5         3           6         9           9         3           10         1000 Million           10         1000 Million           10         1000 Million           10         1000 Million           10         1000 Million           10         1000 Million           10         1000 Million                                                                                                    | เงินกันา สุทธิ์ (ล้านบาท) เป็กจ่ายเหลื<br>4 190,360.22<br>- 6,134.89<br>- 6,134.89<br>- 678.03<br>- 678.03<br>- 678.03<br>- 72.62<br>- 4.95<br>- 1.50<br>- 0.39<br>- 1.50<br>- 1.50<br>- 1.50<br>- 1.50                                                                                                    |
| 10 Filters Used:<br>11 Filters Used:<br>12 Filters Used:<br>13 Filters Used:<br>14 Filters Used:<br>15 Filters Used:<br>16 Filters Used:<br>17 Grand Total<br>18 datanuoréguna<br>19 Filters Used:<br>10 Filters Used:<br>10 Filters Used:<br>10 Filters Used:<br>10 Filters Used:<br>11 Filters Used:<br>11 Filters Used:<br>12 Filters Used:<br>13 Filters Used:<br>13 Filters Used:<br>14 Filters Used:<br>15 Filters Used:<br>15 Filters Used:<br>16 Filters Used:<br>17 Filters Used:<br>17 Filters Used:<br>18 Filters Used:<br>18 Filters Used:<br>19 Filters Used:<br>19 Filters Used:<br>19 Filters Used:<br>19 Filters Used:<br>19 Filters Used:<br>19 Filters Used:<br>10 Filters Used:<br>10 Filters Use                                                                                                    | Dec 8, 2022 2:36:36 PM<br>Brudterne includes 2566<br>หน่วยรามที่ใช้ระม<br>a5 Total                                         | រី Fund                                | 178(1)1/1014003110002<br>01001010014003220001<br>01001010014003220002<br>01001010014003220004<br>0100101014003220004<br>010010104003220005<br>0100101042005100000<br>01001010420051000001<br>01001010420055000000<br>01001380015002500000<br>01001380015005000000                                                                                                    | ข้อราโสรมประมาณ<br>รักษาสร้างอาหารของกองทัพบก เรษ<br>ต่างอ่านคามาก่อสร้างอาหารของกองทั<br>ต่างสร้างอาหารทิจให้แต่ร่วยสา<br>ต่างสร้างอาหารทิจให้เป็นหา<br>กล่องร่างอาหารขึ้นร้าง<br>จากรรรมประว่า รายการขนทำเนื่องา<br>ต่างให้เห็นขึ้นการเส้าเห็นกองกับหนึ่ง<br>ต่างใช้เป็นการเส้าเห็นกองการขึ้น<br>ต่างใช้เป็นการเส้าเห็นกองการขนทำเน็นหา<br>การการขนที่ระว่า รายการขนทำเน็นหา<br>การใช้เวลายันการจำกับให้การแหร้ายหนึ่ง                                                                                                    | รมเงินกันไว้เปิกเหลือมปี<br>(สามมาท)<br>190,453-2<br>6,133.8<br>6,633.8<br>1,678.0<br>1,678.0<br>1,678.0<br>1,678.0<br>1,678.0<br>1,5<br>1,019.0<br>1,13<br>1,019.0<br>1,13<br>1,13<br>1,13<br>1,13<br>1,13<br>1,13<br>1,13<br>1,1                                                                                                    | Lieuplé (réulu) (ain<br>ynn) 93.0<br>9<br>3<br>7<br>2<br>5<br>1<br>6<br>9<br>9<br>9<br>1                                                                                                    | เงินกันา สุทธิ์ (ลำนบาท) เปิกล่ายเหลื<br>4 190,360.22<br>- 6,134.89<br>- 6,78.03<br>- 72.62<br>- 72.62<br>- 1.51<br>- 0.18<br>- 1.38<br>- 5.50<br>- 1.39<br>- 1.39<br>- 1.39                                                                                                    |
| 10 Filters Used<br>11<br>11<br>12<br>13<br>14<br>15<br>15<br>16<br>17<br>17<br>17<br>18<br>17<br>17<br>18<br>19<br>19<br>21<br>22<br>22<br>23<br>24<br>25<br>26<br>27<br>28<br>29<br>30<br>31                                                                                                    | Dec 8, 2022 2:36:36 PM<br>Brudterna includes 2566<br>หม่วยรามที่ใช้คม                                                      | D Fund                                 | viacuultzuna.           01001010014003110002           01001010014003220001           0100101014003220004           0100101014003220004           0100101014003220004           0100101014003220004           0100101014003220004           010010101400320004           0100101042005000000           0100101042005000000           0100101042005000000           01001010420050000000           0100130015002000000           01001380015005000000           01001380015005000000                                                                                                    | ร้องทัศรษประมาณ<br>โด้งท่อสร้างอาการของกองทัพนก เธด<br>จำก่อสร้างอาการของกองทัพนก เธด<br>จำก่อสร้างอาการของกองทัพน์<br>จำก่อสร้างอาการทัพน์ก็สามาร<br>จำก่อสร้างอาการทัพน์ก็สามาร<br>จำก่อสร้างอาการทัพน์ก็สามาร<br>จำก่อสร้างอาการทัพน์ก็สามาร<br>จำก่อสร้างอาการที่สามารถการที่จำนอง<br>จำก่อสร้างอาการที่สามารถการที่จำนอง<br>จำก่อสร้างอาการที่สามารถการที่จำนอง<br>จำก่อสร้างอินการที่จำการที่กรณ์การที่จำนอง<br>เราสร้างอินการจำกรณ์กิจภายใจกรณ์<br>จำหรับหนึ่งขณะการจำกรณ์ที่การแข้งกรณ์                                                                                                    | รรมเงินกันไว้เปิดเหลือมปี<br>(สำหนาท)           190,453.2           6,134.8           0.3           5           16,72.6           1.5           1.5           9.33           1.5           1.5           1.5           1.3           9.3           1.5           1.3           0.3                                                                                                    | Lieuuřá (vřu1u) (zřnu           6         93.0           3         3           7         2           8         9           9         3           10         10           10         10           11         10           15         5                                                                                                    | เงินกันา สุทธิ์ (ล้านบาท) เป็กจ้ายเหลี<br>4 190,360.22<br>- 6,134.89<br>- 0,33<br>- 678.03<br>- 678.03<br>- 72.66<br>- 1.50<br>- 1.50<br>- 1.50<br>- 1.50<br>- 1.39<br>- 1.39<br>- 1.01<br>- 0,35                                                                                                    |
| 10 Filters Used:<br>11 Filters Used:<br>12 Filters Used:<br>13 Filters Used:<br>14 Filters Used:<br>15 Filters Used:<br>16 Filters Used:<br>17 Grand Total<br>18 du/muun/spun<br>19 Filters Used:<br>10 Filters Used:<br>10 Filters Used:<br>10 Filters Used:<br>10 Filters Used:<br>11 Filters Used:<br>11 Filters Used:<br>12 Filters Used:<br>12 Filters Used:<br>13 Filters Used:<br>13 Filters Used:<br>14 Filters Used:<br>15 Filters Used:<br>15 Filters Used:<br>16 Filters Used:<br>17 Filters Used:<br>17 Filters Used:<br>18 Filters Used:<br>18 Filters Used:<br>19 Filters Used:<br>19 Filters Used:<br>10 Filters Used:<br>10 Filters Used                                                                                                    | Dec 8, 2022 2:36:36 PM<br>Brutterne includes 2566<br>หน่วยรามที่ใช้ระบ<br>a5 Total                                         | 3 Fund                                 | 178(1)1/1014003110002<br>01001010014003220001<br>01001010014003220002<br>0100101014003220004<br>0100101014003220004<br>010010104003220005<br>0100101042005100000<br>01001010420055000000<br>01001010420055000000<br>01001380015005000000<br>0100135004300210001                                                                                                    | ขึ้อราโสรมประมาณ<br>รักษาสู่ร่างสางการของกองทัพบก เรษ<br>ท่างสวนคามาก่อสร้างสางการของกองทั้ง<br>ท่างสร้างสางการที่ได้มีแหร่ะองที่<br>การสร้างสางการขึ้นที่มีแหร่ะ<br>การสร้างสางการขึ้นหรือแหร้อง<br>ท่างสร้างสางการขึ้นหรือแหร้างสนั<br>ท่างสร้างสางการขึ้นหรือเองการขึ้น<br>ท่างสร้างสางการขึ้นหรือเองการขึ้นที่<br>การสร้างสางการทำให้การขึ้นหรือเองการขึ้น<br>การที่เริ่มสามารกร้างที่มีกลายหรือหรือ<br>การที่เริ่มสามารกร้างที่มีกลายหรือหรือ<br>สางการขึ้นหรือเองการที่หรือการขึ้นหรือเองการขึ้นที่<br>สางการขึ้นหรือเองการที่กำให้การขึ้นหรือเองการขึ้นที่<br>สางการขึ้นที่เป็นหรือเองการขึ้นหรือเองการขึ้นที่เป็นการที่กำให้การขึ้นหรือเองการขึ้นที่เป็นหรือเองการขึ้นหรือเองการขึ้นที่เป็นหรือเองการขึ้นที่เป็นหรือเองการขึ้นที่เป็นหรือเองการขึ้นที่เป็นหรือเองการขึ้นที่เป็นหรือเองการขึ้นที่เป็นหรือเองการขึ้นที่เป็นหรือเองการขึ้นที่เป็นหรือเองการขึ้นที่เป็นที่เป็นหรือเองการขึ้นที่เป็นหรือเองการขึ้นที่เป็นที่เป็นหรือเองการขึ้นที่เป็นหรือเองการขึ้นที่เป็นที่เป็นที่งานที่เป็นที่เป็นที่เป็นที่เป็นที่เป็นที่เป็นที่งานที่เป็นที่เป็นที่เป็นที่งานที่เป็นที่เป็นที่เป็นที่เป็นที่เป็นที่เป็นที่เป็นที่เป็นที่เป็นที่เป็นที่เป็นที่เป็นที่เป็นที่งานที่งานที่เป็นที่เป็นที่เป็นที่เป็นที่เป็นที่เป็นที่เป็นที่เป็นที่งการถานที่เป็นที่เป็นที่เป็นที่เป็นที่เป็นที่เป็นที่เป็นที่เป็นที่เป็นที่เป็นที่เป็นที่เป็นที่เป็นที่เป็นที่เป็นที่เป็นที่เป็นที่เป็นที่เป็นที่เป็นที่เป็นที่เป็นที่เป็นที่นาที่เป็นที่เป็นที่งานที่เป็นที่เป็นที่เป็นที่เป็นที่เป็นที่เป็นที่เป็นที่เป็นที่เป็นที่เป็นที่เป็นที่                                                                                                    | <ul> <li>ອາມເຈັ້ມກັບໄວ່ເລັກເຫລື້ອມຢີ<br/>(ສ້ານແທງ)</li> <li>190,453.2</li> <li>6,13.3</li> <li>6,78.0</li> <li>772.6</li> <li>4</li> <li>72.6</li> <li>4.9</li> <li>1.5</li> <li>1.3</li> <li>1.3</li> <li>1.3</li> <li>1.3</li> <li>1.3</li> <li>1.3</li> <li>1.3</li> <li>0.1</li> <li>3.0</li> <li>0.3</li> <li>0.3</li> <li>0.1</li> </ul>                                                                                                    | Liseplé (réulu) (s'nu           9         93.0           3         3           37         2           5         3           6         0           9         0           9         1           5         1           4         4                                                                                                    | <ul> <li>เงินกันา สุทธิ์ (ล้านบาท)</li> <li>เงิกล่ายเหลื</li> <li>190,360.22</li> <li>6,134.89</li> <li>0,33</li> <li>6,87</li> <li>72,62</li> <li>1,51</li> <li>0,138</li> <li>1,51</li> <li>1,50</li> <li>1,50</li> <li>1,39</li> <li>1,39</li> <li>1,01</li> <li>0,14</li> </ul>                                                                                                    |
| 10 Filters Used<br>11<br>11<br>12<br>13<br>14<br>15<br>15<br>16<br>17<br>17<br>17<br>17<br>17<br>17<br>17<br>17<br>17<br>17                                                                                                    | Dec 8, 2022 2:36:36 PM<br>Bruthana includes 2566<br>พม่วยงานที่ใช้ระบ<br>สร้ Total                                         | <b>S</b> Fund<br>2565                  | viacujezuna.           01001010014003110002           01001010014003220001           0100101014003220002           0100101014003220004           0100101014003220004           010011014003220004           01001101400220011003           01001101400200510003           0100110042005000001           0100110042005000002           0100110042005000003           0100130015005000000           0100130015005000000           0100130015005000000           0100150043002110001           01001550043003110001                                                                                                    | ร้องที่สะบประมาณ<br>โป้งที่สะบประมาณ<br>รักรัสสารอาการของกองพัฒนก เช่น<br>ห่างองครามหารางที่ได้สัตพ์ร่าง<br>ห่างองครามหารางที่ได้สัตพ์ร่าง<br>ห่างองครามหารางที่ได้สัตพ์ร่าง<br>ห่างองครามหารางที่ได้สีตพ์ร่าง<br>ห่างองครามหารางที่ได้สารอาการก่าง<br>ห่างองครามหารางที่สารอาการก่าง<br>ห่างองครามหารการก่างการก่าง<br>ห่างองครามหารการก่างการการการการก่าง<br>ห่างจำนายการการก่างการการการการการการการการการการการการการก                                                                                                    | รมเงินกันไปเปิกเหลือมปี<br>(สำหนาท)<br>190,453.2<br>6,134.8<br>6,134.8<br>6,634.8<br>6,638.4<br>6,638.4<br>1,038.4<br>1,038.4<br>1,038.4<br>1,038.4<br>1,038.4<br>1,038.4<br>1,038.4<br>1,038.4<br>1,038.4<br>1,038.4<br>1,038.4<br>1,038.4<br>1,038.4<br>1,038.4<br>1,038.4<br>1,039.4<br>1,039.4<br>1,039.4<br>1,                                                                                                    | Luculă (du lu) (du lu)           6         93.0           3         3           7         3           8         9           9         3           1         1           1         1           1         1           1         1           1         1           1         1           1         1           1         1           1         1           1         1           1         1           1         1           1         1           1         1           1         1           1         1           1         1           1         1           1         1           1         1           1         1           1         1           1         1           1         1           1         1           1         1           1         1           1         1           1         1           1         1 <td><ul> <li>เงินกันฯ สุทธิ์ (ล้านนาท)</li> <li>เงิกจ่ายเหลี</li></ul></td>                                                                                                    | <ul> <li>เงินกันฯ สุทธิ์ (ล้านนาท)</li> <li>เงิกจ่ายเหลี</li></ul>                                                                                                    |
| 10 Filters Used:<br>11 Filters Used:<br>12 Filters Used:<br>13 Filters Used:<br>14 Filters Used:<br>15 Filters Used:<br>16 Filters Used:<br>17 Grand Total<br>18 duinuum Spuu<br>19 Filters Used:<br>10 Filters Used:<br>10 Filters Used:<br>10 Filters Used:<br>10 Filters Used:<br>10 Filters Used:<br>11 Filters Used:<br>12 Filters Used:<br>12 Filters Used:<br>13 Filters Used:<br>14 Filters Used:<br>15 Filters Used:<br>15 Filters Used:<br>16 Filters Used:<br>17 Filters Used:<br>17 Filters Used:<br>18 Filters Used:<br>18 Filters Used:<br>19 Filters Used:<br>19 Filters Used:<br>19 Filters Used:<br>19 Filters Used:<br>19 Filters Used:<br>19 Filters Used:<br>19 Filters Used:<br>19 Filters Used:<br>19 Filters Used:<br>19 Filters Used:<br>19 Filters Used:<br>19 Filters Used:<br>10 Filters Used:<br>10 Filters Used                                                                                                    | Dec 8, 2022 2:36:36 PM<br>Bruthann includes 2566<br>ทน่วยรามที่ในร้อย<br>a5 Total                                          | 1) Fund<br>2565                        | 178(1)1/1014003110002<br>01001010014003220001<br>01001010014003220002<br>0100101014003220004<br>0100101014003220004<br>010010104003220005<br>010010104200510003<br>01001010420055000000<br>01001380015005000000<br>0100135004300510001<br>0100155004300510001<br>0100155004300510001<br>0100155004300510001<br>0100155004300510001<br>0100155004300510001<br>0100155004300510001<br>0100155004300510001<br>0100155004300510001<br>01001550043005100001<br>010015500430051000000<br>010015500430051000000<br>010015500430051000000<br>010015500430051000000<br>010015500430051000000<br>010015500430051000000<br>01001550043005100000000<br>0100155004300510000000000000000000000000                                                                                                    | ร้อกที่สระประมาณ<br>รักษาสู่ร่างสางการของกองทัพบก เรษ<br>ท่างส่วางสางางทัศลิสมพันธรรม<br>ท่างส่วางสางางทัศลิสมพันธรรม<br>ท่างส่วางสางางที่สินมีการของกองทั<br>ท่างสวางสางางที่สินมีการสาง<br>ท่างสางางสางสางการของการของการ<br>ท่างส่วางสางการสางสางสางสาง<br>การสางสางการสางสางสางสางสาง<br>การสางสางการสางสางสางสางสาง<br>การสางสางสางสางสางสางสางสาง<br>การสางสางสางสางสางสางสางสาง<br>การสางสางสางสางสางสางสางสางสาง<br>การสางสางสางการสางสางสางสางสาง<br>การสางสางสางสางสางสางสางสาง<br>การสางสางสางสางสางสางสางสางสาง<br>การสางสางสางสางสางสางสางสางสาง<br>การสางสางสางสางสางสางสางสางสางสาง<br>การสางสางสางสางสางสางสางสางสางสางสาง<br>การสางสางสางสางสางสางสางสางสางสางสางสาง<br>การสางสางสางสางสางสางสางสางสางสางสางสาง<br>การสางสางสางสางสางสางสางสางสางสางสางสางสางส                                                                                                    | າາມເຈັ້ມຄົນໄດ້ເລັ້ຄເຫລື້ອມຢີ           (ສ້ານແທນ)           190,453.2           6,13.4.8           0.3           8         0.78.0           1         72.6           1         72.6           1         1.3           1         1.3           1         1.3           2         1.3           2         1.3           2         1.3           2         0.1           2         0.3           2         0.3           2         0.1           2         0.1           3         0.1           4         1.1           5         5                                                                                                    | Liseplé (réulu) (a'nu           9         93.0           3         3           37         2           5         1           6         0           9         1           5         1           6         0           9         1           5         5           1         5           5         5           5         5           5         5           5         5           5         5           5         5           5         5           6         5                                                                                                    | เงินกันา สุทธิ์ (ลำนบาท) เปิกล่ายเหลื<br>190,350.22<br>- 6,134.89<br>- 0,134.89<br>- 0,23<br>- 0,23<br>- 72,62<br>- 72,62<br>- 1,51<br>- 0,18<br>- 1,38<br>- 1,38<br>- 1,50<br>- 1,50<br>- 1,50<br>- 1,50<br>- 1,50<br>- 1,50<br>- 1,01<br>- 0,35<br>- 0,35<br>- 0,014<br>- 0,00                                                                                                    |
| 10 Filters Used<br>11<br>11<br>12<br>13<br>14<br>15<br>75<br>75<br>75<br>75<br>75<br>75<br>75<br>75<br>75<br>7                                                                                                    | Dec 8, 2022 2:36:36 PM<br>Brudterna includes 2566<br>พน่วยงานที่ใช้ระบ<br>ครั Total<br>สำนักงานปลัดสำนักนายกรัฐแนตรี       | <b>1 Fund</b>                          | viatujtzuna.           01001010014003110002           01001010014003220001           0100101014003220002           0100101014003220004           0100101014003220004           010010101400320004           010010101400320000           010010104200510003           010010104200510003           0100101042005000002           0100101042005000003           010015005000000           010015005000000           010015005000000           0100150053000000           0100150053000000           0100150053000000           0100150053000000           0100150053000000           0100150053000000           0100150053000000           0100150053000000           01001500500000           01001500500000           0100150053000000           01001500500000           01001500010001000100010000                                                                                                    | ร้องที่สะบริเวลาอ.<br>โล้งทำสารประมาณ<br>ส่าก่อสร้างอาการของกองทัพบก เชต<br>ส่าดขนุดงานก่อสร้างอาการของกอง<br>ส่าดขนุดงานก่อสร้างอาการของกอง<br>ส่างส่วงในการที่อังสร้างสร้างสร้าง<br>กล้องกำยาง พร้อมอุปกรณ์<br>ค่ายร้างขนุดงารสร้างสร้างออกกัพบอัง<br>ก่ายร้างขนุดงารสร้างสร้างออกกัพบอัง<br>ก่ายร้างขนุดงารสร้างสร้างออกกัพบอัง<br>ก่ายร้างขนุดงารสร้างสร้างออกกัพบอัง<br>ก่ายร้างขนุดงารสร้างสร้างอาการข้างประว<br>อุปกรรรภัณฑ์ปลุ่มมากร้างการขร้างสร้างสร้าง<br>กระกรรมสร้างสร้างสร้างสร้างสร้างสร้างสร้าง<br>กระกรรมสำนัดว่า เป็นสร้างสร้างสร้างสร้างสร้างสร้างสร้างสร้าง                                                                                                    | รรมเงินกันไม้มีกเหลือมปี<br>(สำหนาท)           190,453.2           6,134.8           6,134.8           6,134.8           6,134.8           6,134.8           1           6,134.8           1           6,134.8           1           1           1           1.3           1.3           1.3           1.3           1.3           1.3           1.3           1.3           1.3           1.3           1.3           1.3           1.3           1.3           1.3           1.3           1.3           1.3           1.3           1.1           1.3           1.3           1.3                                                                                                    | ไม่อนุมัส (กับไป) (สำน           6         มาพ)           3         3           7         7           5         1           8         9           10         1           5         1           5         5           5         5           5         5           5         5           6         9           9         5           4         0           5         5           6         9           5         4           6         9           9         9           10         1           11         1           12         1           13         1           14         1           15         1           15         1           15         1           14         1           15         1           16         1           17         1           18         1           19         1           10         1           10 <td><ul> <li>เงินกันฯ สุทธิ์ (สำนนาท)</li> <li>เงิกจำธงหลี</li> <li>190,360.22</li> <li>6,134.89</li> <li>6,134.89</li> <li>678.03</li> <li>678.03</li> <li>72.66</li> <li>1.51</li> <li>0.18</li> <li>1.39</li> <li>1.50</li> <li>1.39</li> <li>0.35</li> <li>0.14</li> <li>9,06</li> <li>0.00</li> </ul></td> | <ul> <li>เงินกันฯ สุทธิ์ (สำนนาท)</li> <li>เงิกจำธงหลี</li> <li>190,360.22</li> <li>6,134.89</li> <li>6,134.89</li> <li>678.03</li> <li>678.03</li> <li>72.66</li> <li>1.51</li> <li>0.18</li> <li>1.39</li> <li>1.50</li> <li>1.39</li> <li>0.35</li> <li>0.14</li> <li>9,06</li> <li>0.00</li> </ul>                                                                                                    |
| 10 Filters Used:<br>11 Filters Used:<br>12 Filters Used:<br>13 Filters Used:<br>14 Filters Used:<br>15 Filters Used:<br>16 Filters Used:<br>17 Grand Total<br>18 du/muun/sguud<br>19 Filters Used:<br>10 Filters Used:<br>10 Filters Used:<br>10 Filters Used:<br>11 Filters Used:<br>12 Filters Used:<br>12 Filters Used:<br>13 Filters Used:<br>14 Filters Used:<br>15 Filters Used:<br>15 Filters Used:<br>16 Filters Used:<br>17 Filters Used:<br>17 Filters Used:<br>18 Filters Used:<br>18 Filters Used:<br>19 Filters Used:<br>19 Filters Used:<br>19 Filters Used:<br>19 Filters Used:<br>19 Filters Used:<br>19 Filters Used:<br>19 Filters Used:<br>10 Filters Used:<br>10 Filters Use                                                                                                    | Dec 8, 2022 2:36:36 PM<br>Brutterne includes 2566<br>พน่วยรามชีโสร์ย<br>a5 Total                                           | <ol> <li>Fund</li> <li>2565</li> </ol> | 10         1000110014003110002           01001010014003220001         010010014003220001           01001010014003220004         0100101014003220004           0100101014003220005         010010104003220005           0100101014003220005         010010104003220005           010010104003220005         01001010400320005           010010104200510003         010010031003           0100101042005000000         0100110042005000000           01001350050000001         0100155004300510001           010015500430053000001         0100155004300510001           010015500430053000001         010015500430053000001           010015500430053000000         01001550043005300000           010015500430053000000         01001550043005300000           01001550043005300000         01001550043005300000           01001550043005300000         01001550043005300000                                                                                                    | ร้อรทัสระประมาณ<br>ทำกอร์กลากรระองกองทัพบก เชย<br>ท่างอร์กลากรระองกองทัพบก เชย<br>ท่างอร์กลากรระองกองทั<br>ท่างอร์กลากรระบดระบ<br>ท่างอร์กลากรระบดระบ<br>กลางบุณาการอังกลากระบดรับ<br>กลางบุณาการอังกลากระบดรับ<br>กลางบุณาการอังกลากระบดรับ<br>กลางบุณาการอังกลากระบดรับ<br>กลางกระบบระว<br>กระกระบบระว<br>กระกระบบระว<br>กระกระบบระว<br>กระกระบบระว<br>กระกระบบระว<br>กระกระบบระว<br>กระกระบบระว<br>กระกระบบระว<br>กระกระบบระว<br>กระกระบบระว<br>กระกระบบระว<br>กระกระบบระว                                                                                                    | າາມເຈັ້ມກັບໄວ້ເວັກເຮລ້ອມຢີ           (ສ້ານແນນ)           190,453.2           6,133.05           6           4           6,78.0           6           1           72.6           1           1.5           1           1.3           1           1.3           1           1.3           1.13           1.13           1.13           1.13           1.13           1.13           1.13           1.13           1.13           1.13           1.13           1.13           1.13           1.13           1.13           1.13           1.13           1.14           1.15                                                                                                    | Liseuplé (vib.Lis) (sin.           9         93.0           3         93.0           3         3           3         3           3         3           3         3           3         3           3         3           3         3           3         3           3         3           5         1           6         3           9         1           15         4           0         5           3         3           6         5                                                                                                    | เงินกันา สุทธิ์ (ลำนบาท) เปิกล่ายเหลื<br>4 190,360.22<br>5 0,134.89<br>- 0,134.89<br>- 0,134.89<br>- 0,134.89<br>- 0,134<br>- 0,13<br>- 72,62<br>- 1,51<br>- 0,18<br>- 1,38<br>- 1,38<br>- 1,39<br>- 1,39<br>- 1,39<br>- 1,39<br>- 0,14<br>- 1,01<br>- 0,35<br>- 0,05<br>- 0,04<br>- 0,05<br>- 0,04<br>- 0,04<br>- 0,04<br>- 0,04<br>- 0,04<br>- 0,04<br>- 0,04<br>- 0,04<br>- 0,04<br>- 0,04<br>- 0,04<br>- 0,04<br>- 0,04<br>- 0,04<br>- 0,04<br>- 0,04<br>- 0,04<br>- 0,04<br>- 0,04<br>- 0,04<br>- 0,04<br>- 0,04<br>- 0,04<br>- 0,04<br>- 0,05<br>- 0,04<br>- 0,04<br>- 0,04<br>- 0,04<br>- 0,05<br>- 0,04<br>- 0,04<br>- 0,0 |
| 10 Filters Used:<br>11 Filters Used:<br>12 Grand Total<br>13 Grand Total<br>14 Grand Total<br>19 Grand Total<br>19 Grand Total<br>20 Crasses<br>20 Crasses<br>20 Crasses<br>21 Crasses<br>22 Crasses<br>23 Crasses<br>24 Crasses<br>25 Crasses<br>26 Crasses<br>27 Crasses<br>28 Crasses<br>29 Crasses<br>30 Crasses<br>31 Crasses<br>32 Crasses<br>33 Crasses<br>34 Crasses<br>35 Crasses<br>36 Crasses<br>37 Crasses<br>38 Crasses<br>38 Crasses<br>38 Crasses<br>38 Crasses<br>38 Crasses<br>38 Crasses<br>39 Crasses<br>39 Crasses<br>39 Crasses<br>30 Crasses<br>30 Crasses<br>31 Crasses<br>32 Crasses<br>33 Crasses<br>34 Crasses<br>35 Crasses<br>36 Crasses<br>37 Crasses<br>38 Crasses<br>38 Crasses | Dec 8, 2022 2:36:36 PM<br>Brudterna includes 2566<br>พน่วยงานที่ได้รับ<br>คริ Total                                        | 1 Fund                                 | viatujezana.           01001010014003110002           0100101014003220001           0100101014003220002           0100101014003220002           0100101014003220004           0100101014003220004           010010101400320000           0100101014002000000           010010104200510003           0100101042005000002           0100101042005000002           0100130015002000000           010015005000000           010015005000000           0100150053000000           010015005400000           010015005400000           010015005000000           01001500500000           01001500500000           0100150001000000000           01001500010000000000000           01001500010000000000000000000000000000                                                                                                    | ร้องที่สะบริเวลาอ.<br>โล้งทำสาร<br>ห่างสร้างอาการของกองทัพบก เชอ<br>ห่างสร้างอาการของกองทัพบก เชอ<br>ห่างสร้างอาการของกองทัพบก<br>ห่างสร้างอาการที่องการที่สะสา<br>กล่องก่างอาการที่องการที่สะสา<br>กล่องก่างอาการที่องการที่สะสา<br>กล่องก่างอาการที่สะสา<br>กล่องก่างอาการที่สะสา<br>กล่องก่างอาการที่สะสา<br>กล่องก่างอาการที่สะสา<br>กล่องก่างอาการที่สะสา<br>กล่องก่างอาการที่สะสา<br>กล่องก่างอาการที่สะสา<br>กล่องก่างอาการที่สะสา<br>กล่องก่างอาการที่สะสา<br>กล่องก่างอาการที่สะสา<br>กล่องก่างอาการที่สะสา<br>กล่องก่างอาการที่สะสา<br>ห่างจำนายการกระสามารที่สะสา<br>ห่างจำนายการกระสามารที่สะสา<br>กล่องการของการที่สะสา<br>กล่องการของการที่สะสา<br>กล่องการของการที่สะสา<br>กล่องการของการที่สะสา<br>กล่องการของการที่สะสา<br>กล่องการของการที่สะสา<br>กล่องการของการที่สะสา<br>กล่องการของการที่สะสา<br>กล่องการของการที่สะสา<br>กล่องการของการที่สะสา<br>กล่องการของการที่สะสา<br>กล่องการของการที่สะสา<br>กล่องการของการที่สะสา<br>กล่องการของการที่สะสา<br>กล่องการที่สะสา<br>กล่างการที่สะสา<br>กล่องการที่สะสา<br>กล่องการที่สะสา<br>กล่างการที่สะสา<br>กล่องการที่สะสา<br>กล่องการที่สะสา<br>กล่องการที่สะสา<br>กล่องการที่สะสา<br>กล่องการที่สะสา<br>กล่องการที่สะสา<br>กล่องการที่สะสา<br>กล่องการที่สะสา<br>กล่องการที่สะสา<br>กล่องการที่สะสา<br>กล่างการที่สะสา<br>กล่องการที่สะสา<br>กล่างการที่สะสา<br>กล่างการที่สะสา<br>กล่างการที่สะสา<br>กล่างการที่สะสา<br>กล่างการที่สะสา<br>กล่างการที่สะสา<br>กล่างการที่สา<br>กล่างการที่สา<br>กล่างการที่สา<br>กลา<br>กล่างการที่สา<br>กลา<br>ก | รรมเงินกันไม้มีการต้อยปี<br>(สำนนาท)           190,453.2           6,134.8           6,134.8           6           1           6,134.8           1           6,134.8           1           6,134.8           1           1           1           1           1           1           1           1           1           1           1           1           1           1           1           1           1           1           1           1           1           1           1           1           1           1           1           1           1           1           1           1           1           1           1           1           1           1           1      1           1      1<                                                                                                    | ไม่อนุมัส์ (กับไป) (สำน           6         93.0           3         3           7         7           5         1           8         9           9         3           11         5           12         5           13         5           14         0           15         3           16         4           4         4                                                                                                    | <ul> <li>เงินกันฯ สุทธิ์ (สำนนาท)</li> <li>เงิกจำธงหลี</li> <li>190,360.22</li> <li>6,134.89</li> <li>6,134.89</li> <li>678.03</li> <li>678.03</li> <li>72.65</li> <li>1.51</li> <li>0.18</li> <li>1.39</li> <li>1.50</li> <li>0.13</li> <li>0.35</li> <li>1.101</li> <li>9,38</li> <li>0.14</li> <li>9.069</li> <li>0.35</li> <li>0.149</li> <li>0.36</li> <li>0.36</li> <li>0.36</li> </ul>                                                                                                    |
| 10 Filters Used:<br>11<br>11<br>12<br>13<br>14<br>15<br>16<br>17<br>17<br>17<br>17<br>17<br>17<br>17<br>17<br>17<br>17                                                                                                    | Dec 8, 2022 2:36:36 PM<br>Brutterna includes 2566<br>พน่วยรามชีโสร์ย<br>สรี Total                                          | 1 Fund<br>2565                         | 10         10         10         10         10         10         10         10         10         10         10         10         10         10         10         10         10         10         10         10         10         10         10         10         10         10         10         10         10         10         10         10         10         10         10         10         10         10         10         10         10         10         10         10         10         10         10         10         10         10         10         10         10         10         10         10         10         10         10         10         10         10         10         10         10         10         10         10         10         10         10         10         10         10         10         10         10         10         10         10         10         10         10         10         10         10         10         10         10         10         10         10         10         10         10         10         10         10         10         10         10         10<                                                                                                    | ร้องที่สงมประมาณ<br>ทำกอร่างอาจารของกองทัพบก เช่น<br>ต่างอย่างอาจางที่เอิณหรือเรื่อง<br>ต่างอย่างอาจางที่เอิณหรือเรื่อง<br>ต่างอย่างอาจางที่เอิณหรือเรื่อง<br>ต่างอร่างอาจางที่เอิณหรือเรื่อง<br>ต่างอร่างอาจางที่เอิณหรือเรื่อง<br>ต่างอร่างอาจางที่เอิณหรือเรื่อง<br>ต่างจ้างอาจางมีหรือเราเกิดที่<br>ต่างจ้างอาจางมีหรือเราเงิด<br>ต่างจ้างอาจางมีหรือเราเงิด<br>ต่างจ้างอาจางมีหรือเราเงิด<br>ต่างจ้างอาจางที่เป็ดการปรีดหรือเรา<br>ต่างจ้างอาจางที่เป็ดการปรีดหรือเรา<br>กระการของประวัติเปิดการปรีดหรือเรา<br>ต่างการของไหว่า กระการประกับเรื่อง<br>กระการของประวัติเราเงิดการปรีดหรือเรา<br>กระการของไหว่า กระการประกับเรื่องการประการ<br>กระการส่งอาจางที่เปิดการประการประการ<br>กระการส่งอาจางที่เราได้กระบบเลื่อง<br>กระการจัดหรือเราได้กระบบเลื่อง<br>กระการจัดหรือเราได้กระบบเลื่อง<br>โดงการจัดหรือเราได้กระบบเลื่อง<br>โดงการจัดหรือเราได้กระบบเลื่อง<br>โดงการจัดหรือเราได้กระบบเลือง<br>โดงการจัดหรือเราเรื่องการประการได้กระบบเลื่อง                                                                                                    | รมแจ็มกันไว้เอ็กเหลือมปี<br>(สารแรง)<br>190,453,2<br>6,135,48<br>4 6,78,0<br>6,78,0<br>6,78,0<br>6,78,0<br>7,78,78,78,78,78,78,78,78,78,78,78,78,78                                                                                                    | Liseuplé (rép Lis) (sinu           6         93.0           3         3           33         3           37         2           5         1           6         6           9         1           15         1           16         1           17         1           18         1           19         1           15         1           10         1           15         1           16         1           17         1                                                                                                    | เงินกันา สุทธิ์ (ลำนบาท) เปิกล่ายเหลื<br>4 190,360.22<br>5 0,134.89<br>- 0,134.89<br>- 0,134.89<br>- 0,134.89<br>- 0,134<br>- 0,135<br>- 72,62<br>- 1,51<br>- 0,18<br>- 1,51<br>- 0,18<br>- 1,50<br>- 1,50<br>- 1,50<br>- 1,50<br>- 1,50<br>- 1,50<br>- 0,14<br>- 0,14<br>- 0,05<br>- 0,04<br>- 0,046<br>- 0,16                                                                                                    |
| 10 Filters Used:<br>11 Filters Used:<br>12 Grand Total<br>13 Grand Total<br>14 Grand Total<br>16 June Space<br>27 June Space<br>27 June Space<br>28 June Space<br>29 June Space<br>30 June Space<br>31 June Space<br>32 June Space<br>33 June Space<br>34 June Space<br>35 June Space<br>36 June Space<br>37 June Space<br>38 June Space<br>38 June Space<br>39 June Space<br>39 June Space<br>30 June Space<br>30 June Space<br>30 June Space<br>30 June Spac                                                                 | Dec 8, 2022 2:36:36 PM<br>Brudterna includes 2566<br>พน่วยงานที่ได้รับ<br>ครั้ Total                                       | 1 Fund                                 | viatujezana.           01001010014003110002           01001010014003220001           0100101014003220002           0100101014003220002           0100101014003220004           0100101014003220004           010010101400320004           01001010140020050000001           0100101042005000002           0100101042005000002           0100101042005000002           010015005000000           010015005000000           010015005000000           010015005000000           010015005000000           010015005000000           010015005000000           010015005000000           0100150001003110024           0100160001003110024           0100160001003110024           0100160001003110024           0100160001003110025           0100160001003110026           0100160001003110026           0100160001003110028                                                                                                    | ร้องที่สะบริเวลาอ.<br>โล้งทำสาร<br>จำกัสสารอาการออกอะทัพบก เชอ<br>จำกัสสารอาการออกอะทัพบก เชอ<br>จำกัสสารอาการออกอะทัพบก<br>จำกัสสารอาการอิกาสารอากอะทัพบ<br>จำกัสรารอาการอิกาสารอากาสาร<br>จำกัสรารอาการอิกาสารอากาสาร<br>จำกัสรารอาการอิกาสารอากาสารอากาสาร<br>จำกัสรารอาการอิกาสารอากาสารอากาสาร<br>จำกัสรารอาการอิกาสารอากาสารอากาสาร<br>จำกัสรารอาการอิกาสารอากาสารอากาสาร<br>จำกัสรารอาการอิกาสารอากาสารอากาสาร<br>จำกัสรารอากาสารอากาสารอากาสารอากาสาร<br>จำกัสรารอากาสารอากาสารอากาสารอากาสาร<br>จำกัสรารอากาสารอากาสารอากาสารอากาสาร<br>จำกัสรารอากาสารอากาสารอากาสารอากาสารอากาสาร<br>จำกัสรารอากาสารอากาสารอากา                                                                                                    | รรมเงินกันไม้มีการต้อมปี<br>(ตัวนาท)           190,453.2           6,134.8           6,134.8           6           1           6,6.8           1           1           6,134.8           1           6,134.8           1           1           1           1           1           1           1           1           1           1           1           1           1           1           1           1           1           1           1           1           1           1           1           1           1           1           1           1           1           1           1           1           1           1           1           1           1           1           1           1                                                                                                    | Lieutili (null) (null)           6         93.0           3         3           7         7           5         1           8         9           9         3           9         3           9         3           9         3           9         3           9         3           9         3           9         3           1         3           9         3           9         3           9         4           6         4           6         0                                                                                                    | <ul> <li>เงินกันฯ สุทธิ์ (สำนนาท)</li> <li>เงิกจำธงหลี</li> <li>4</li> <li>190,360.22</li> <li>-</li> <li>6,134.89</li> <li>-</li> <li>678.03</li> <li>-</li> <li>678.03</li> <li>-</li> <li>-</li> <li>678.03</li> <li>-</li> <li>-&lt;</li></ul>                                                                                                    |

ภาพที่ 26

#### 4. ผู้ใช้งานสามารถจัดรูปแบบไฟล์ Excel ข้างต้น ให้เป็นรายงานผลการเบิกจ่ายเงินเหลื่อมปีได้ ตามภาพที่ 27

|             |                |          |                      |                                                     |                  |               |                |            |            |                   |            |           | A. A. AVANA A. A |  |  |  |  |  |  |
|-------------|----------------|----------|----------------------|-----------------------------------------------------|------------------|---------------|----------------|------------|------------|-------------------|------------|-----------|------------------|--|--|--|--|--|--|
|             |                |          | รา                   | .ยงานผลการเบิกจ่ายเงินงบประมาณที่กันไว้เบิกเหลือ    | มมปี ของปีงบปร   | เขมาณ พ.ศ. 25 | 565 มุมมองส่วน | ราชการ     |            |                   |            |           |                  |  |  |  |  |  |  |
|             |                |          |                      | ดังแต่ดันปีงบประมาณ จนถังว่                         | วันที่ 30 กันยาย | น พ.ศ. 2565   |                |            |            |                   |            |           |                  |  |  |  |  |  |  |
|             |                |          | . <u> </u>           |                                                     |                  |               | . <u> </u>     | ,          |            |                   |            | หม        | วย : ล้านบาท     |  |  |  |  |  |  |
|             |                | '        | 1                    |                                                     | รวมเงินกัน       | 1.1           | a              |            | % เบิกจ่าย |                   | คงเง       | หลือ      |                  |  |  |  |  |  |  |
|             |                | แหล่ง    |                      |                                                     | ไว้เบิก          | ไมอนุมต       | เงินกนหลงหก    | เบกจาย     | ต่อเงินกัน | สำรองเงิน<br>ส ส้ | ใบสั่งซื้อ | สรก. อยู่ |                  |  |  |  |  |  |  |
| 122,02.14   | กรม            | ของเงิน  | 1                    | รหลงบบระมาณ                                         | เหลื่อมปี        | (พบเบ)        | เมอนุมต        | เหลอมบาบ   | หลงหกเม    | แบบมหน            | เหลื่อมปี  | ระหว่าง   | รวม              |  |  |  |  |  |  |
|             |                | '        | 1                    |                                                     | (A)              | (B)           | (C = A - B)    | (D)        | อนุมด      | เหลือมป           | อนุมัติ    | ดำเนินการ |                  |  |  |  |  |  |  |
|             |                |          | L                    | [                                                   |                  |               |                |            | (E = %D/C) | อนุมัต            |            |           |                  |  |  |  |  |  |  |
| Grand Total |                |          |                      |                                                     | 237,238.55       | 354.89        | 236,883.67     | 213,677.57 | 90.20      | 8,261.42          | 13,583.45  | 1,361.23  | 23,206.10        |  |  |  |  |  |  |
| สานกนายกรฐม | NINS Total     |          |                      |                                                     | 6,133.32         | 3.35          | 6,129.97       | 5,451.11   | 88.93      | 80.53             | 502.27     | 96.06     | 6/8.8/           |  |  |  |  |  |  |
| สานิก       | สนง.ปลัดสานกนา | เยกรฐมนเ | AS Total             |                                                     | 229.56           | 0.00          | 229.56         | 224.19     | 97.66      | 4.34              | 1.03       | 0.00      | 5.37             |  |  |  |  |  |  |
| นายกรัฐมนตร | สนง.ปลัดสานก   | 2564     | 01001010014003110001 | เครื่องฟอกอากาศ                                     | 0.31             | 0.00          | 0.31           | 0.31       | 100.00     | 0.00              | 0.00       | 0.00      | 0.00             |  |  |  |  |  |  |
|             | นายกรัฐมนตร์   | '        | 01001010014003220002 | ค่าควบคุมงานก่อสร้างอาคารของกองทัพบก เขตวงทอ        | 0.67             | 0.00          | 0.67           | 0.67       | 100.00     | 0.00              | 0.00       | 0.00      | 0.00             |  |  |  |  |  |  |
|             |                | '        | 01001010014003220003 | ค่าก่อหร้างอาคารของกองทัพบก เขตวังทองหลางกรุงเห     | 176.53           | 0.00          | 176.53         | 176.53     | 100.00     | 0.00              | 0.00       | 0.00      | 0.00             |  |  |  |  |  |  |
|             |                | '        | 01001010042002000000 | รายการงบประจำ รายการงบดำเนินงาน                     | 1.46             | 0.00          | 1.46           | 1.39       | 95.48      | 0.00              | 0.07       | 0.00      | 0.07             |  |  |  |  |  |  |
|             |                | '        | 01001010042005000001 | ค่าใช้จ่ายในการจัดงานเฉลิมพระเกียรติและเทิดทูนสถาปั | 9.15             | 0.00          | 9.15           | 9.15       | 100.00     | 0.00              | 0.00       | 0.00      | 0.00             |  |  |  |  |  |  |
|             |                | '        | 01001010042005000003 | โครงการสร้างต้นแบบเยาวชนรักสามัคคีและสำนึกความ      | 1.41             | 0.00          | 1.41           | 1.41       | 100.00     | 0.00              | 0.00       | 0.00      | 0.00             |  |  |  |  |  |  |
|             |                | '        | 01001010042005000004 | โครงการสนับสนุนการดำเนินงานจิตอาสาพระราชทาน         | 0.21             | 0.00          | 0.21           | 0.21       | 100.00     | 0.00              | 0.00       | 0.00      | 0.00             |  |  |  |  |  |  |
|             |                | '        | 01001010042005000006 | ค่าจ้างที่ปรึกษาเพื่อจัดทำแผนปฏิบัติการฯ            | 2.00             | 0.00          | 2.00           | 2.00       | 100.00     | 0.00              | 0.00       | 0.00      | 0.00             |  |  |  |  |  |  |
|             |                | '        | 01001010042005000007 | โครงการอนุรักษ์ สีบสาน และสร้างสรรค์ๆ               | 2.90             | 0.00          | 2.90           | 2.90       | 100.00     | 0.00              | 0.00       | 0.00      | 0.00             |  |  |  |  |  |  |
|             |                | '        | 01001380015002000000 | รายการงบประจำ รายการงบดำเนินงาน                     | 0.90             | 0.00          | 0.90           | 0.90       | 100.00     | 0.00              | 0.00       | 0.00      | 0.00             |  |  |  |  |  |  |
|             |                | '        | 01001380015005000001 | โครงการจ้างที่ปรึกษาเพื่อคัดเลือกองค์กรปกครองส่วนห  | 1.01             | 0.00          | 1.01           | 1.01       | 100.00     | 0.00              | 0.00       | 0.00      | 0.00             |  |  |  |  |  |  |
|             |                | '        | 01001600001002000000 | รายการงบประจำ รายการงบดำเนินงาน                     | 10.53            | 0.00          | 10.53          | 9.57       | 90.87      | 0.01              | 0.95       | 0.00      | 0.96             |  |  |  |  |  |  |
|             |                | '        | 01001600001003110002 | ระบบร้องเรียนและอุทธรณ์ด้วยระบบดิจิทัล              | 0.50             | 0.00          | 0.50           | 0.50       | 100.00     | 0.00              | 0.00       | 0.00      | 0.00             |  |  |  |  |  |  |
|             |                | '        | 01001600001003110003 | โครงการปรับปรุงข้อมูลจราจรทางคอมพิวเตอร์            | 0.78             | 0.00          | 0.78           | 0.78       | 100.00     | 0.00              | 0.00       | 0.00      | 0.00             |  |  |  |  |  |  |
|             |                | '        | 01001600001003110005 | โต๊ะทำงาน                                           | 0.07             | 0.00          | 0.07           | 0.07       | 100.00     | 0.00              | 0.00       | 0.00      | 0.00             |  |  |  |  |  |  |
|             |                | '        | 01001600001003110006 | เก้าอี้สำนักงาน                                     | 0.23             | 0.00          | 0.23           | 0.23       | 100.00     | 0.00              | 0.00       | 0.00      | 0.00             |  |  |  |  |  |  |
|             |                | '        | 01001600001003110007 | ตุ้เก็บเอกสาร                                       | 0.35             | 0.00          | 0.35           | 0.35       | 100.00     | 0.00              | 0.00       | 0.00      | 0.00             |  |  |  |  |  |  |
|             |                |          |                      |                                                     |                  |               |                |            |            |                   |            |           |                  |  |  |  |  |  |  |

#### 3.4 การบันทึกรูปแบบรายงานเพื่อเรียกใช้ภายหลัง (Save Template)

#### 3.4.1 การ Save Template

ผู้ใช้งานสามารถบันทึกรูปแบบรายงานที่จัดรูปแบบไว้เพื่อเรียกใช้ภายหลังได้ โดยระบบ จะอัพเดตข้อมูลให้ตามรูปแบบรายงานที่บันทึกไว้ เริ่มจากคลิกที่สัญลักษณ์ 🗭 ที่แถบเมนู ระบบจะปรากฏ หน้าจอใหม่ขึ้นมา ให้ทำการกำหนดชื่อรายงานที่ต้องการบันทึกใช้งานภายหลังในช่อง Filename และกดปุ่ม Save ตามภาพที่ 28

|                 |         | A04 รายงาเ<br>ข้อมเ             | มผลการเบิกจ่า<br>1 ณ วันที่: 22 กมภาพัน | ยเงิเ<br>ธ์ 256 | มเหลื่อมปี<br>ง |                  |                    |                          |
|-----------------|---------|---------------------------------|-----------------------------------------|-----------------|-----------------|------------------|--------------------|--------------------------|
|                 | ~       | T Filter      Soudstance inclu- | 1                                       | i               | ] 🏂 o-          |                  |                    |                          |
| a<br>Jevel Here | ~       | กระทรวงที่ไข้งบ                 | 🗢 หน่วยงานที่ใช่                        | ้งบ             | •               | เงินกันฯ (<br>บา | สุทธิ (ล้าน<br>เท) | เบิกจ่ายเหลือมปี<br>บาท) |
|                 |         | Grand Total                     |                                         |                 |                 |                  | 190,355.77         | 84,5                     |
| muni Hiere      |         | สำนักนายกจัฐมนตรี Total         |                                         |                 |                 |                  | 6,134.89           | 2,4                      |
| A VETTICIC      |         |                                 | สำนักงานปลัด                            | สำนักนา         | ยกรัฐมนตรี      |                  | 798.40             | 3                        |
|                 | -       |                                 |                                         |                 |                 |                  | 17                 | 5                        |
|                 | Sav     | /e As                           |                                         |                 |                 |                  | 23                 | 6                        |
|                 | Filon   | 20201                           |                                         |                 |                 |                  | 16                 |                          |
| กันฯ สทธิ       | - ineri | anne.                           | 2                                       |                 |                 |                  | 49                 |                          |
| นี้ผกพัน        | 131     | เทยอมบ                          |                                         |                 |                 |                  | 29                 | _                        |
| ระหว่างตำเนิ.   | Locat   | tion:                           |                                         |                 |                 |                  | 82                 |                          |
| างกันและขย.     | /no     | me/M03004001190505              |                                         |                 |                 |                  | 32                 |                          |
| asure Here      | Nan     | ne                              |                                         | Туре            | Date Modified   | ł                | ^ <u>15</u>        |                          |
|                 |         | ก.พ. บัญชีค่าใช้จ่าย 9 รายการ   |                                         | File            | 2022 Apr 5 13   | :14:51           | 90                 | 2                        |
|                 |         | กรมทางหลวง ปี 2565              |                                         | File            | 2022 Oct 12 1   | 5:41:34          | 80                 |                          |
|                 |         | กรมส่งเสริมการค้าระหว่างประเ    | ทศ                                      | File            | 2022 Oct 18 1   | 6:46:47          | 76                 |                          |
|                 |         | กรรมาธิการ สว แผนงาน ทั้งหว     | R                                       | File            | 2022 Apr 19 1   | 5:33:23          | 78                 | 1                        |
|                 |         | กรรมาธิการ สว แผนบูรณาการ       |                                         | File            | 2022 Apr 7 16   | :11:38           | 27                 |                          |
|                 |         | กรรมาธิการ สว แผนยุทธศาสต       | เรื                                     | File            | 2023 Jan 11 1   | 1:27:10          | 67                 |                          |
|                 |         | กรรมาธิการ สว แผนยุทธศาสต       | ร์สนับสนุน                              | File            | 2022 Apr 7 16   | :17:51           | - 16               | 11,1                     |
|                 |         |                                 |                                         | _               |                 |                  | 87                 | 4,8                      |
|                 |         |                                 |                                         |                 |                 | <b>-</b>         | 08                 | 2,4                      |
|                 |         |                                 |                                         | 3               | Save            | Cance            | 62                 | 3,0                      |
|                 |         |                                 |                                         |                 |                 |                  | 97                 | 5                        |

ภาพที่ 28

ชื่อ Template ที่บันทึกไว้จะปรากฏในรายงานตามภาพที่ 29

|                      | A04 รายงานผลการเบิกจ่ายเงินเหลือมปี                                                                                                    |               |                                   |            |                    |                                          |                                |                    |                              |          |
|----------------------|----------------------------------------------------------------------------------------------------|---------------|-----------------------------------|------------|--------------------|------------------------------------------|--------------------------------|--------------------|------------------------------|----------|
|                      | A second second s |               |                                   |            |                    |                                          |                                |                    |                              |          |
|                      |                                                                                                    |               |                                   |            | ขอมูล เม งนท:      | 14 กุมภาพนอ 2566                         |                                |                    |                              |          |
| Ð                    | 3 🖬 🖡                                                                                                    | 2 5           | a 🖬 🔽 🏂                           | <b>o</b> ~ |                    |                                          |                                |                    | View As:                     | l h ~    |
| ✓ 1 Filte            | er                                                                                                    |               |                                   |            | รายงา              | นเหลือมปี                                |                                | Row                | s: 123 out of 32593          | Cols: 10 |
| × ⊿                  | ปังบประมาณ                                                                                                    | includes 25   | 66                                |            |                    |                                          |                                |                    |                              | 0        |
| จังหวัด<br>(พื้นที่) | 🗢 กระทะ                                                                                                    | รวงที่ใช้งบ 🗢 | หน่วยงานที่ใช้งบ 🗢                | បី Fund 🗢  | รหัสงบประมาณ 🗘     | ชื่อรหัสงบประมาณ 🗢                       | รวมเงินกันไว้เบิก<br>เหลื่อมปี | ไม่อนุมัติ (พับไป) | เงินกันฯ สุทธิ (ล้าน<br>บาท) | เป็กจ่าย |
| Grand 1              | Total                                                                                                    |               |                                   |            |                    |                                          | 190,453,257,963.74             | 97,483,568.10      | 190,355.77                   |          |
|                      | ส่านัก                                                                                                    | นายกรัฐมนต    | র্ই Total                         |            |                    |                                          | 6,021,166,212.37               | -                  | 6,021.17                     |          |
|                      |                                                                                                    |               |                                   |            | 010010100140031100 | โต๊ะทำงาน                                | 330,000.00                     | -                  | 0.33                         |          |
|                      |                                                                                                    |               |                                   |            | 010010100140032200 | ค่าก่อสร้างอาคารของกองทัพบก เขตวัง       | 678,033,000.00                 | -                  | 678.03                       |          |
|                      |                                                                                                    |               |                                   |            | 010010100140032200 | ค่าควบคุมงานก่อสร้างอาคารของกองทั        | 6,871,671.48                   | -                  | 6.87                         |          |
|                      |                                                                                                    |               |                                   |            | 010010100140032200 | ค่าก่อสร้างอาคารพิพิธภัณฑ์ระยะที่ 1 เข   | 72,619,500.00                  |                    | 72.62                        |          |
|                      |                                                                                                    |               |                                   |            | 010010100140032200 | ค่าควบคุมงานก่อสร้างอาคารพิพิธภัณฑ์      | 4,954,200.00                   |                    | 4.95                         |          |
|                      |                                                                                                    |               |                                   |            | 010010100420020000 | รายการงบประจำ รายการงบดำเนินงาน          | 1,509,240.00                   |                    | 1.51                         |          |
|                      |                                                                                                    |               |                                   |            | 010010100420031100 | กล้องถ่ายภาพ พร้อมอุปกรณ์                | 175,000.00                     |                    | 0.18                         |          |
|                      |                                                                                                    |               |                                   |            | 010010100420050000 | ค่าใช้จ่ายในการเสริมสร้างเอกลักษณ์ขอ     | 1,388,369.00                   |                    | 1.39                         |          |
|                      |                                                                                                    |               |                                   |            | 010010100420050000 | ค่าใช้จ่ายในการจัดงานเฉลิมพระเกียรติ     | 9,379,240.81                   | -                  | 9.38                         |          |
|                      |                                                                                                    |               |                                   |            | 010010100420050000 | ค่าใช้จ่ายในการสร้างเด็กและเยาวชนตัน     | 1,497,679.00                   | -                  | 1.50                         |          |
|                      |                                                                                                    |               |                                   |            | 010013800150020000 | รายการงบประจำ รายการงบดำเนินงาน          | 1,390,000.00                   | -                  | 1.39                         |          |
|                      |                                                                                                    |               |                                   |            | 010013800150050000 | ค่าใช้จ่ายในการจ้างที่ปรึกษาเพื่อศัตเลือ | 1,012,500.00                   | -                  | 1.01                         |          |
|                      |                                                                                                    |               |                                   |            | 010015500430020000 | สำหรับสนับสนุนภารกิจการบริหารประช        | 351,602.00                     | -                  | 0.35                         |          |
|                      |                                                                                                    |               | ส่วนักงามปลักส่วนักมายุครัรมมครี  | 2565       | 010015500430031100 | ตู้ประชาสัมพันธ์แบบดิจิทัลพร้อมระบบค     | 144,000.00                     | -                  | 0.14                         |          |
|                      |                                                                                                    |               | a rano ranavia ranta lonisga dals | 2505       | 010015500430050000 | ค่าใช้จ่ายในการยกระดับการมีส่วนร่วมใ     | 1,095,000.00                   | -                  | 1.10                         |          |

ภาพที่ 29

3.4.2 การเรียกใช้ Template ที่ Save ไว้

ผู้ใช้งานสามารถเรียกใช้ Template ที่ Save ไว้ ได้ 2 วิธี คือ วิธีที่ 1 คลิกเลือก My Analytics Report ตามภาพที่ 30

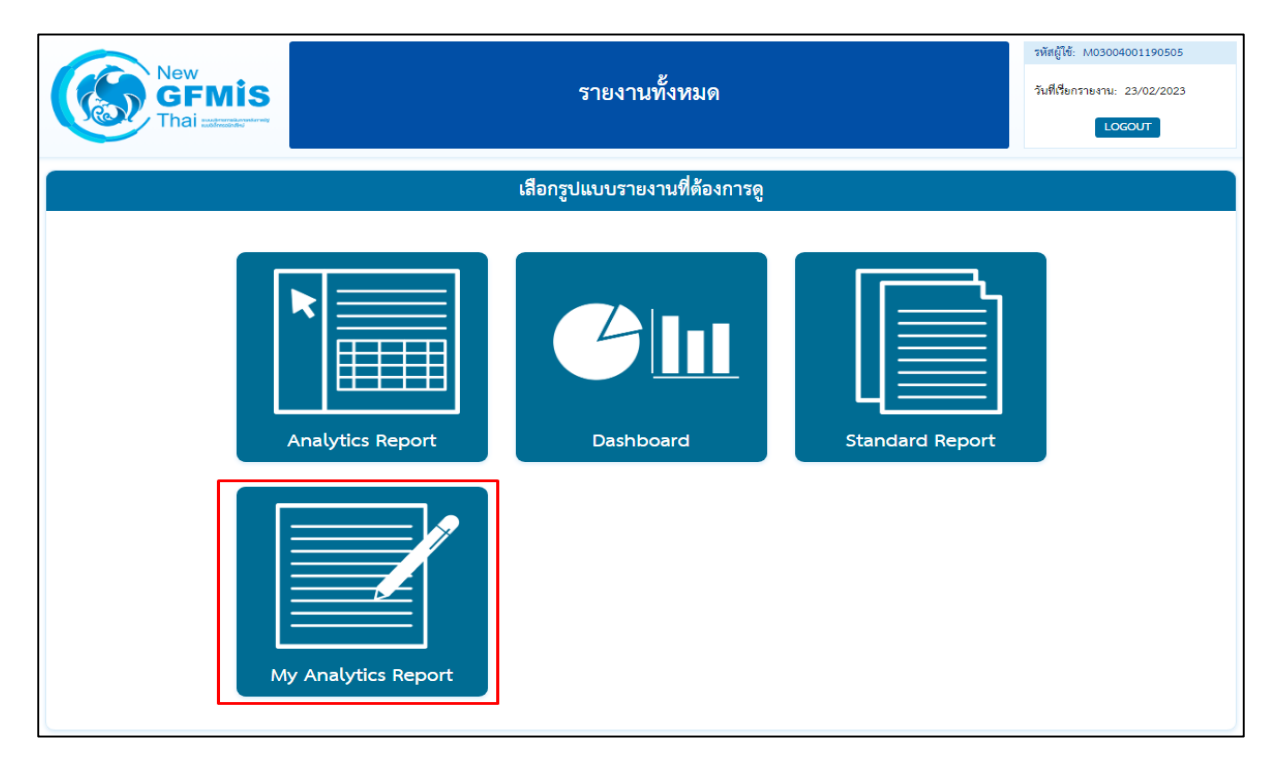

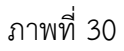

วิธีที่ 2 คลิกที่ปุ่มรูปสามเหลี่ยมด้านซ้ายมือ จะปรากฏเมนู ให้เลือกที่ My Analytics Report ตามภาพที่ 31

| New<br>GFMIS<br>Thai                                                                                                    | รายงานประเภท Analytics Report                                                                                                    |
|----------------------------------------------------------------------------------------------------|----------------------------------------------------------------------------------------------------|
|                                                                                                    | เสือกรายงานที่ต้องการดู                                                                                                    |
| <ul> <li>พิมพ์ชี่ธรายงานเพื่อดับหา</li> <li>มางไปรายงานหลด</li> <li>รายงานหลด</li> <li>รายงานผลด</li> <li>รายงานผลด</li> <li>รายงานเป็ณแห</li> <li>รายงานเป็ณแห</li> <li>รายงานของ อ</li> <li>รายงานเจ้าหวัง</li> <li>รายงานสำหรัง</li> <li>ชื่นๆ</li> </ul> | หารงบประมาณ<br>การเบิกจ่ายงบประมาณประจำปี<br>การเบิกจ่ายงในเหลื่อมปี<br>การจัดซื้อจัดจ้าง<br>หกัน<br>ปท.<br>เงบประมาณ (สำหรับสำนักงบประมาณ)<br>มกรรมาธิการ |

ภาพที่ 31

จะปรากฏชื่อรายงานที่บันทึกไว้ โดยผู้ใช้งานสามารถค้นหาชื่อ Template ที่ต้องการที่ช่อง Search หรือค้นหา จาก List Template แต่ละหน้า ตามภาพที่ 32

|           | Nev<br>GI<br>Tha        | v<br>FMÎS<br>เ                    | รายงานประเภท Analytics Report |                   |  |  |  |  |  |  |
|-----------|-------------------------|-----------------------------------|-------------------------------|-------------------|--|--|--|--|--|--|
|           | เสือกรายงานที่ต้องการดู |                                   |                               |                   |  |  |  |  |  |  |
|           |                         |                                   |                               |                   |  |  |  |  |  |  |
| เสือกลบรา | ายงาน                   |                                   | Sea                           | rch:              |  |  |  |  |  |  |
|           |                         | ชื่อรายงาน 🔺                      | วันที่สร้างรายงาน 🔶           | วันที่แก้ไขล่าสุด |  |  |  |  |  |  |
| ŵ         | J                       | รปท1                              | 01/04/2565                    | 01/04/2565        |  |  |  |  |  |  |
| Ŵ         | 1                       | รปท2                              | 01/04/2565                    | 01/04/2565        |  |  |  |  |  |  |
| Ŵ         | 1                       | มหาลัย รัฐ 16 แห่ง                | 21/07/2565                    | 25/07/2565        |  |  |  |  |  |  |
| Ŵ         | 3                       | มหาวิทยาลัยของรัฐ 10 แห่ง         | 21/07/2565                    | 01/08/2565        |  |  |  |  |  |  |
| Ŵ         | 1                       | มหาวิทยาลัยในกำกับของรัฐ 10 แห่ง  | 21/07/2565                    | 01/08/2565        |  |  |  |  |  |  |
| Ŵ         | J                       | ยุทธศาสตร์ จังหวัด                | 27/01/2565                    | 01/02/2565        |  |  |  |  |  |  |
| Ŵ         | 1                       | ราชภัฏ 38 แห่ง                    | 21/07/2565                    | 25/07/2565        |  |  |  |  |  |  |
| Ŵ         | J                       | ราชมงคล 9 แห่ง                    | 21/07/2565                    | 01/08/2565        |  |  |  |  |  |  |
| Ŵ         | 1                       | รายงานงบประมาณยกไปเป็นเงินกัน อพ. | 25/11/2565                    | 28/11/2565        |  |  |  |  |  |  |
| ÷         | 1                       | รายงานเหลื่อมปี                   | 08/12/2565                    | 08/12/2565        |  |  |  |  |  |  |

ภาพที่ 32

#### บทที่ 4 การอ่านรายงานและการนำไปใช้งาน

#### 4.1 การอ่านรายงาน

รายงานผลการเบิกจ่ายเงินเหลื่อมปีของ Analytics Report ผู้ใช้งานสามารถจัดรูปแบบรายงาน ได้ตามความต้องการ โดยขอยกตัวอย่างรูปแบบรายงานผลการเบิกจ่ายเงินงบประมาณที่กันไว้เบิกเหลื่อมปี มุมมองส่วนราชการ และมุมมองพื้นที่ เพื่อให้ผู้ใช้งานทราบวิธีการอ่านข้อมูลรายงาน ดังนี้

|               |                |                                       | ก                    | ารเบิกจ่ายเงินงบประมา    | ณที่กันไว้เบิกเหล่ | ลื่อมปี ของปีงบเ<br>ส่ | ไระมาณ พ.ศ. 2 | 565           |                 |           |            |           |              |
|---------------|----------------|---------------------------------------|----------------------|--------------------------|--------------------|------------------------|---------------|---------------|-----------------|-----------|------------|-----------|--------------|
|               |                |                                       |                      | ดังแต่ดันปังบปร          | ระมาณ จนถังวัน     | ที่ 30 กันยายน เ       | พ.ศ. 2565     |               |                 |           |            |           | . v          |
|               |                |                                       |                      |                          |                    |                        |               |               |                 |           |            | ۲<br>~    | นวย : ลานบาท |
|               |                |                                       |                      |                          |                    |                        |               |               | % เปิดอ่าย      |           | คงเ        | หลอ       |              |
|               |                | แหล่งของ                              |                      |                          | รวมเงินกัน         | ไม่อนุมัติ             | เงินกับๆ สทธิ | เบิกจ่าย      | ต่อเงินกับๆ     | สำรองเงิน | ในสั่งผื้อ | สรณอย่    |              |
| กระทรวง       | กรม            | 1391                                  | รหัสงบประ            | มาณ                      | ไว้เบิกเหลื่อมปี   | (พับไป)                | (C = A - R)   | เหลื่อมปี YTD | สทธิ์           | แบบมีหนี้ | เหลื่องเขี | รษณาการ   | 5011         |
|               |                | DA 10                                 |                      |                          | (A)                | (B)                    | (C = X - b)   | (D)           | 100 (E = 04D/C) | เหลื่อมปี | องเข้ติ    | ดำเนินการ | 6 664        |
|               |                |                                       |                      |                          |                    |                        |               |               | (2 - 700/2)     | อนุมัติ   | DINN       |           |              |
| Grand Total   |                |                                       |                      |                          | 237,238.55         | 354.89                 | 236,883.67    | 213,677.57    | 90.20           | 8,261.42  | 13,583.45  | 1,361.23  | 23,206.10    |
| สำนักนายกรัฐม | นตรี Total     |                                       |                      |                          | 6,133.32           | 3.35                   | 6,129.97      | 5,451.11      | 88.93           | 80.53     | 502.27     | 96.06     | 678.87       |
| สำนัก         | สนง.ปลัดสำนักน | <sup>เ</sup> ายกรัฐมนต <sup>ร</sup> ์ | รี Total             |                          | 229.56             | 0.00                   | 229.56        | 224.19        | 97.66           | 4.34      | 1.03       | 0.00      | 5.37         |
| นายกรัฐมนตรี  | สนง.ปลัด       | 2564                                  | 01001010014003110001 | เครื่องฟอกอากาศ          | 0.31               | 0.00                   | 0.31          | 0.31          | 100.00          | 0.00      | 0.00       | 0.00      | 0.00         |
|               | สำนัก          |                                       | 01001010014003220002 | ค่าควบคุมงานก่อสร้าง     | 0.67               | 0.00                   | 0.67          | 0.67          | 100.00          | 0.00      | 0.00       | 0.00      | 0.00         |
|               | นายกรัฐมนตรี   |                                       | 01001010014003220003 | ค่าก่อสร้างอาคารของ      | 176.53             | 0.00                   | 176.53        | 176.53        | 100.00          | 0.00      | 0.00       | 0.00      | 0.00         |
|               |                |                                       | 01001010042002000000 | รายการงบประจำ ราย        | 1.46               | 0.00                   | 1.46          | 1.39          | 95.48           | 0.00      | 0.07       | 0.00      | 0.07         |
|               |                |                                       | 01001010042005000001 | ค่าใช้จ่ายในการจัดงาน    | 9.15               | 0.00                   | 9.15          | 9.15          | 100.00          | 0.00      | 0.00       | 0.00      | 0.00         |
|               |                |                                       | 01001010042005000003 | โครงการสร้างต้นแบบ       | 1.41               | 0.00                   | 1.41          | 1.41          | 100.00          | 0.00      | 0.00       | 0.00      | 0.00         |
|               |                |                                       | 01001010042005000004 | โครงการสนับสนุนการ       | 0.21               | 0.00                   | 0.21          | 0.21          | 100.00          | 0.00      | 0.00       | 0.00      | 0.00         |
|               |                |                                       | 01001010042005000006 | ค่าจ้างที่ปรึกษาเพื่อจัด | 2.00               | 0.00                   | 2.00          | 2.00          | 100.00          | 0.00      | 0.00       | 0.00      | 0.00         |
|               |                |                                       | 01001010042005000007 | โครงการอนุรักษ์ สืบส     | 2.90               | 0.00                   | 2.90          | 2.90          | 100.00          | 0.00      | 0.00       | 0.00      | 0.00         |
|               |                |                                       | 01001380015002000000 | รายการงบประจำ ราย        | 0.90               | 0.00                   | 0.90          | 0.90          | 100.00          | 0.00      | 0.00       | 0.00      | 0.00         |
|               |                |                                       | 01001380015005000001 | โครงการจ้างที่ปรึกษาเ    | 1.01               | 0.00                   | 1.01          | 1.01          | 100.00          | 0.00      | 0.00       | 0.00      | 0.00         |
|               |                |                                       | 01001600001002000000 | รายการงบประจำ ราย        | 10.53              | 0.00                   | 10.53         | 9.57          | 90.87           | 0.01      | 0.95       | 0.00      | 0.96         |
|               |                |                                       | 01001600001003110002 | ระบบร้องเรียนและอุท      | 0.50               | 0.00                   | 0.50          | 0.50          | 100.00          | 0.00      | 0.00       | 0.00      | 0.00         |

ตัวอย่างที่ 1 รายงานผลการเบิกจ่ายเงินงบประมาณที่กันไว้เบิกเหลื่อมปี มุมมองส่วนราชการ

#### ภาพที่ 33

จากตัวอย่างรูปแบบรายงานตามภาพที่ 33 คือรายงานผลการเบิกจ่ายเงินงบประมาณที่กันไว้ เบิกเหลื่อมปี มุมมองส่วนราชการ ประจำปีงบประมาณ พ.ศ. 2565 พบว่า ในปีงบประมาณ พ.ศ. 2565 ข้อมูล ตั้งแต่ต้นปีงบประมาณ จนถึงวันที่ 30 กันยายน พ.ศ. 2565 มียอดรวมเงินกันไว้เบิกเหลื่อมปีของทั้งประเทศ จำนวน 237,238.55 ล้านบาท มียอดไม่อนุมัติ (พับไป) จำนวน 354.89 ล้านบาท ทำให้มียอดเงินกัน ๆ สุทธิ จำนวน 236,883.67 ล้านบาท เบิกจ่ายเงินเหลื่อมปีไปแล้ว จำนวน 213,677.57 ล้านบาท คิดเป็น % เบิกจ่าย ต่อเงินกันๆ สุทธิ จำนวน 90.20 % เงินกันคงเหลือ จำนวน 23,206.10 ล้านบาท เป็นเงินกันแบบมีหนี้ จำนวน 21,844.87 ล้านบาท (สำรองเงินแบบมีหนี้เหลื่อมปี จำนวน 8,261.42 ล้านบาท และใบสั่งซื้อเหลื่อมปีอนุมัติ จำนวน 13,583.45 ล้านบาท) และเงินกันที่ สรก. อยู่ระหว่างดำเนินการ จำนวน 1,361.23 ล้านบาท สำหรับเงินกันของสำนักนายกรัฐมนตรี มียอดรวมเงินกันไว้เบิกเหลื่อมปี จำนวน 6,133.32 ล้านบาท มียอดไม่อนุมัติ (พับไป) จำนวน 3.35 ล้านบาท ทำให้มียอดเงินกันฯ สุทธิ จำนวน 6,129.97 ล้านบาท เบิกจ่ายเงินเหลื่อมปีไปแล้ว จำนวน 5,451.11 ล้านบาท คิดเป็น % เบิกจ่ายต่อเงินกันฯ สุทธิ จำนวน 88.93 % เงินกันคงเหลือ จำนวน 678.87 ล้านบาท เป็นเงินกันแบบมีหนี้ จำนวน 582.80 ล้านบาท (สำรองเงินแบบมีหนี้ เหลื่อมปี จำนวน 80.53 ล้านบาท และใบสั่งซื้อเหลื่อมปีอนุมัติ จำนวน 502.27 ล้านบาท) และเงินกันที่ สรก. อยู่ระหว่างดำเนินการ จำนวน 96.06 ล้านบาท

|          |          |                |        | การเงื               | บ้กจ่ายเงินงบประมา<br>  | เฉพี่กันไว้เบิก   | เหลื่อมปี ขอ   | งปังบประมาถ             | ม พ.ศ. 2565 |            |                       |                   |                  |                 |  |  |  |  |  |
|----------|----------|----------------|--------|----------------------|-------------------------|-------------------|----------------|-------------------------|-------------|------------|-----------------------|-------------------|------------------|-----------------|--|--|--|--|--|
|          |          |                |        |                      | ตั้งแต่ต้นปีงบปร        | ะมาณ จนถึง        | วันที่ 30 กันเ | ทยน พ.ศ. 25             | 65          |            |                       |                   |                  |                 |  |  |  |  |  |
|          |          |                |        |                      |                         |                   |                |                         |             |            |                       |                   |                  | หน่วย : ล้านบาท |  |  |  |  |  |
|          |          |                |        |                      |                         |                   |                |                         | a .         |            |                       | คงเ               | หลือ             |                 |  |  |  |  |  |
|          |          |                | แหล่ง  |                      |                         | รวมเงนกน<br>18.อ. | ไม่อนุมัติ     | 9. K 9                  | เบกจาย      | % เบกจาย   |                       |                   |                  |                 |  |  |  |  |  |
| จังหวัด  | กระทรวง  | กรม            | ของ    | รหัสงบประ            | มาณ                     | ເວເບກ<br>ອີ-ມອ    | (พับไป)        | เงนกนฯ สุทธ             | เหลอมบ      | ตอเงนกนๆ   | สารองเงนแบบ<br>สส้ส่ส | ใบสั่งชื้อ        | สรก. อยู่ระหว่าง |                 |  |  |  |  |  |
|          |          |                | เงิน   |                      |                         | เหลอมบ            | (B)            | (C = A - B)             | YID         | สุทธ       | มหน เหลอมบ            | เหลื่อมปี อนุมัติ | ดำเนินการ        | รวม             |  |  |  |  |  |
|          |          |                |        |                      |                         | (A)               |                |                         | (D)         | (E = %D/C) | อนุมต                 |                   |                  |                 |  |  |  |  |  |
| Grand To | otal     |                |        | 1                    |                         | 237,238.55        | 354.89         | 236,883.67              | 213,677.57  | 90.20      | 8,261.42              | 13,583.45         | 1,361.23         | 23,206.10       |  |  |  |  |  |
| ส่วนกลาง | Total    |                |        |                      |                         | 124,053.83        | 191.97         | 123,861.86              | 107,176.54  | 86.53      | 6,428.57              | 9,639.34          | 617.41           | 16,685.31       |  |  |  |  |  |
| ส่วนกลาง | สำนักนาย | กรัฐมนตรี Tota | al     |                      |                         | 5,960.42          | 3.35           | 5 <mark>,</mark> 957.07 | 5,279.56    | 88.63      | 80.36                 | 502.27            | 94.88            | 677.51          |  |  |  |  |  |
|          | สำนัก    | สนง.ปลัดสำนัก  | นายกรั | ฐมนตรี Total         |                         | 229.56            | 0.00           | 229.56                  | 224.19      | 97.66      | 4.34                  | 1.03              | 0.00             | 5.37            |  |  |  |  |  |
|          | นายกรัฐ  | สนง.ปลัด       | 2564   | Total                |                         | 229 <b>.</b> 56   | 0.00           | 229.56                  | 224.19      | 97.66      | 4.34                  | 1.03              | 0.00             | 5.37            |  |  |  |  |  |
|          | มนตรี    | สำนัก          | 2564   | 01001010014003110001 | เครื่องฟอกอากาศ         | 0.31              | 0              | 0.31                    | 0.31        | 100.00     | 0                     | 0.00              | 0.00             | 0.00            |  |  |  |  |  |
|          |          | นายกรัฐมนตรี   |        | 01001010014003220002 | ค่าควบคุมงานก่อสร้า     | 0.67              | 0              | 0.67                    | 0.67        | 100.00     | 0                     | 0.00              | 0.00             | 0.00            |  |  |  |  |  |
|          |          |                |        | 01001010014003220003 | ค่าก่อสร้างอาคารของ     | 176.53            | 0.00           | 176.53                  | 176.53      | 100.00     | 0                     | 0.00              | 0.00             | 0.00            |  |  |  |  |  |
|          |          |                |        | 01001010042002000000 | รายการงบประจำ ราย       | 1.46              | 0              | 1.46                    | 1.39        | 95.48      | 0                     | 0.07              | 0.00             | 0.07            |  |  |  |  |  |
|          |          |                |        | 01001010042005000001 | ค่าใช้จ่ายในการจัดงา    | 9.15              | 0              | 9.15                    | 9.15        | 100.00     | 0                     | 0.00              | 0.00             | 0.00            |  |  |  |  |  |
|          |          |                |        | 01001010042005000003 | โครงการสร้างต้นแบเ      | 1.41              | 0              | 1.41                    | 1.41        | 100.00     | 0                     | 0.00              | 0.00             | 0.00            |  |  |  |  |  |
|          |          |                |        | 01001010042005000004 | โครงการสนับสนุนกา       | 0.21              | 0              | 0.21                    | 0.21        | 100.00     | 0                     | 0.00              | 0.00             | 0.00            |  |  |  |  |  |
|          |          |                |        | 01001010042005000006 | ค่าจ้างที่ปรึกษาเพื่อจั | 2.00              | 0              | 2.00                    | 2.00        | 100.00     | 0                     | 0.00              | 0.00             | 0.00            |  |  |  |  |  |
|          |          |                |        | 01001010042005000007 | โครงการอนุรักษ์ สีบเ    | 2.90              | 0              | 2.90                    | 2.90        | 100.00     | 0                     | 0.00              | 0.00             | 0.00            |  |  |  |  |  |
|          |          |                |        | 01001380015002000000 | รายการงบประจำ ราย       | 0.90              | 0              | 0.90                    | 0.90        | 100.00     | 0                     | 0.00              | 0.00             | 0.00            |  |  |  |  |  |
|          |          |                |        | 01001380015005000001 | โครงการจ้างที่ปรึกษา    | 1.01              | 0              | 1.01                    | 1.01        | 100.00     | 0                     | 0.00              | 0.00             | 0.00            |  |  |  |  |  |

ตัวอย่างที่ 2 รายงานผลการเบิกจ่ายเงินงบประมาณที่กันไว้เบิกเหลื่อมปี มุมมองพื้นที่

#### ภาพที่ 34

จากตัวอย่างรูปแบบรายงานตามภาพที่ 34 คือรายงานผลการเบิกจ่ายเงินงบประมาณที่กันไว้ เบิกเหลื่อมปี มุมมองพื้นที่ประจำปีงบประมาณ พ.ศ. 2565 พบว่า ในปีงบประมาณ พ.ศ. 2565 ข้อมูลตั้งแต่ ต้นปีงบประมาณ จนถึงวันที่ 30 กันยายน พ.ศ. 2565 มียอดรวมเงินกันไว้เบิกเหลื่อมปีของทั้งประเทศ จำนวน 237,238.55 ล้านบาท มียอดไม่อนุมัติ (พับไป) จำนวน 354.89 ล้านบาท ทำให้มียอดเงินกัน ๆ สุทธิ จำนวน 236,883.67 ล้านบาท เบิกจ่ายเงินเหลื่อมปีไปแล้ว จำนวน 213,677.57 ล้านบาท คิดเป็น % เบิกจ่าย ต่อเงินกันๆ สุทธิ จำนวน 90.20 % เงินกันคงเหลือ จำนวน 23,206.10 ล้านบาท เป็นเงินกันแบบมีหนี้ จำนวน 21,844.87 ล้านบาท (สำรองเงินแบบมีหนี้เหลื่อมปี จำนวน 8,261.42 ล้านบาท และใบสั่งซื้อเหลื่อมปีอนุมัติ จำนวน 13,583.45 ล้านบาท) และเงินกันที่ สรก. อยู่ระหว่างดำเนินการ จำนวน 1,361.23 ล้านบาท สำหรับเงินกันของแต่ละพื้นที่ เริ่มจากส่วนกลาง มียอดรวมเงินกันไว้เบิกเหลื่อมปี จำนวน 124,053.83 ล้านบาท มียอดไม่อนุมัติ (พับไป) จำนวน 191.97 ล้านบาท ทำให้มียอดเงินกันฯ สุทธิ จำนวน 123,861.86 ล้านบาท เบิกจ่ายเงินเหลื่อมปีไปแล้ว จำนวน 107,176.54 ล้านบาท คิดเป็น % เบิกจ่าย ต่อเงินกันฯ สุทธิ จำนวน 86.53 % เงินกันคงเหลือ จำนวน 16,685.31 ล้านบาท เป็นเงินกันแบบมีหนี้ จำนวน 16,067.91 ล้านบาท (สำรองเงินแบบมีหนี้เหลื่อมปี จำนวน 6,428.57 ล้านบาท และใบสั่งซื้อเหลื่อมปีอนุมัติ จำนวน 9,639.34 ล้านบาท) และเงินกันที่ สรก. อยู่ระหว่างดำเนินการ จำนวน 617.41 ล้านบาท

#### 4.2. ข้อเสนอแนะในการนำข้อมูลไปใช้งาน

4.2.1 การจัดทำรายงานเงินกันไว้เบิกเหลื่อมปีเป็นรายเดือนในรายงาน MIS สามารถทำได้ 2 แบบ โดยกำหนดจากวันที่บันทึกข้อมูลหรือวันที่ผ่านรายการ มีรายละเอียดดังนี้

 Entry Date เป็นวันที่ที่บันทึกข้อมูลเข้าสู่ระบบ ในรายงาน MIS Dimension ที่แสดงข้อมูลตาม Entry Date คือ Dimension ที่ชื่อว่า "แสดงข้อมูล ณ วันศุกร์" และ "แสดงข้อมูล ณ สิ้นเดือน..." หากผู้ใช้งานเลือก Dimension แสดงข้อมูล ณ วันศุกร์ ระบบจะกรองเฉพาะรายการที่บันทึกในระบบตั้งแต่ ต้นปีงบประมาณจนถึงวันศุกร์ของสัปดาห์ก่อนหน้า หรือถ้าใช้ Dimension แสดงข้อมูล ณ สิ้นเดือน... ระบบจะกรองรายการที่บันทึกในระบบตั้งแต่ต้นปีงบประมาณ จนถึงวันสิ้นเดือนที่ผู้ใช้งานเลือก

2. Posting Date เป็นวันที่ที่ต้องการให้มีผลทางบัญชีเป็นวันที่ที่ระบุเพื่อให้ระบบ ผ่านรายการไปยังระบบบัญชีแยกประเภท ในรายงาน MIS Dimension ที่แสดงข้อมูลตาม Posting Date คือ Dimension ที่ชื่อว่า "เดือน/ปีงบประมาณ" ซึ่งจะดูได้เป็นรายเดือน ตัวอย่างเช่น กรณีหน่วยงานของรัฐ นำเอกสารใบแจ้งหนี้กำหนดชำระวันที่ 1 มิถุนายน 2566 มาบันทึกรายการในระบบวันที่ 31 พฤษภาคม 2566 และระบุวันที่ผ่านรายการ (Posting Date) เป็นวันที่ 1 มิถุนายน 2565 ดังนั้นรายการขอเบิกดังกล่าวข้างต้น จะมี Entry Date คือวันที่ 31 พฤษภาคม 2566 และ Posting Date คือ วันที่ 1 มิถุนายน 2566 หากเรียกรายงาน MIS โดยระบุ Entry Date เป็นเดือนพฤษภาคมก็จะรวมรายการดังกล่าวด้วย แต่ถ้าระบุ Posting Date เป็น เดือนพฤษภาคมจะไม่รวมรายการดังกล่าว

การจัดทำรายงานเงินกันไว้เบิกเหลื่อมปีเป็นรายเดือน ผู้ใช้งานควรใช้ Dimension แสดง ข้อมูล ณ สิ้นเดือน คือการแสดงข้อมูลตาม Entry Date โดยเลือกเดือนที่ต้องการ ระบบจะแสดงข้อมูลที่มีการบันทึก รายการในระบบตั้งแต่ต้นปีงบประมาณจนถึงวันสิ้นเดือนที่ต้องการ ไม่ควรใช้การแสดงข้อมูลเป็นรายเดือน ตาม Posting Date เพราะอาจทำให้ยอดรวมเงินกันไว้เบิกเหลื่อมปีไม่ครบถ้วน เนื่องจาก เงินกันฯ สุทธิ (รวมเงินกัน ไว้เบิกเหลื่อมปี - ไม่อนุมัติ (พับไป) = เบิกจ่ายเหลื่อมปี + เงินกันคงเหลือ กรณีเลือกแสดงข้อมูลตาม Posting Date หากมีการเบิกจ่ายเงินที่ระบุวันที่ผ่านรายการในเดือนถัดไป ระบบจะไม่นำข้อมูลการเบิกจ่ายเงินที่ระบุวันที่ ผ่านรายการในเดือนถัดไปมาแสดง เมื่อนำมาคำนวณเป็นเงินกันฯ สุทธิ จะทำให้ข้อมูลบางส่วนหายไป 4.2.2 ผู้ใช้งานสามารถเรียกรายงานโดยเลือกให้แสดงข้อมูลเป็น รายวัน รายสัปดาห์ และ รายเดือนได้ หากจะนำข้อมูลไปใช้ต้องระบุวันที่เรียกรายงานอ้างอิงไว้ในรายงานเสมอ เพราะข้อมูลสามารถ เปลี่ยนแปลงได้เนื่องจากมีการอัพเดตข้อมูลทุกสิ้นวัน และเมื่อต้องการนำข้อมูลจากระบบ MIS ไปเปรียบเทียบ กับแหล่งอื่นควรนำข้อมูล ณ เวลาเดียวกันมาเปรียบเทียบ

4.2.3 ระบบ MIS ได้กำหนดหน่วยของเงินในรายงานตั้งต้น (Default) เป็นหน่วยล้านบาท หากผู้ใช้งานเลือก Measure อื่นเข้ามาเพิ่ม ข้อมูลใหม่ที่เพิ่มเข้ามาจะแสดงหน่วยของเงินเป็นหน่วยบาท จึงควรตรวจสอบหน่วยของเงินให้ถูกต้องและปรับหน่วยให้ตรงกันเพื่อความถูกต้องในการอ่านรายงาน

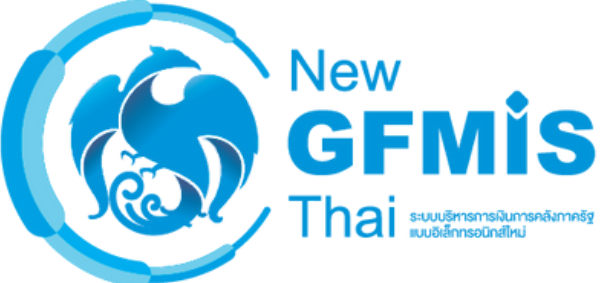

การเรียกและอ่านรายงาน ผลการเบิกจ่ายโครงการเงินกู้ตามพระราชกำหนด ให้อำนาจกระทรวงการคลังกู้เงินเพื่อแก้ไขปัญหา เยียวยา และฟื้นฟูเศรษฐกิจและสังคมที่ได้รับผลกระทบ จากการระบาดของโรคติดเชื้อไวรัสโคโรนา 2019 พ.ศ. 2563

คู่มือ

กองระบบการคลังภาครัฐ กลุ่มงานวิเคราะห์ข้อมู<mark>ลและรายงาน</mark>

#### สารบัญ

|                                                              | หน้า |
|--------------------------------------------------------------|------|
| บทที่ 1 บทนำ                                                 | 1    |
| ความเป็นมา                                                   | 1    |
| วัตถุประสงค์                                                 | 2    |
| ขอบเขตและข้อจำกัด                                            | 2    |
| ประโยชน์ที่คาดว่าจะได้รับ                                    | 2    |
| บทที่ 2 ภาพรวมของระบบ MIS : Financial Analytics              | 4    |
| ภาพรวมของระบบ MIS : Financial Analytics                      | 4    |
| Dimension และ Measure ของรายงานผลการเบิกจ่ายโครงการเงินกู้   | 5    |
| โครงสร้างรหัสของเงินกู้ ในระบบ New GFMIS Thai                | 9    |
| บทที่ 3 การเรียกรายงานและการจัดรูปแบบรายงาน                  | 10   |
| การเรียกรายงาน                                               | 10   |
| การจัดรูปแบบรายงาน                                           | 17   |
| การ Export รายงาน                                            | 22   |
| การบันทึกรูปแบบรายงานไว้เพื่อเรียกใช้ภายหลัง (Save Template) | 24   |
| บทที่ 4 การอ่านรายงานและการนำไปใช้งาน                        | 27   |
| การอ่านรายงาน                                                | 27   |
| ข้อเสนอแนะในการนำข้อมูลไปใช้งาน                              | 28   |

#### บทที่ 1 บทนำ

#### 1.1 ความเป็นมา

เนื่องด้วยในปี 2563 ได้เกิดการระบาดของโรคติดเชื้อไวรัสโคโรนา 2019 (COVID-19) ขึ้นอย่างรุนแรงทั่วโลกรวมทั้งประเทศไทย และส่งผลกระทบอย่างรุนแรงต่อชีวิตและสุขภาพอนามัย ของประชาชนและต่อความมั่นคงทางเศรษฐกิจของประเทศ โดยรัฐบาลได้ประมาณการว่ามีความจำเป็นเร่งด่วน ที่จะต้องใช้จ่ายเงินเพื่อแก้ไขปัญหา เยียวยา และฟื้นฟูเศรษฐกิจและสังคมประมาณ 1,000,000 ล้านบาท ซึ่งไม่อาจดำเนินการโดยวิธีการงบประมาณตามปกติ จึงอาศัยอำนาจตามความในมาตรา 172 ของรัฐธรรมนูญ แห่งราชอาณาจักรไทยตราพระราชกำหนดให้อำนาจกระทรวงการคลังกู้เงินเพื่อแก้ไขปัญหา เยียวยา และ ฟื้นฟูเศรษฐกิจและสังคม ที่ได้รับผลกระทบจากการระบาดของโรคติดเชื้อไวรัสโคโรนา 2019 พ.ศ. 2563 ประกาศในราชกิจจานุเบกษา เมื่อวันที่ 19 เมษายน 2563 (เงินกู้รอบที่ 1)

การระบาดยังต่อเนื่องนับตั้งแต่ปี 2563 และยังไม่สามารถคาดการณ์ระยะเวลาสิ้นสุดได้ และในช่วงเดือนมกราคม - พฤษภาคม 2564 ประเทศไทยได้พบการแพร่ระบาดระลอกใหม่ที่มีการระบาด เป็นกลุ่มก้อน (Cluster) ที่ได้แพร่ระบาดและกระจายไปในวงกว้างอย่างรวดเร็วและรุนแรง ทำให้มีผู้ติดเชื้อ และผู้เสียชีวิตเพิ่มสูงขึ้นอย่างรวดเร็ว ส่งผลกระทบโดยตรงต่อสุขภาพและการดำรงชีวิตของประชาชน และต่อระบบเศรษฐกิจและสังคมของประเทศอย่างกว้างขวาง รัฐบาลจึงมีความจำเป็นเร่งด่วนที่จะต้องใช้จ่ายเงิน เพื่อแก้ไขปัญหา เยียวยา และฟื้นฟูเศรษฐกิจและสังคมที่ได้ดำเนินการอยู่ อีกประมาณ 500,000 ล้านบาท ซึ่งไม่อาจดำเนินการโดยวิธีการงบประมาณตามปกติได้เช่นเดียวกัน จึงอาศัยอำนาจตามความในมาตรา 172 ของรัฐธรรมนูญแห่งราชอาณาจักรไทยตราพระราชกำหนดให้อำนาจกระทรวงการคลังกู้เงินเพื่อแก้ไขปัญหา เศรษฐกิจและสังคม จากการระบาดของโรคติดเชื้อไวรัสโคโรนา 2019 เพิ่มเติม พ.ศ. 2564 วงเงินงบประมาณ

500,000 ล้านบาท ประกาศในราชกิจจานุเบกษา เมื่อวันที่ 25 พฤษภาคม 2564 (เงินกู้รอบที่ 2) ดังนั้น เพื่อให้การเบิกจ่ายเงินจากคลังสำหรับโครงการเงินกู้เพื่อแก้ไขปัญหา เยียวยา และฟื้นฟู เศรษฐกิจและสังคม ที่ได้รับผลกระทบจากการระบาดของโรคติดเชื้อไวรัสโคโรนา 2019 พ.ศ. 2563 และการเบิกจ่ายเงินจากคลังสำหรับโครงการเงินกู้เพื่อแก้ปัญหาเศรษฐกิจและสังคมจากการระบาด ของโรคติดเชื้อไวรัสโคโรนา 2019 เป็นไปอย่างถูกต้อง โปร่งใสและสามารถตรวจสอบได้ กระทรวงการคลัง ได้ออกหลักเกณฑ์การเบิกจ่ายเงินจากคลังตามโครงการเงินกู้เพื่อแก้ไขปัญหา เยียวยา และฟื้นฟูเศรษฐกิจ และสังคม ที่ได้รับผลกระทบจากการระบาดของโรคติดเชื้อไวรัสโคโรนา 2019 ตามหนังสือกระทรวงการคลัง ด่วนที่สุด ที่ กค 0402.2/275 ลงวันที่ 24 เมษายน 2563 และหลักเกณฑ์การเบิกจ่ายเงินจากคลัง ตามโครงการเงินกู้เพื่อแก้ปัญหาเศรษฐกิจและสังคมจากการระบาดของโรคติดเชื้อไวรัสโคโรนา 2019 ตามหนังสือ กระทรวงการคลัง ด่วนที่สุด ที่ กค 0402.2/2122 ลงวันที่ 17 สิงหาคม 2564 และใช้รายงานผลการเบิกจ่าย โครงการเงินกู้ Covid-19 ในระบบสารสนเทศเพื่อการบริหาร (MIS) เป็นเครื่องมือประกอบ การติดตามการใช้จ่ายเงินกู้ๆ ทั้ง 2 รอบ ซึ่งรายงานผลการเบิกจ่ายเงินตาม พ.ร.ก. เงินกู้ๆ ดังกล่าว สามารถเรียกข้อมูลได้เฉพาะผ่านทางเครื่อง GFMIS Terminal (MIS BW) เท่านั้น กรมบัญชีกลางจึงได้ จัดทำรายงานผลการเบิกจ่ายเงินตามพ.ร.ก. เงินกู้ๆ ขึ้นเว็บไซต์กรมบัญชีกลาง เพื่อให้หน่วยงานของรัฐ ที่ไม่มีเครื่อง GFMIS Terminal ใช้ข้อมูลดังกล่าว

เมื่อกระทรวงการคลังจัดทำโครงการพัฒนาระบบบริหารการเงินการคลังภาครัฐแบบเล็กทรอนิกส์ใหม่ (New GFMIS Thai) เพื่อทดแทนระบบการบริหารการเงินการคลังภาครัฐแบบเล็กทรอนิกส์ (GFMIS) โดยเริ่มใช้งานตั้งแต่วันที่ 4 เมษายน 2565 ทำให้หน่วยงานของรัฐที่ได้รับสิทธิสามารถเรียกดูข้อมูลรายงาน ผลการเบิกจ่ายโครงการเงินกู้ Covid-19 ได้ กรมบัญชีกลางจึงได้จัดทำคู่มือรายงานผลการเบิกจ่ายโครงการเงินกู้ ตามพระราชกำหนดให้อำนาจกระทรวงการคลังกู้เงินเพื่อแก้ไขปัญหา เยียวยาและฟื้นฟูเศรษฐกิจและสังคม ที่ได้รับผลกระทบจากการระบาดของโรคติดเชื้อไวรัสโคโรนา 2019 พ.ศ. 2563 เพื่อให้ผู้ใช้งานสามารถเรียกรายงาน ได้อย่างถูกต้อง ครบถ้วน สามารถนำข้อมูลไปใช้ในการวิเคราะห์และนำเสนอผู้บริหารเพื่อใช้ในการติดตาม เร่งรัดการใช้จ่ายเงินกู้ให้เป็นไปตามเป้าหมายที่กำหนดไว้

#### 1.2 วัตถุประสงค์

 เพื่อให้หน่วยงานของรัฐที่ได้สิทธิในการใช้งานในระบบ MIS สามารถเรียกรายงาน และจัดรูปแบบรายงานผลการเบิกจ่ายโครงการเงินกู้ Covid-19 ได้อย่างครบถ้วน ถูกต้อง

 เพื่อเสริมสร้างความรู้ความเข้าใจให้ผู้ปฏิบัติงานและผู้ที่เกี่ยวข้อง เข้าใจถึงที่มา และความหมายของข้อมูลที่ปรากฏในรายงาน และสามารถนำข้อมูลที่ได้ไปใช้ได้อย่างมีประสิทธิภาพ

#### 1.3 ขอบเขตและข้อจำกัด

คู่มือที่จัดทำขึ้นครอบคลุมเฉพาะรายงานผลการเบิกจ่ายโครงการเงินกู้ Covid-19 และสำหรับผู้ที่ได้รับสิทธิการใช้งานระบบการบริหารจัดการข้อมูลสารสนเทศ (MIS : Financial Analytics) เท่านั้น

#### 4. ประโยชน์ที่คาดว่าจะได้รับ

1) ผู้ปฏิบัติงานมีคู่มือการเรียกและอ่านรายงาน A-79 รายงานผลการเบิกจ่ายโครงการเงินกู้ Covid-19 ในระบบ MIS 2) ผู้ปฏิบัติงานมีความรู้ความเข้าใจถึงที่มาและความหมายของข้อมูลในรายงานผลการเบิกจ่าย โครงการเงินกู้ Covid-19 ในระบบ MIS

ผู้บริหารมีข้อมูลที่ใช้ในการตรวจสอบ ติดตามการใช้จ่ายเงินโครงการเงินกู้ Covid-19
 ให้เป็นไปตามเป้าหมายที่กำหนดไว้

#### บทที่ 2

#### ภาพรวมของระบบ MIS : Financial Analytics

#### 2.1 ภาพรวมของระบบ MIS : Financial Analytics

ระบบการบริหารจัดการข้อมูลสารสนเทศ (MIS : Financial Analytics) เป็นระบบสารสนเทศเพื่อบริหาร จัดการข้อมูลด้านการเงินการคลัง เช่น ข้อมูลการเบิกจ่ายเงินงบประมาณประจำปี ข้อมูลการจัดเก็บรายได้แผ่นดิน ข้อมูลการจัดซื้อจัดจ้าง เป็นต้น และนำมาประมวลผลเป็นรายงานรูปแบบต่างๆ

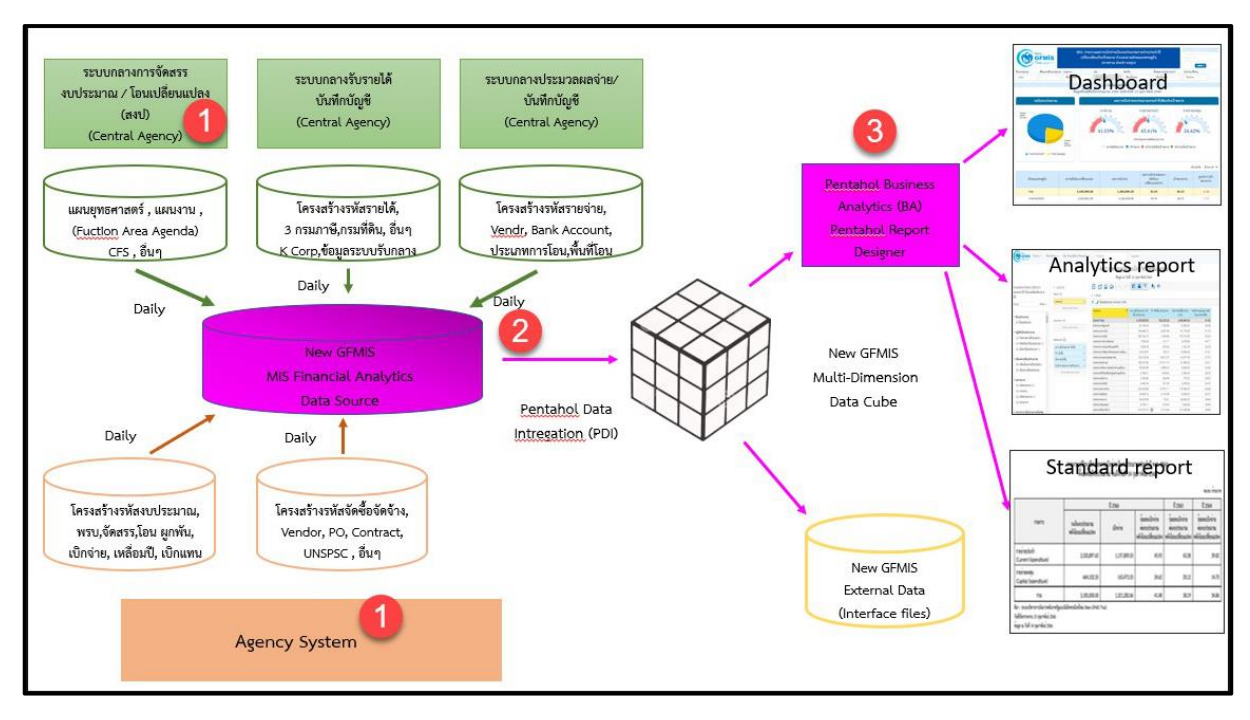

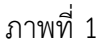

จากภาพที่ 1 แสดงที่มาของข้อมูลเพื่อนำมาประมวลผลเป็นรายงานในระบบ MIS โดยใช้ Software Pentaho โดยเริ่มจาก

ขั้นตอนที่ 1 Load ข้อมูลจากระบบ Agency ทุกสิ้นวัน ทั้งในส่วนที่เป็น Agency System และ Central Agency โดยจะนำข้อมูลมาเก็บไว้ในถัง Data Source

ขั้นตอนที่2 ใช้ Pentaho Data Integration (PDI) ซึ่งเป็นเครื่องมือของ Pentaho ดึงเข้าตามกลุ่มข้อมูล (Cube) ที่ระบบได้ออกแบบไว้ทั้งหมด 7 กลุ่ม ประกอบด้วย 1. ผลการเบิกจ่ายเงินงบประมาณรายจ่ายประจำปี 2. ผลการเบิกจ่ายเงินกันไว้เบิกเหลื่อมปี 3. ผลการจัดเก็บเงินรายได้แผ่นดิน 4. ผลการจัดซื้อจัดจ้าง 5.ผลการเบิกจ่ายเงินโครงการเงินกู้ 6. ผลการเบิกจ่ายเงินงบประมาณเบิกแทนกัน และ 7. ข้อมูลเงินเหลือจ่าย

ขั้นตอนที่ 3 ใช้ Pentaho Business Analytics (BA) ในการออกรายงาน ซึ่งสามารถแบ่งประเภท รายงานได้เป็น 3 ประเภท คือ Analytics Report เป็นรายงานที่ผู้ใช้งานสามารถเลือกข้อมูลที่ต้องการแสดงได้อย่างอิสระ
 (ภายใต้ขอบเขตสิทธิการใช้งานของผู้ใช้นั้น ๆ) และสามารถบันทึกรูปแบบข้อมูลที่แสดงเพื่อเก็บไว้ใช้ภายหลังได้

 Standard Report เป็นรายงานที่กำหนดรูปแบบตายตัว โดยทางผู้พัฒนาจะกำหนดข้อมูลที่แสดง ไว้ในรายงาน และรูปแบบการตกแต่งไว้ล่วงหน้าแล้ว (เนื้อข้อมูลจะเปลี่ยนไปตามช่วงเวลาที่เรียกรายงาน)

 Dashboard เป็นรายงานที่นำข้อมูลมาแสดงในรูปแบบกราฟ และ ตาราง เพื่อให้ผู้ใช้งานสามารถ มองเห็นข้อมูลในภาพรวมในรูปแบบที่เข้าใจง่าย โดยผู้ใช้สามารถเลือกข้อมูลที่ต้องการแสดงผ่านตัวกรองต่าง ๆ ได้อย่างอิสระ (ภายใต้ขอบเขตสิทธิการใช้งานของผู้ใช้นั้น ๆ)

สำหรับการนำเข้าข้อมูลของกลุ่มผลการเบิกจ่ายโครงการเงินกู้ จะนำข้อมูลจาก Cube ผลการเบิกจ่าย โครงการเงินกู้มาจัดทำรายงาน ซึ่งนำข้อมูลมาจาก Agency System คือ ข้อมูลการจัดสรรเงินกู้ๆ/โอน เปลี่ยนแปลง จำนวนเงินของใบสั่งซื้อสั่งจ้างและข้อมูลเบิกจ่ายเงินกู้

#### 2.2 Dimension และ Measure ของรายงานโครงการเงินกู้ Covid-19

Analytics Report นั้นแบ่งประเภทข้อมูลในรายงานออกเป็น 2 ประเภท ได้แก่

Dimension (มุมมอง)

เป็นมิติที่ใช้ในการเรียกดูข้อมูล โดยคอลัมน์ของ Dimension จะอยู่ทางด้านซ้าย ของรายงานเสมอหรือเป็นคอลัมน์เริ่มต้น Dimension ในรายงานนั้นมีได้หลายตัว สามารถ เป็นได้ทั้งตัวอักษรหรือตัวเลข

Measure (จำนวน)

เป็นจำนวนที่แสดงผลตาม Dimension ที่เรียกดู โดยคอลัมน์ของ Measure จะแสดงทางด้านขวาของ Dimension ตามจำนวนของ Measure โดยข้อมูลจะเป็นตัวเลข ในรูปแบบค่าบวก ค่าลบ ทศนิยม และอัตราร้อยละ และจะไม่มีตัวอักษรแสดงในส่วนนี้

#### Dimension และ Measure ทั้งหมดในรายงานของ Cube ผลการเบิกจ่ายโครงการเงินกู้

Dimension ทั้งหมดในรายงานของ Cube ผลการเบิกจ่ายโครงการเงินกู้ แสดงตามตารางที่ 1

| Dimension           | คำอธิบาย                                                                                       |
|---------------------|------------------------------------------------------------------------------------------------|
| ปึงบประมาณ          | การแสดงข้อมูลตามปีงบประมาณ                                                                     |
| ไตรมาสตามปีงบประมาณ | การแสดงข้อมูลเป็นรายไตรมาสตามปีงบประมาณ                                                        |
| เดือน/ปีงบประมาณ    | เดือนตามปีงบประมาณเริ่มตั้งแต่เดือนตุลาคม – กันยายน รวมถึง<br>งวดในการปรับปรุงตั้งแต่งวด 13-16 |

| Dimension                       | คำอธิบาย                                                        |
|---------------------------------|-----------------------------------------------------------------|
| กระทรวง                         | การแสดงข้อมูลรายกระทรวงหรือเทียบเท่า                            |
| หน่วยงาน                        | การแสดงข้อมูลรายหน่วยงานระดับกรมหรือเทียบเท่า                   |
| กระทรวง (ที่หน่วยงานสังกัด)     | การแสดงข้อมูลรายกระทรวงหรือเทียบเท่า โดยจะแสดงหน่วยงาน          |
|                                 | ที่อยู่ภายใต้สังกัดทั้งหมด คือ กรม รัฐวิสาหกิจ กองทุนและเงินทุน |
|                                 | หมุนเวียน                                                       |
| เขต (ตามคลังเขตของกรมบัญชีกลาง) | การแสดงข้อมูลตามสำนักงานคลังเขตของกรมบัญชีกลาง                  |
| จังหวัด (ตามเขตของกรมบัญชีกลาง) | การแสดงข้อมูลตามพื้นที่จังหวัด (Pพื้นที่)                       |
| งบรายจ่าย                       | การแสดงข้อมูลตามรายจ่ายซึ่งกำหนดไว้สำหรับหน่วยงานของรัฐ         |
| หมวดรายจ่าย                     | การแสดงข้อมูลตามประเภทรายจ่ายที่จำแนกย่อยออก                    |
|                                 | จากงบรายจ่าย 5 ประเภท                                           |
| แผนงาน                          | การแสดงข้อมูลตามโครงสร้างแผนงานตามยุทธศาสตร์                    |
| งาน / โครงการ                   | การแสดงข้อมูลรหัสงบประมาณ 13 หลัก                               |
| ผลผลิต/โครงการ                  | การแสดงข้อมูลรหัสงบประมาณ 15 หลัก โดย 2 หลักแรก                 |
|                                 | เป็นปีงบประมาณ ตามด้วยรหัส งาน/โครงการ 13 หลัก                  |
| ยุทธศาสตร์การจัดสรร             | การแสดงข้อมูลการจัดสรรงบประมาณรายจ่ายประจำปี                    |
|                                 | จำแนกตามยุทธศาสตร์                                              |
| รหัสงบประมาณ                    | การแสดงข้อมูลตามรหัสงบประมาณ 20 หลัก                            |
| หน่วยเบิกจ่าย                   | การแสดงข้อมูลตามหน่วยงานที่อยู่ภายใต้กรม ซึ่งได้รับสิทธิ        |
|                                 | ในการบันทึกรายการต่างๆ ในระบบ                                   |
| หน่วยรับงบประมาณ (Funded        | การแสดงข้อมูลตามหน่วยงานระดับกรมหรือต่ำกว่ากรมที่ได้รับ         |
| Program)                        | จัดสรรงบประมาณรายจ่าย ซึ่งมีโครงสร้างรหัสเช่นเดียวกับรหัส       |
|                                 | ศูนย์ต้นทุน                                                     |
| รายจ่ายประจำ/ลงทุน              | การแสดงข้อมูลเป็นรายจ่ายประจำ/ลงทุน ตามการจำแนก                 |
|                                 | ของสำนักงบประมาณ                                                |
| Commitment item                 | การแสดงข้อมูลตามรายการผูกพันงบประมาณ ซึ่งมีโครงสร้างรหัส        |
|                                 | เช่นเดียวกับรหัสบัญชีแยกประเภท                                  |
| ปี Fund                         | การแสดงข้อมูลตามปีที่ได้รับงบประมาณ                             |
| สาขา                            | การแสดงข้อมูลตามสาขาของโครงการเงินกู้                           |
| แผนงานหลัก                      | การแสดงข้อมูลตามโครงสร้างแผนงานตามยุทธศาสตร์ใช้สำหรับ           |
|                                 | รายงานโครงการเงินกู้                                            |

| Dimension              | คำอธิบาย                                                    |
|------------------------|-------------------------------------------------------------|
| แผนงานรอง              | การแสดงข้อมูลตามโครงสร้างแผนงานตามยุทธศาสตร์ใช้สำหรับ       |
|                        | รายงานโครงการเงินกู้ ซึ่งอยู่ภายใต้แผนงานหลัก               |
| รอบมติครม.             | การแสดงข้อมูลตามรอบที่คณะรัฐมนตรีมีมติอนุมัติโครงการเงินกู้ |
| แสดงข้อมูล ณ วันศุกร์  | แสดงข้อมูล ณ วันที่ทำรายการในระบบ ตั้งแต่เริ่มโครงการ (พ.ค. |
|                        | 2563) จนถึงวันศุกร์ของสัปดาห์ก่อนหน้า                       |
| แสดงข้อมูล ณ สิ้นเดือน | แสดงข้อมูล ณ วันที่ทำรายการในระบบ ตั้งแต่เริ่มโครงการ (พ.ค. |
|                        | 2563) จนถึงวันสิ้นเดือนของแต่ละเดือน                        |

#### ตารางที่ 1

Measure ทั้งหมดในรายงานของ Cube ผลการเบิกจ่ายโครงการเงินกู้ แสดงตามตารางที่ 2

| Measure                         | คำอธิบาย                                                          |
|---------------------------------|-------------------------------------------------------------------|
| วงเงิน                          | วงเงิน พรก.เงินกู้                                                |
| โอน/ปป. (ตกลงกับ สงป.)          | วงเงินกู้ที่เปลี่ยนแปลง โดยที่ส่วนราชการต้องทำความตกลง            |
|                                 | กับสำนักงบประมาณเพื่อขอโอนเปลี่ยนแปลง                             |
| จัดสรร                          | วงเงินกู้ที่ได้รับจัดสรรจากสำนักงบประมาณ                          |
| โอน/ปป. (อำนาจ สรก.)            | วงเงินกู้ที่เปลี่ยนแปลง โดยอำนาจของหัวหน้าส่วนราชการ              |
|                                 | ที่สามารถโอนเปลี่ยนแปลงได้                                        |
| วงเงินกู้หลังโอน/ปป. ทั้งสิ้น   | วงเงินกู้สุทธิหลังจากโอนเปลี่ยนแปลงทั้งสิ้น                       |
| งบา ถือจ่าย                     | วงเงินกู้สุทธิหลังจากโอนเปลี่ยนแปลงที่ทำความตกลง                  |
|                                 | กับสำนักงบประมาณ                                                  |
| จัดสรรถือจ่าย                   | วงเงินกู้สุทธิที่ส่วนราชการได้รับเพื่อนำไปใช้จ่ายตามแผนการใช้จ่าย |
|                                 | เงินกู้                                                           |
| จัดสรรให้ สรก. อื่นเบิกแทน      | วงเงินกู้ที่จัดสรรให้ส่วนราชการอื่นเพื่อเบิกแทน                   |
| รับจัดสรรเพื่อเบิกแทน สรก. อื่น | วงเงินกู้ที่ได้รับจัดสรรจากส่วนราชการอื่นเพื่อเบิกแทน             |
| PO ทั้งสิ้น                     | มูลค่าใบสั่งซื้อคงเหลือทั้งหมดที่ส่วนราชการทำเอง                  |
|                                 | และส่วนราชการอื่นทำแทนให้                                         |
| PO ของกรมเอง                    | มูลค่าใบสั่งซื้อคงเหลือของส่วนราชการเอง                           |
| PO ที่ สรก.อื่นเบิกแทน          | มูลค่าใบสั่งซื้อคงเหลือที่ส่วนราชการอื่นทำแทนให้                  |
| PO ที่เบิกแทน สรก. อื่น         | มูลค่าใบสั่งซื้อคงเหลือที่ส่วนราชการทำแทนส่วนราชการอื่น           |
| เบิกจ่ายทั้งสิ้น                | มูลค่าการเบิกจ่ายทั้งหมดที่ส่วนราชการเบิกจ่ายเองและ               |
|                                 | ส่วนราชการอื่นเบิกแทนให้                                          |

| Measure                          | คำอธิบาย                                                          |
|----------------------------------|-------------------------------------------------------------------|
| เบิกเอง                          | มูลค่าการเบิกจ่ายที่ส่วนราชการเบิกจ่ายเอง                         |
| สรก.อื่นเบิกแทน                  | มูลค่าการเบิกจ่ายที่ส่วนราชการอื่นเบิกแทนให้                      |
| เบิกแทน สรก.อื่น                 | มูลค่าการเบิกจ่ายที่ส่วนราชการเบิกแทนส่วนราชการอื่น               |
| เบิกจ่ายรวม PO                   | มูลค่าการเบิกจ่ายทั้งสิ้นรวม PO                                   |
| %เบิกจ่ายต่อวงเงินกู้หลังโอน/ปป. | อัตราส่วนของมูลค่าการเบิกจ่ายทั้งสิ้นต่อวงเงินกู้หลังจากโอน       |
| ทั้งสิ้น                         | เปลี่ยนแปลงทั้งสิ้น                                               |
| %เบิกจ่ายรวม PO ต่อวงเงินกู้หลัง | อัตราส่วนของมูลค่าการเบิกจ่ายรวม PO ทั้งสิ้นต่อวงเงินกู้หลังจาก   |
| โอน/ปป. ทั้งสิ้น                 | โอนเปลี่ยนแปลงทั้งสิ้น                                            |
| เบิกจ่ายทั้งสิ้น (YTM)           | มูลค่าการเบิกจ่าย ตั้งแต่เริ่มโครงการ (พ.ค. 2563) จนถึง           |
|                                  | สิ้นเดือนก่อนหน้า                                                 |
| PO ทั้งสิ้น (YTM)                | มูลค่าใบสั่งซื้อคงเหลือ ตั้งแต่เริ่มโครงการ (พ.ค. 2563) จนถึง     |
|                                  | สิ้นเดือนก่อนหน้า                                                 |
| เบิกจ่ายรวม PO (YTM)             | มูลค่าการเบิกจ่ายรวมกับใบสั่งซื้อคงเหลือตั้งแต่เริ่มโครงการ (พ.ค. |
|                                  | 2563) จนถึงสิ้นเดือนก่อนหน้า                                      |

ตารางที่ 2

#### 2.3 โครงสร้างรหัสของเงินกู้ ในระบบ New GFMIS Thai

ในระบบ New GFMIS Thai กำหนดรหัสแหล่งของเงินประกอบด้วยตัวเลข 7 หลัก สำหรับ แหล่งของเงินกู้สามารถสังเกตได้จากตัวเลขหลักที่ 3 จะปรากฏเป็นเลข 4 โครงสร้างรหัสแหล่งของเงินกู้ และความหมายของตัวเลขแต่ละหลักแสดงดังภาพที่ 2

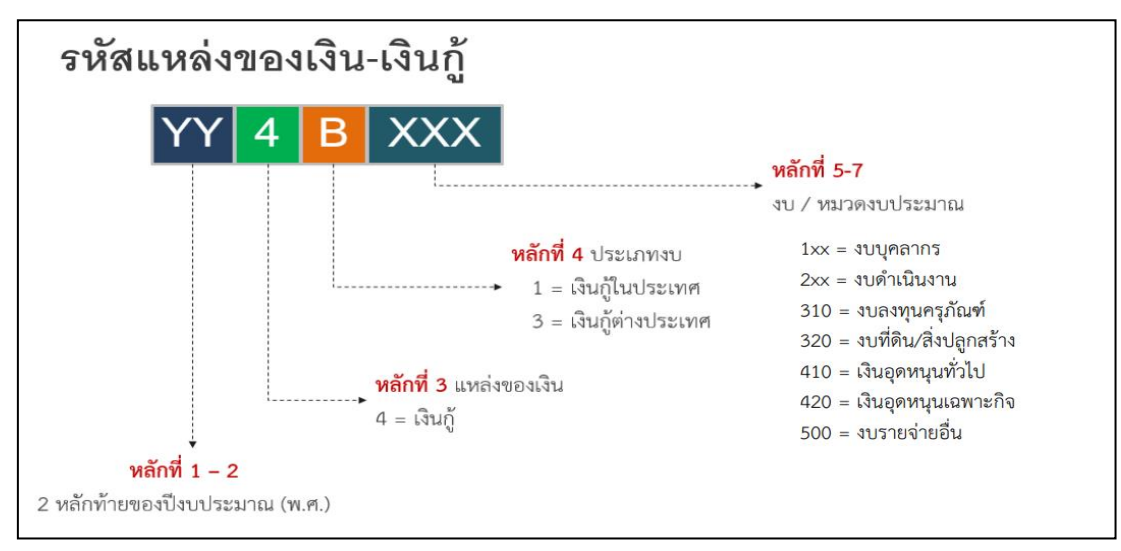

ภาพที่ 2

สำหรับโครงสร้างรหัสงบประมาณในระบบ New GFMIS Thai จะประกอบไปด้วยตัวเลขและตัวอักษร 20 หลัก ซึ่งกรณีเป็นโครงการเงินกู้ Covid-19 ตัวเลขหลักที่ 6 และ 7 จะปรากฏเป็นตัว E1 หมายถึงเงินกู้รอบที่ 1 และ E2 หมายถึงเงินกู้รอบที่ 2 โครงสร้างรหัสงบประมาณและความหมายของตัวเลขแต่ละหลักแสดงดังภาพที่ 3

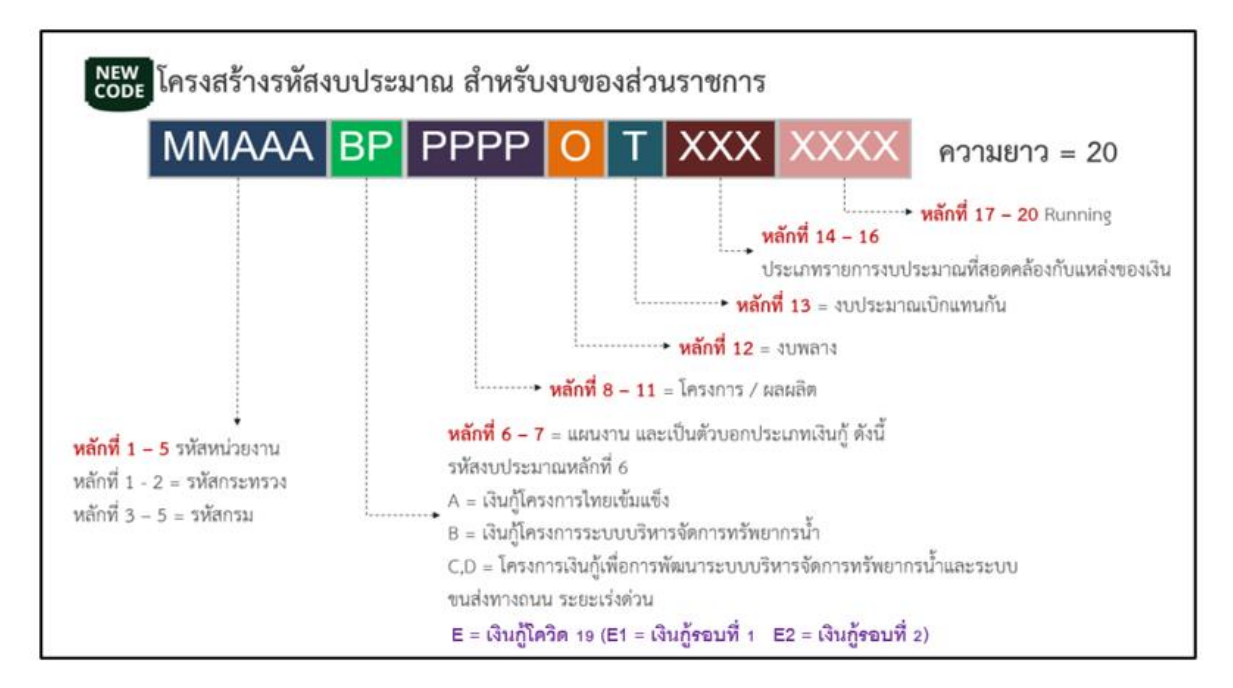

ภาพที่ 3

#### บทที่ 3

#### การเรียกรายงานและการจัดรูปแบบรายงาน

#### 3.1 การเรียกรายงาน

การใช้งานระบบการบริหารจัดการข้อมูลสารสนเทศ (Management Information System : MIS) ในระบบบริหารการเงินการคลังภาครัฐแบบอิเล็กทรอนิกส์ใหม่ (New GFMIS Thai) หน่วยงานที่ได้รับสิทธิ ในการเรียกรายงาน สามารถเข้าใช้งานผ่านเว็บไซต์ https://portal.gfmis.go.th โดยมีขั้นตอนการเข้าใช้งาน ดังนี้

1.พิมพ์ URL https://portal.gfmis.go.th ของระบบ New GFMIS Thai ตามภาพที่ 4

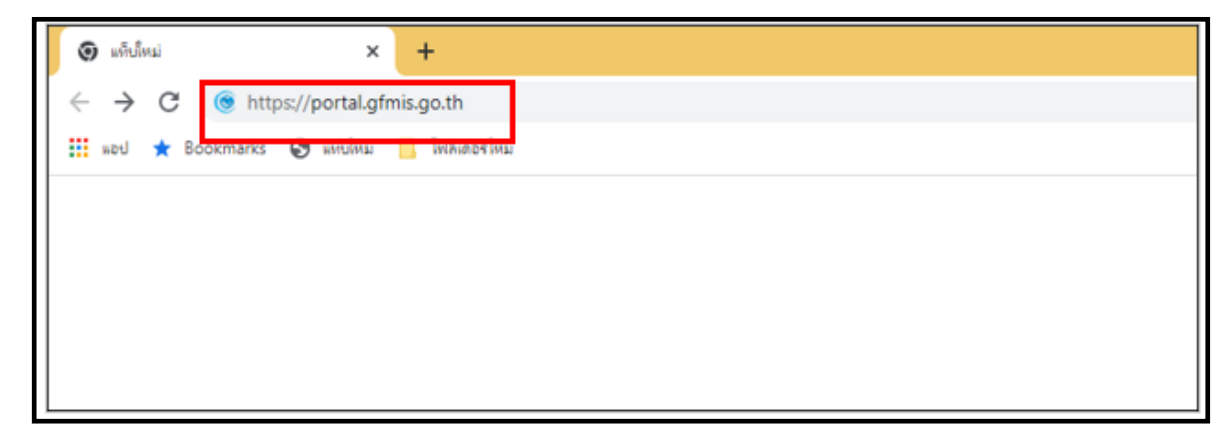

ภาพที่ 4

2.เมื่อเข้า URL https://portal.gfmis.go.th แล้ว จะปรากฏหน้าจอ Login ตามภาพที่ 5

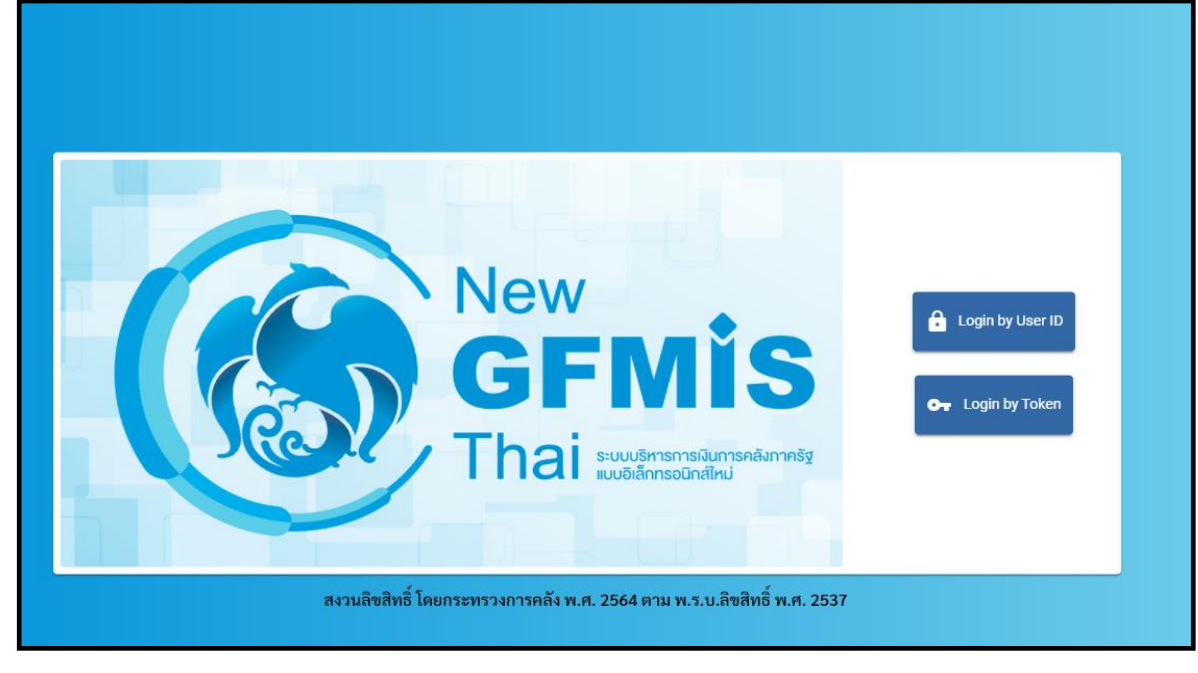

ภาพที่ 5

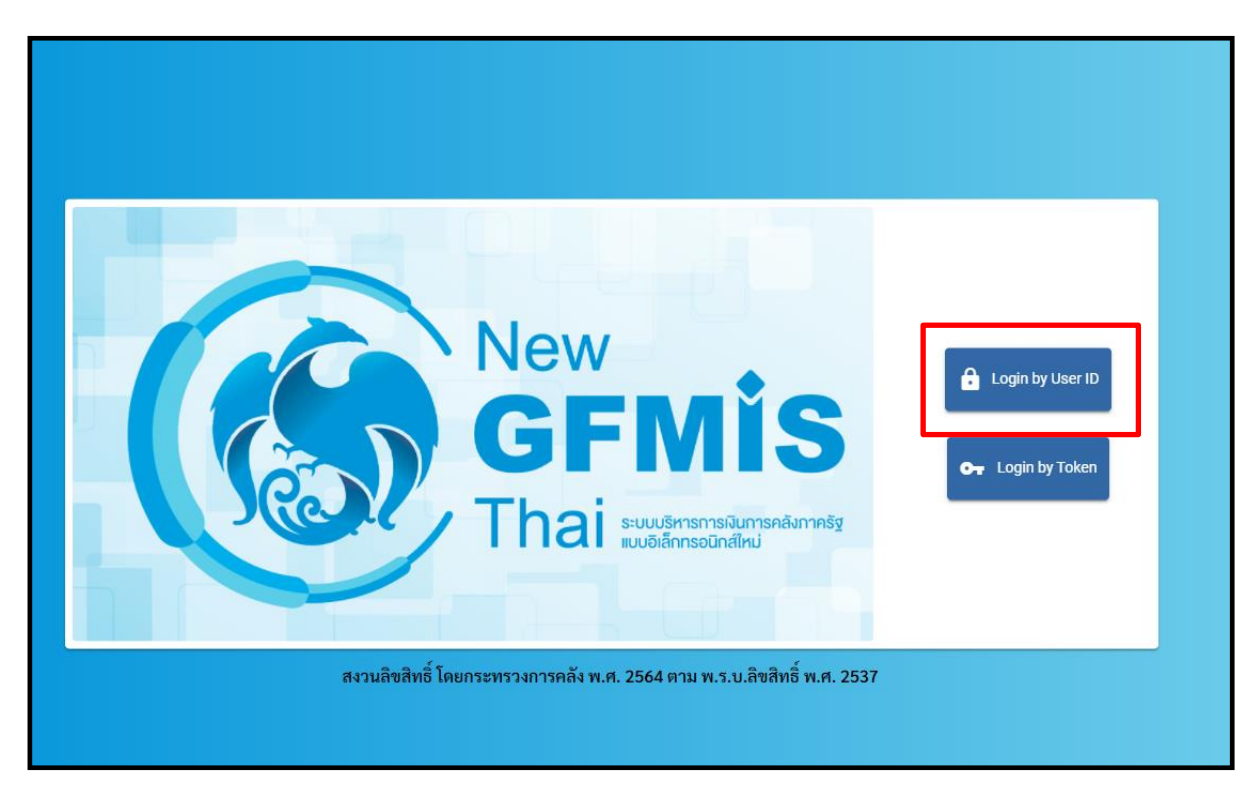

3.เมื่อเข้ามายังหน้าจอ Login แล้ว ให้เลือก Login by User ID ตามภาพที่ 6

ภาพที่ 6

4.ระบบจะขึ้นหน้าจอให้ระบุ ชื่อผู้ใช้งานและรหัสผ่าน เมื่อระบุเรียบร้อยแล้ว ให้เลือกเข้าสู่ระบบ ตามภาพที่ 7

| New<br>GFMIS<br>Thai understander                                               |
|---------------------------------------------------------------------------------|
| ป้อยู่ไข้ระบบ<br>Mxxxxxxxxxxx 1<br>รพัสผ่าน<br>xxxxxxxx 2<br>□ จดจำฉันไว้โนระบบ |
| เข้าสู่ระบบ                                                                     |

ภาพที่ 7

5. เมื่อเข้าสู่ระบบ Portal เป็นครั้งแรก จะมีหน้าจอให้ผู้ใช้งานยืนยันข้อมูลที่ต้องการจะให้ Portal เข้าถึงให้เลือก "Approve Always" ตามด้วย "Select All" และคลิก "Continue ตามภาพที่ 8 <mark>สำหรับผู้ใช้งานที่ลงทะเบียน</mark> ผ่านระบบ Intranet ที่เชื่อมกับระบบ GFMIS ให้ดำเนินการตามภาพที่ 8 – 14 ซึ่งจะปรากฏขึ้นครั้งแรก ที่เข้า Portal ครั้งเดียวเท่านั้น (กรณีผู้ใช้งานผ่านระบบ Internet ให้ข้ามไปดำเนินการตามภาพที่ 15)

| IDENTITY SERVER |                                                                                          |
|-----------------|------------------------------------------------------------------------------------------|
|                 |                                                                                          |
|                 |                                                                                          |
|                 |                                                                                          |
|                 | OPENID LISER CLAIMS                                                                      |
|                 |                                                                                          |
|                 | Isom-ports/password opplication requests access to your profile information              |
|                 | Requirable sources                                                                       |
|                 | <ul> <li>advas,</li> <li>sprane</li> <li>sprane</li> <li>sprane</li> </ul>               |
|                 | Apyrove Once     Apyrove Always                                                          |
|                 | - Requirement attributes                                                                 |
|                 | By telecting following attributes I agree to share them with the above ternise provider. |
| 2               | Select All                                                                               |
| x -             | Usertame *                                                                               |
|                 | CO.*                                                                                     |
|                 | E SN 7                                                                                   |
|                 | Mendatory claims are marked with an usernak (* )                                         |
|                 | By approving, you agree to our Privacy Palicy                                            |
| 3               | Contras Day                                                                              |
|                 | MSR2 Manife Secure (12:3700 for - All drifts second                                      |
|                 | HEUR AMINY DEVICE OF AND INC. HEINET AMARYNA                                             |

ภาพที่ 8

 6. เมื่อผู้ใช้งานเข้ามาสู่หน้า Portal แล้ว จะได้รับแจ้งให้เปลี่ยนรหัสผ่านสำหรับการใช้งานครั้งแรก คลิก "ตกลง" ตามภาพที่ 9 เพื่อเข้าสู่หน้าเปลี่ยนรหัสผ่าน

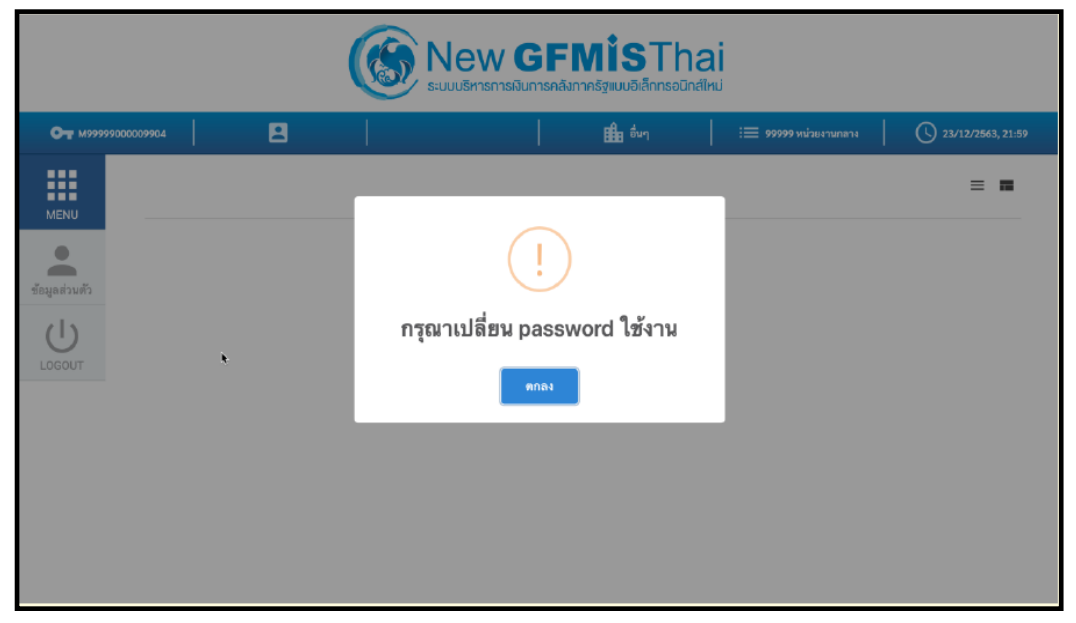

ภาพที่ 9

กรอกรหัสผ่านเดิม ที่ได้รับจากกรมบัญชีกลาง และกำหนดรหัสผ่านใหม่ที่ต้องการจะเปลี่ยน โดยรหัสผ่านใหม่
 จะต้องมีความยาว 8 – 15 ตัวอักษร พร้อมทั้งยืนยันรหัสผ่านใหม่อีกครั้ง จากนั้นคลิก "บันทึก" เพื่อทำการเปลี่ยน
 รหัสผ่าน ตามภาพที่ 10

| От м9999 | 9000009904      | 8         |                |         | 🏥 อื่นๆ | i 🚍 99999 หน่วยงานกล | na () 23/12/2563, 21:59 |
|----------|-----------------|-----------|----------------|---------|---------|----------------------|-------------------------|
| MENU     | 🖙 แก้ไขข้อมูร   | ารทัสผ่าน |                |         |         |                      | R1:ใช้งานได้            |
|          | 1.เปลี่ยนรหัสผ่ | าน        | รพัสผ่านเดิม   |         |         | 8                    |                         |
| (1)      |                 |           | รพัสผ่านใหม่   |         |         | Ø                    |                         |
| LOGOUT   |                 |           | อ็นยันรหัสผ่าน |         |         | Ø                    |                         |
|          |                 |           |                | ν.<br>L | วันทึก  |                      |                         |
|          |                 |           |                |         | !       |                      |                         |

ภาพที่ 10

- Constraint activities activities activitities activities activities
- 8. ยืนยันการเปลี่ยนรหัสผ่านด้วยการคลิก "บันทึก" ตามภาพที่ 11

ภาพที่ 11

9. ผู้ใช้งานจะถูกให้ออกจากระบบโดยอัตโนมัติเนื่องจากมีการเปลี่ยนรหัสผ่าน ตามภาพที่ 12

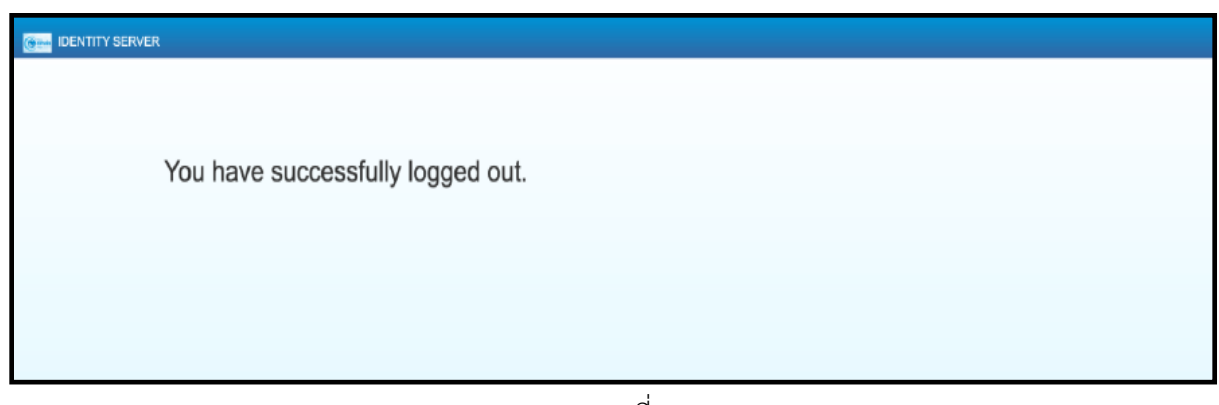

ภาพที่ 12

10. จากนั้นให้ผู้ใช้งาน Login เข้าสู่ระบบใหม่อีกครั้ง ระบบจะเข้ามายังหน้าจอ ให้เลือกที่กล่อง MIS ตามภาพที่ 13

| От м99999999999999 | 8                                                                              | 🏥 อีบา | ארמחערגשכעא פפפפפ 🚍: | 21/12/2564, 12:04 |  |  |  |
|--------------------|--------------------------------------------------------------------------------|--------|----------------------|-------------------|--|--|--|
|                    | <b>พร</b><br><b>มารจัดการข้อมูลสารสนเทศ</b><br>Lat elossis: 120712/2564, 12:04 |        |                      |                   |  |  |  |

ภาพที่ 13

จากนั้นระบบจะแสดงหน้าจอให้ผู้ใช้งานยืนยันข้อมูลที่ต้องการจะให้ ระบบ MIS เข้าถึง ให้เลือก "Select All"
 และคลิก "Approve" ตามภาพที่ 14 โดยหน้าจอนี้จะปรากฏขึ้นครั้งแรกที่เข้าระบบ MIS เท่านั้น

| Gem IDENTITY SERVER |                                                                                          |  |
|---------------------|------------------------------------------------------------------------------------------|--|
|                     |                                                                                          |  |
|                     | USER CONSENTS                                                                            |  |
|                     | pentaho application requests access to your profile information                          |  |
|                     | By selecting following attributes I agree to share them with the above service provider. |  |
| (                   | Z Select All                                                                             |  |
| •                   | <ul> <li>Username *</li> <li>Mendatory claims are marked with an asterisk (*)</li> </ul> |  |
|                     | By approving, you agree to our Privacy Policy                                            |  |
| 2                   | Арргоча Дапу                                                                             |  |
|                     |                                                                                          |  |
|                     | WSO2 Identity Server   @ 2020 Inc , All rights reserved                                  |  |
|                     |                                                                                          |  |

ภาพที่ 14

12. ผู้ใช้งานจะเข้ามาที่หน้าแรกของระบบ MIS และจะแสดงประเภทของรายงานตามสิทธิที่ได้รับ ตามภาพที่ 15

| New GFMIS        | รายงานทั้งหมด                 |                 | าทัญปีข้: M999999999999<br>วันที่เรียกวายาน: 21/12/2021<br>LOGOUT To HOME |
|------------------|-------------------------------|-----------------|---------------------------------------------------------------------------|
|                  | เลือกรูปแบบรายงานที่ต้องการดู |                 |                                                                           |
| Analytics Report | Dashboard                     | Standard Report |                                                                           |

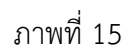

13. เมื่อเข้าสู่หน้าเมนูของรายงานประเภท Analytics Report ให้คลิกที่ รายงานเงินกู้ > A79 รายงานผลการเบิกจ่าย โครงการเงินกู้ Covid-19 ตามภาพที่ 16

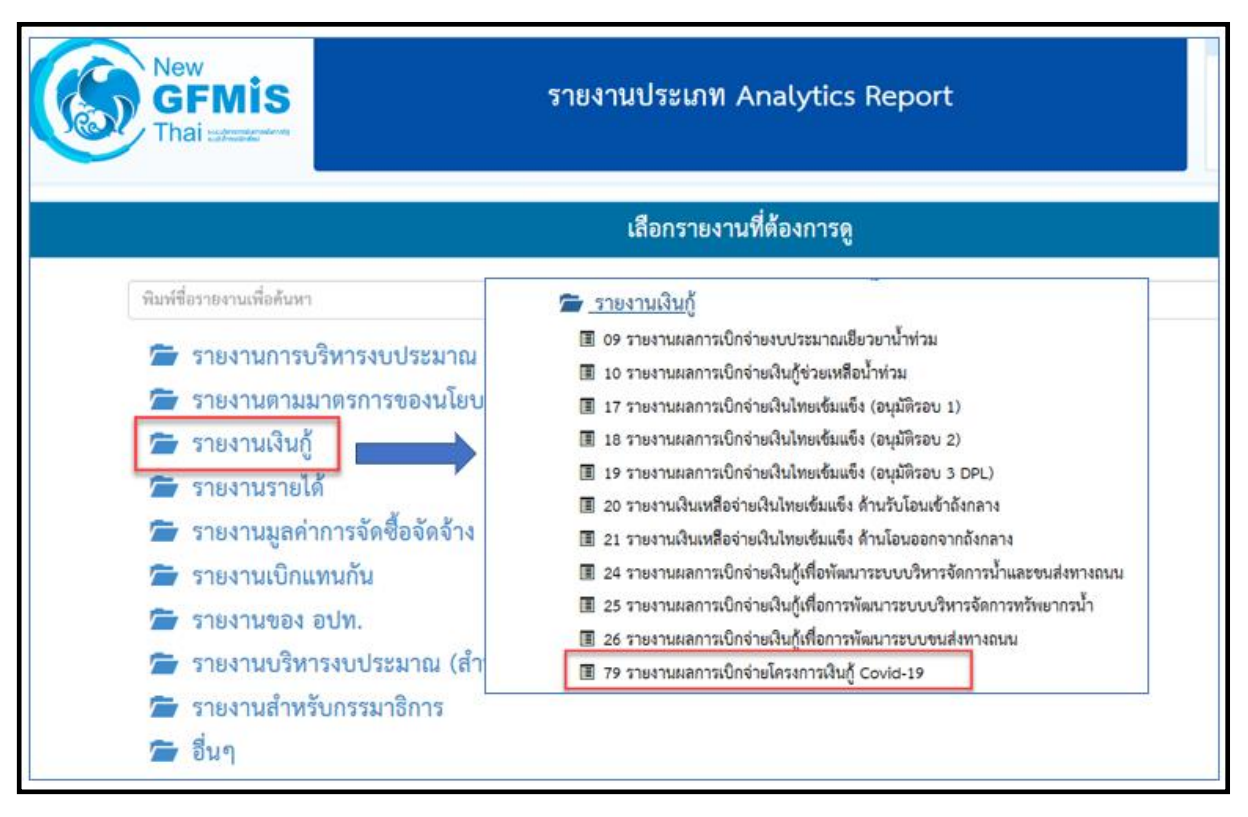

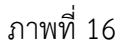

14. เมื่อเข้าสู่รายงาน A-79 รายงานผลการเบิกจ่ายโครงการเงินกู้ Covid-19 ระบบจะแสดงรายงานต้นแบบ (Default) ตามภาพที่ 17

|                                                    |                              |     |                              | A79 รายงาน               | เผลการเบิกจ     | ว่ายโครงการเงินกู้ Co      | vid-19         |                                                                          |                 |                    |                 |
|----------------------------------------------------|------------------------------|-----|------------------------------|--------------------------|-----------------|----------------------------|----------------|--------------------------------------------------------------------------|-----------------|--------------------|-----------------|
|                                                    |                              |     |                              |                          | ข้อมูล ณ วันที่ | : 04 มกราคม 2566           |                |                                                                          |                 |                    |                 |
| Available fields (123) for:                        | ✓ Layout                     |     | 0 13 (                       |                          | <b>T</b>        | <b>0</b> ~                 |                |                                                                          |                 | View A             | s: 🔳 lu Y       |
| การเบกจายเงนภู                                     | Rows 😔                       |     | <ul> <li>1 Filter</li> </ul> |                          |                 |                            |                |                                                                          |                 | Rows: 126 out (    | of 4132 Cols: 6 |
| Find: View View V                                  | รหัสกระทรวง                  | ~   | 🗙 🥒 รหัสแ                    | ผนงาน includes E1 and E2 |                 |                            |                |                                                                          |                 |                    | 0 ×             |
| A                                                  | 05211520                     | ~   | ะนัส 4                       | ophica                   | 🔺 อภัสหม่อย 🖓   | wintersu                   | * cuizerau/ *  |                                                                          | ວມລືນ (ລ້ວນນວນ) | วมวินด์ หลังโลยปป  | Sezeriarian A   |
| <ul> <li>บงบบระมาณ</li> <li>มีแต่สุดออง</li> </ul> | รหัสหน่วยงาน                 | ~   | กระทรวง                      |                          | งาน             |                            | โครงการ        |                                                                          |                 | ทั้งสิ้น (ล้านบาท) | มาท)            |
| 🐵 nannæn kr                                        | หน่วยงาน                     | ~   | Grand Total                  |                          |                 |                            |                |                                                                          | 1,621,575.92    | 1,621,575.92       | 1,567,          |
| <ul> <li>ปกิพินปีงเประมาณ</li> </ul>               | รหัสงาน/โครงการ              | ~   |                              | กระทรวงกลาโหม Total      |                 |                            |                |                                                                          | 25.97           | 25.97              |                 |
| 😔 ใครมาสตามปังหประมา                               | งาน/โครงการ                  | ~   |                              |                          |                 | กองพัพบก Total             |                |                                                                          | 25.97           | 25.97              |                 |
| 😡 รหัสเดือน/รีไทยประมาณ                            | Drop Level Here              |     |                              |                          |                 | กองทัพบก                   | 02004E1000170  | โครงการการจัดหาเครื่องช่วยหายใจเพื่อ                                     | 24.30           | 24.30              |                 |
| 🖂 เดือน/รีโซนไรซเทคเ (1)                           |                              |     |                              |                          | 02004           |                            | 02004E1000179  | โครงการพัฒนา/ปรับปรุง/ช่อมแชมแหล่                                        |                 | 0.00               |                 |
| (1)                                                |                              |     |                              |                          |                 |                            | 02004E2000270  | โครงการให้ความช่วยเหลือบรรเทาการะ                                        | 1.67            | 1.67               |                 |
| ∽ เดือนตามปึงบประมาณ                               | Columns 🥪                    |     |                              |                          |                 |                            | 02004E2000279  | มาตรการการลดภาระค่าใช้จ่ายด้านการ                                        |                 | 0.00               |                 |
| 🍚 รพัสเดือนตามปังบประม                             | Drop Level Here              |     | 02                           |                          | 02005 navi      | กองทัพเรือ Total           |                |                                                                          |                 | 0.00               |                 |
| 🍚 เดือนดามปังบประมาณ                               |                              |     |                              | กระทรวงกลาโหม            |                 | กองทัพเรือ                 | he2005E2000279 | มาตรการการลดภาระด่าใช้จ่ายด้านการ                                        |                 | 0.00               |                 |
|                                                    | Measures 🎚                   |     |                              |                          | 02006           | กองพัพอากาศ Total          | กองทัพเรือ     |                                                                          |                 | 0.00               |                 |
| ปีที่สร้างงบประมาณ                                 |                              |     |                              |                          |                 | กองทัพอากาศ                | 02006E2000279  | มาตรการการลดภาระค่าใช้จ่ายด้านการ                                        | -               | 0.00               |                 |
| ୍ଭ ସି Fund                                         | 2000 H                       |     |                              |                          |                 | กองบัญชาการกองทัพไทย Total |                |                                                                          |                 | 0.00               |                 |
|                                                    | วอเอนยู่ หล่อ เอนบบ. ทอสน    | ~   |                              |                          | 02008           | กองบัญชาการกองทัพใหย       | 02008E1000171  | ใครงการปรับปรุง พัฒนาแหล่งนำ เพื่ออุ                                     |                 | 0.00               |                 |
| 🗸 รอบมติ ครม.                                      | จัดสรรถือจ่าย                | ~   |                              |                          |                 |                            | 02008E1000179  | ใครงการปรับปรุง พัฒนาแหล่งนำ เพื่ออุ                                     |                 | 0.00               |                 |
| 🎯 รอบมดิ ครม.                                      | PO ทั้งสิ้น                  | ~   |                              |                          |                 |                            |                | ใครงการพัฒนาพันทัศนแบบการพัฒนา                                           |                 | 00.0               |                 |
|                                                    | เบิกจ่ายทั้งสิ้น             | ~   |                              | กระพรวงการคลง Iotal      |                 |                            |                |                                                                          | 814,329.80      | 814,329.80         | 802,            |
| <ul><li>หน่วยงาน</li></ul>                         | %เบิกจ่ายต่อวงเงินกู้ หลังโอ | и 🗸 |                              |                          |                 | กรมบญชกลาง lotal           | 0200454000070  | 6                                                                        |                 | 0.00               |                 |
| 😡 ราศัสกระทรวง (1)                                 | Drop Measure Her             | e   |                              |                          |                 |                            | 03004E1000279  | เครงการเพลชวยเหลอ เยยวยาและชดเ                                           |                 | 0.00               |                 |
| 😡 กระพรวง                                          |                              |     |                              |                          |                 |                            | 02004E1000579  | เครงการเพิ่มกาลงชอเหนกผูมบครสวส<br>โดรงการเพิ่มกำลังพื้วให้แก่ผู้มีพรสวส |                 | 0.00               |                 |
| 🍚 รหัสหน่วยงาน (1)                                 |                              |     |                              |                          |                 |                            | 02004E1000879  | รครงการราชการของของพนกรูมบครสวส                                          |                 | 0.00               |                 |
| 🎯 หน่วยงาน                                         |                              |     |                              |                          |                 |                            | 02004E1000779  | เครงการเราขณะ<br>ร้องระดวลเพื่อเชื่อรับนี้ตรินในต่มได้เรื่องดวล          | -               | 0.00               |                 |
| < กระหราง (มีนบ่ายงานสังกัด)                       |                              |     |                              |                          | 03004           |                            | 03004E1001079  | เครงการเพิ่มกำลังชื่อให้แก่ผู้มีบัตรสวัส                                 |                 | 0.00               |                 |
| (Interaction (Interaction (Interaction))           |                              |     |                              |                          |                 | กรมบัญชกลาง                |                |                                                                          |                 |                    |                 |

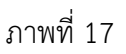

#### 3.2 การจัดรูปแบบรายงาน

#### 3.2.1 หน้าจอของรายงานผลการเบิกจ่ายโครงการเงินกู้ Covid-19

| A79 รายงานผลการเบิกจ่ายโครงการเงินกู้ Covid-19 |                                 |                                     |                  |                |                    |                                                                     |                                            |                    |     |
|------------------------------------------------|---------------------------------|-------------------------------------|------------------|----------------|--------------------|---------------------------------------------------------------------|--------------------------------------------|--------------------|-----|
| ข้อมูล ณ วันที่: 04 มกราคม 2566                |                                 |                                     |                  |                |                    |                                                                     |                                            |                    |     |
| Available fields (12                           | ~ Layout                        | - Layout 🕜 📴 🖬 🕞 🕆 🦳 🗖 🗐 🏹 🏍 👇 [ 4] |                  |                |                    |                                                                     |                                            |                    |     |
| การเปกิจายเงินกู                               | Rows 😡                          | ✓ 1 Filters                         |                  |                |                    |                                                                     |                                            |                    | í - |
| Find: View 🗸                                   | จังหวัด (พื้นที่) 🗸 🗸           | 🗙 🧷 চম্বা                           | anam includes    | E1 and E2      |                    |                                                                     |                                            |                    |     |
|                                                | รอบอนุมัติเงินกู้ 🗸 🗸           |                                     |                  |                |                    |                                                                     |                                            |                    |     |
| < รอบอนุมัติเงินกู้                            |                                 |                                     |                  |                |                    |                                                                     |                                            |                    |     |
| 🎯 รหัสรอบอนุมัติเงินกู้ (1)                    | สมัสมุปสมาณ                     |                                     |                  |                |                    |                                                                     | รายจ่ายประจำ/ลงทุน                         |                    |     |
| 🎯 รอบอนุมัติเงินภู้                            | รัทสงบบระมาณ                    |                                     |                  |                |                    |                                                                     |                                            |                    |     |
|                                                | ขอรหลงบบระมาณ 🗸                 | จังหวัด 🗘                           | รอบอนุมัติเงิน 🕈 | หน่วยงาน 🥑     | 🕈 รหัสงบประมาณ 🏛   | ชื่อรหัสงบประมาณ 🗢                                                  | วงเงินกู้ หลังโอนปป.<br>นั้นวื้น (ร้านบาท) | จัดสรรถือจ่าย (ล้า | u - |
| รายจายบระจา/ลงทุน                              | Drop Level Here                 | (nun)                               | Q                |                |                    |                                                                     | 1 500 404 25                               | 1 525 703          | 07  |
| 😡 รหัสรายจายประจำ/ลงทุ                         | 1 1                             | Grand lotal                         |                  | อางมัพมด Total |                    |                                                                     | 1,589,484.30                               | 1,535,79           | .07 |
| 🥯 รายจ่ายประจำ/ลงทุน                           | Columns 😡                       |                                     |                  | HEVINEH IVIA   | 02004E100017031200 | เครื่องช่วยนายใจส่วนรับเด็ดถึงปัในก่พ                               |                                            |                    |     |
| < งบรายจ่ายและหมวดรายจ่าย                      | รายจ่ายประจำ/ลงทุน 🗸            |                                     |                  |                | 02004E100017932100 | แก้มลึงบึงกะฮาดพร้อมอาคารประกอบ                                     | -                                          |                    | E   |
| 🍛 รหัสงบรายจ่าย (1)                            | Drop Level Here                 |                                     |                  |                | 02004E100017932100 | ขุดลอกอ่างเก็บน้ำคลองพระพุทธ สำราง                                  | -                                          |                    |     |
| 😔 งบรายจ่าย                                    |                                 |                                     |                  |                | 02004E100017932100 | ขุดลอกอ่างเก็บน้ำคลองพระพุทธ สำราง                                  | -                                          |                    |     |
| 🝚 รหัสหมวดรายจ่าย (1)                          | Measures 🛲                      |                                     |                  |                | 02004E100017932100 | ขุดลอกอ่างเก็บน้ำคลองพระพุทธ สำราง                                  | -                                          |                    |     |
| 😡 หมวดรายจ่าย                                  |                                 |                                     |                  |                | 02004E100017932100 | ขุดลอกอ่างเก็บน้ำคลองพระพุทธ หมู่ 5 บ                               |                                            |                    |     |
|                                                | วงเงินกู่ หลังไอนปป. ทั้งสน 🗸 🗸 |                                     |                  |                | 02004E100017932100 | ขุดลอกร่องชักน้ำสถานีสูบน้ำด้วยไฟฟ้าอ                               | -                                          |                    | ·   |
| <ul> <li>งาน/โครงการ</li> </ul>                | จัดสรรถือจ่าย 🗸                 |                                     |                  |                | 02004E100017932100 | ขุดลอกอ่างเก็บน้ำคลองพระพุทธ หมู่ 9 บ                               | -                                          |                    | ·   |
| 🎯 รหัสงาน/โครงการ (1)                          | PO ทั้งสิ้น 🗸 🗸                 |                                     |                  |                | 02004E100017932100 | แก้มลิงบึงแก้งพร้อมอาคารประกอบ ตำบ                                  | -                                          |                    | Ŀ   |
| 🍛 งาน/โครงการ                                  | เบิกจ่ายทั้งสิ้น 🗸              |                                     |                  |                | 02004E100017932101 | ขุดลอกอ่างเก็บน้ำกระเสียวระยะที่ 2 ต่า                              | -                                          |                    | Ŀ   |
|                                                | %เบิกจ่ายต่อวงเงินกู้ หลังโอน 🗸 |                                     |                  | กองทัพนก       | 02004E100017932200 | เพิ่มประสิทธิภาพการกักเก็บน้ำอ่างเก็บ                               | -                                          |                    | Ŀ   |
| <ul> <li>ผลผลิต/โครงการ</li> </ul>             | Drop Measure Here               |                                     |                  |                | 02004E100017932200 | เพิ่มประสิทธิภาพการเก็บกักน้ำอ่างเก็บ                               | -                                          |                    | Ŀ   |
| 🎯 รหัสผลผลิต/โครงการ (1)                       |                                 |                                     |                  |                | 02004E100017932200 | แก้มลิงกุดจับพร้อมอาคารประกอบ ตำบ                                   | -                                          |                    | Ŀ   |
| 🎯 ผลผลิต/โครงการ                               | 1 1                             |                                     |                  |                | 02004E100017932200 | แก้มลิงบึงสรรพคุณพร้อมอาคารประกอบ                                   | -                                          |                    | Ŀ   |
|                                                |                                 |                                     |                  |                | 02004E100017932200 | แก่มลังบิงชกวิกพร้อมอาคารประกอบ                                     | -                                          |                    | ÷.  |
| รหสงบประมาณ                                    |                                 |                                     |                  |                | 02004E100017932200 | แกมลงกุดระหว่าพร้อมอาคารประกอบ                                      | -                                          |                    | ÷.  |
| 😡 รหัสงบประมาณ (1)                             |                                 |                                     |                  |                | 02004E100017932200 | ขุดลอกอางเกบนากระเสยวาชน C2 ตำ                                      | -                                          |                    | - · |
| 🎯 ชื่อรหัสงบประมาณ                             |                                 |                                     |                  |                | 02004E100017932200 | แกมลงบงทาราบ ตาบลศรษะกระบอ อำเ<br>แก้มลึงหนองสามหมื่นพร้อมอาคารประก | -                                          |                    | ÷   |
|                                                |                                 |                                     |                  |                |                    |                                                                     |                                            |                    |     |

ภาพที่ 18

จากภาพที่ 18 หน้าจอของ Analytics Report ประกอบไปด้วยทั้งหมด 4 ส่วน คือ

ส่วนที่ 1 ส่วนรายการที่สามารถเลือกได้ (List Available Fields) เป็นส่วนที่แสดงรายการ Dimension และ Measure ทั้งหมดในรายงาน โดยผู้ใช้งานสามารถเลือกแสดง นำออก และจัดเรียง Dimension และ Measure ในรายงานได้อย่างอิสระ

ส่วนที่ 2 ส่วนของเลย์เอาท์ (Layout Panel) เป็นส่วนที่ผู้ใช้งานสามารถเลือกแสดงมุมมอง ของข้อมูลในรายงานได้ด้วยการเพิ่มข้อมูลประเภท Dimension มาวางในส่วนของ Row หรือ Columns และ เพิ่มข้อมูลประเภท Measure มาวางในส่วน Measure

ส่วนที่ 3 รายงานในรูปแบบตารางหรือกราฟ เป็นส่วนแสดงข้อมูลที่ถูกดึงมาจากฐานข้อมูล โดยแสดง ในรูปแบบตารางหรือกราฟตามลักษณะที่กำหนดไว้ในส่วนของเลย์เอาท์ ข้อมูลที่แสดงจะประกอบด้วยชื่อรายงาน Filter ที่ใช้ จำนวน Rows (แถว) จำนวน Column (คอลัมน์)

| สัญลักษณ์  | ชื่อเครื่องมือ                     | หน้าที่                            |
|------------|------------------------------------|------------------------------------|
| Ð          | Create a new report                | สร้างรายงานใหม่                    |
|            | Open existing report               | เปิดรายงานที่บันทึกไว้             |
| -          | Save current report                | บันทึกรายงานในหน้าปัจจุบัน         |
| <b>F</b> / | Save current report as             | บันทึกรายงานใหม่เข้าสู่โฟลเดอร์ของ |
|            |                                    | ผู้ใช้งาน                          |
| 5          | Undo                               | ย้อนกลับการแก้ไขรายงาน             |
| 1          | Redo                               | ทำซ้ำการแก้ไขรายงานเดิม            |
|            | Hide list of available fields /    | ซ่อน/แสดงส่วนของรายการที่เลือกได้  |
|            | Add more fields onto report        |                                    |
|            | Hide layout panel /                | ซ่อน/แสดงส่วนของเลย์เอาท์          |
|            | Rearrange fields on the report     |                                    |
|            | Hide filters / Show all filters in | ช่อน/แสดง Filters                  |
| •          | use and add new filters            |                                    |
| 10         | Disable/Enable auto refresh        | ระงับ/อนุญาตการโหลดข้อมูล          |
| Q~         | More actions and options           | เครื่องมือเพิ่มเติม                |
| 🔲 lu ~     | Switch to table/chart format       | สลับการแสดงผลรายงานในรูปแบบตาราง/  |
|            |                                    | กราฟ                               |

ส่วนที่ 4 แถบเมนู เป็นแถบเครื่องมือจัดการกับรายงาน โดยแสดงเป็นสัญลักษณ์ ดังนี้

ตารางที่ 3

3.2.2 การจัดรูปแบบรายงาน A-79 รายงานผลการเบิกจ่ายโครงการเงินกู้ Covid-19

ผู้ใช้งานสามารถจัดรูปแบบรายงานให้ตรงกับความต้องการโดยเลือก Dimension (มุมมอง) และ Measure (จำนวน) จากส่วนรายการที่สามารถเลือกได้ โดยจะขอยกตัวอย่างรายงานผลการเบิกจ่ายโครงการเงินกู้ Covid-19 ที่ใช้สำหรับติดตามเร่งรัดการเบิกจ่ายเงินของหน่วยงาน จำแนกเป็นรายจ่ายประจำและรายจ่ายลงทุน จะมีการจัดรูปแบบรายงานดังนี้ 1) เลือก Dimension และ Measure ที่เกี่ยวข้องมาไว้บริเวณ Layout ตัวอย่างตามภาพที่ 19

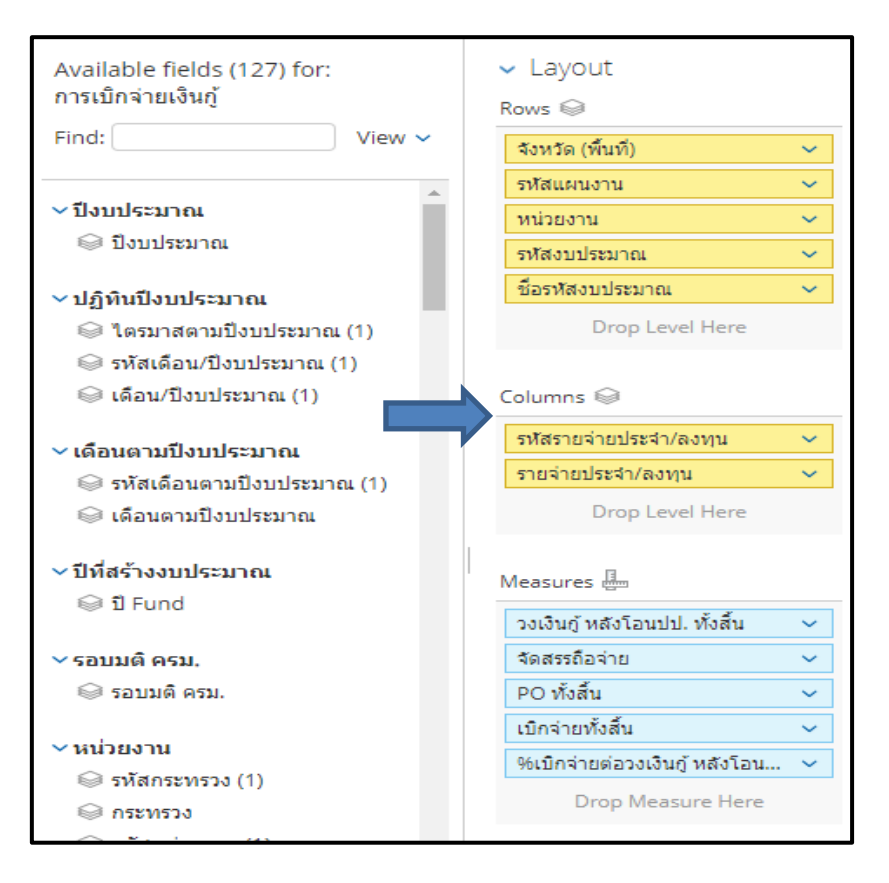

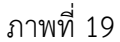

ระบบจะแสดงรูปแบบรายงานผลการเบิกจ่ายโครงการเงินกู้ Covid-19 ที่มีการจำแนกรายจ่ายประจำ/รายจ่ายลงทุน

#### ไว้ด้านบน ตามภาพที่ 20

|                                                   | A79 รายงานผลการเบิกจ่ายโครงการเงินกู้ Covid-19<br>ร้อยูล ณ วันที่: 23 กุมภาพันธ์ 2566 |                                |                                        |                             |                              |               |                         |                    |                          |                                   |                         |                           |               |                            |                 |                               |
|---------------------------------------------------|---------------------------------------------------------------------------------------|--------------------------------|----------------------------------------|-----------------------------|------------------------------|---------------|-------------------------|--------------------|--------------------------|-----------------------------------|-------------------------|---------------------------|---------------|----------------------------|-----------------|-------------------------------|
| Available fields (127) for:<br>การเทิกจ่ายเงินก้  | ✓ Layout                                                                              | 0 🗃 🖬 🛛                        | ð r 🖉                                  | 8                           | <b>7</b> 100                 | <b>&gt;</b> ~ |                         |                    |                          |                                   |                         |                           |               |                            | View A          | s: 🔳 In 1                     |
| Find: View V                                      | Rows 🥪                                                                                | <ul> <li>No Filters</li> </ul> |                                        |                             |                              |               |                         |                    |                          |                                   |                         |                           |               | Row                        | s: 83 out of 25 | 52654 Cols: 1                 |
|                                                   | รอบอนุมัติเงินกู้ 🗸                                                                   |                                |                                        |                             | To add                       | a nev         | v filter, dra           | ig a field f       | rom Availa               | ble Fields to                     | o this area.            |                           |               |                            |                 | •                             |
| <ul> <li>บงบบระบาณ</li> <li>อิงบประมาณ</li> </ul> | หน่วยงาน 🗸                                                                            |                                |                                        |                             |                              |               |                         |                    |                          |                                   |                         |                           |               |                            |                 | ÷                             |
| ∽ ปฏิทินปึงบประมาณ                                | ชื่อรทัสงบประมาณ 🗸                                                                    | รัง 💠 รอบ                      | หน่วยงาน 🔶                             | รหัสงบ ≑                    | ชื่อรหัสงบ 🖨                 | ง่าย          | วงเงินกู้               | 1                  | รายจ่ายประจ<br>การรับสัม | า<br>เกิดร่อย <mark>ู่</mark> ส้อ | %เป็กจ่าย               | วงเงินกู้ หลัง            | จัดส เกือว่าย | รายจ่ายลงทุน<br>PO ห้งสิ้น | เพิดส่วย ใงสิ้น | 96เปิกจ่ายต่อ                 |
| © ใดรมาสตามปังบประ<br>© รหัสเดือน/ปังบประม        | Drop Level Here                                                                       | (พื้น อนุมัติเงิน<br>ກູ້       |                                        | ประม                        | ประมาณ                       | วันกู้<br>อน  | หลังโอน<br>ปป. ทั้งสิ้น | จ่าย (ล้าน<br>บาท) | (ล้านบาท)                | สิ้น (ล้าน<br>บาท)                | ต่อวงเงินกู้<br>หลังโอน | โอนปป. ทั้ง<br>สิ้น (ล้าน | (ล้านบาท)     | (ล้านบาท)                  | (ล้านบาท)       | วงเงินกู้ หลัง<br>โอนปป. ทั้ง |
| 🎯 เดือน/ปีงบประมาณ (1                             | Columns 😡                                                                             | Grand Total                    |                                        |                             |                              | วสน<br>5.44   | (สำนบาท)<br>1,701,40    | 1,635,1            | 1,048.38                 | 1,536,396                         | ปป. ทั้งสน<br>90.30     | บาท)<br>384,670.77        | 32,002.07     | 13,709.63                  | 277,613.31      | สน<br>72.17                   |
| ✓ เดือนตามปีงบประมาณ<br>⊖ องัสเด็จนดวมปี พปร      | รายจ่ายประจำ/ลงทุน v Drop Level Here                                                  |                                | สถาบันพระบรมราชข<br>สถาบันพระบรมราช    | un Total<br>21017           | สถาบันพระบรม                 | •             | -                       | -                  | -                        | -                                 | -                       | -                         |               |                            | -               | -                             |
| <ul> <li>เดือนตามปังบประมาณ</li> </ul>            |                                                                                       |                                | สถาบันเทคโนโลยีปทุ<br>สถาบันเทคโนโลยีป | ม <b>วัน Total</b><br>22012 | สถาบันเหตุโนโ                | •             |                         | -                  | -                        |                                   |                         |                           |               | -                          | -               |                               |
| ✓ ปีที่สร้างงบประมาณ                              | Measures 🌆<br>วอเงินด์ พลังโอมปป ทั้งสิ้น 🗙                                           |                                | มหาวิทยาลัยราชภัฏส                     | วนสุนันทา                   | Total                        | -             | -                       | -                  | -                        |                                   | -                       |                           |               |                            | -               | -                             |
| ଭ ସି Fund                                         | จัดสรรถือจ่าย 🗸                                                                       |                                | มหาวทยาลัยราชภัฏ<br>สำนักงานพัฒนาเทคโ  | 23050<br>ันโลยีอวกา         | มหาวทยาสัยรา<br>ศและภูมิสารส | -             |                         |                    | -                        |                                   | -                       |                           |               |                            |                 | -                             |
| ∽ รอบมติ ครม.<br>⊜ รอบมติ ครม.                    | PO ทั้งสิ้น 🗸                                                                         | R. Sauce                       | สำนักงานพัฒนาเทค<br>สำนักงานคณะกรรมศ   | 23063<br>กรมโยบาย           | สนง.พัฒนาเทค<br>เขตพัฒนาพิเศ | -             |                         |                    |                          |                                   |                         |                           |               |                            |                 | -                             |
| ∽ หน่วยงาน                                        | %เบิกจ่ายต่อวงเงินกู้ หลัง 🗸                                                          | ามระบุ                         | สำนักงานคณะกรรม<br>การยางแห่งประเทศไ   | 25020<br>WI Total           | สำนักงานคณะก                 | •             |                         | -                  |                          |                                   |                         |                           |               |                            |                 |                               |
| 🍚 รหัสกระทรวง (1)                                 | Drop Measure Here                                                                     |                                | การยางแห่งประเทศ                       | 50110                       | การยางแห่งประ                | -             |                         |                    |                          |                                   |                         |                           | â             |                            |                 |                               |
| © กระทรวง<br>© รหัสหน่วยงาน (1)                   |                                                                                       |                                | กรุงเทพมหานคร lot                      | 75002                       | กรุงเทพมหานคร                |               |                         |                    |                          |                                   |                         |                           | ਪੰਦਿਨ         |                            |                 |                               |
| 🥪 หน่วยงาน                                        |                                                                                       |                                | งบกลาง Total                           | 90909                       | เงินสำรองจ่ายค               | 0.00          |                         | 0.00               | -                        | -                                 | -                       | -                         |               |                            | -               | -                             |

ภาพที่ 20

2) จากตัวอย่างรายงานจะเห็นว่ารายงานยังไม่แสดงข้อมูลผลการเบิกจ่ายรวมของแต่ละหน่วยงาน ให้นำเมาส์ ไปคลิกที่ "Report Options" ที่อยู่ด้านล่างซ้ายของรายงาน เลือก Grand totals for rows แล้วกด OK ตามภาพที่ 21

|                                  |                      | IDDES ET AND EZ                                    |                                            |                   |
|----------------------------------|----------------------|----------------------------------------------------|--------------------------------------------|-------------------|
| รอบอนุมัติเงินกู้ 🗸 🗸            |                      |                                                    |                                            |                   |
| หน่วยงาน 🗸                       |                      |                                                    |                                            | 3 194 1           |
| รหัสงบประมาณ 🗸                   | จังหวัด 🗢 รอบอนมั    | Depart Options                                     |                                            | 🗢 ວນເຈົ້າ         |
| ชื่อรหัสงบประมาณ 🗸               | (พื้นที่) กู้        | Report Options                                     |                                            | ทั้งเ             |
|                                  |                      | Rippk colls                                        |                                            | ເລວັงพิกุล        |
|                                  |                      | blank cells                                        |                                            | ເລວັงพิกุล        |
| Columns 🤤                        |                      | Blank measures display as                          |                                            | x 5 1             |
| รายว่ายประจำ/องหม                |                      | -                                                  |                                            | บานโคกล           |
|                                  |                      |                                                    |                                            | ป้าหมอง           |
|                                  |                      | Show rows or columns with                          |                                            | ลือม บ้าน         |
| Appendix a                       |                      | Measure data                                       |                                            | นลาด ห            |
|                                  |                      |                                                    |                                            | นริง บ้าน         |
| วงเงินกู้ หลังโอนปป. ทั้งสืน 🗸 🗸 |                      | Cell drill-through                                 |                                            | ไว บ้านหนอ        |
| จัดสรรถือจ่าย 🗸                  | 1                    |                                                    |                                            | ไผ้าขาว บั        |
| РО ทั้งสิ้น 🗸 🗸                  |                      | <ul> <li>Drill-through links on measure</li> </ul> | res Select drill-through columns           | ากลางบ้าน         |
| เบิกจ่ายทั้งสิ้น 🗸               |                      | Totals                                             | Franza                                     | าเมกบาน           |
| 96เบิกจ่ายต่อวงเงินกู้ หลังโอน 🗸 |                      | 2                                                  |                                            | เสว่าง พบ         |
|                                  |                      | Grand totals for rows                              | Column headers                             | บ้านหนองผื        |
|                                  |                      | Grand totals for columns                           | Row labels                                 | นหนองแวง          |
|                                  |                      | <ul> <li>Totals with filtered values</li> </ul>    |                                            | อ บ้านแ           |
|                                  |                      | Totals on top/left                                 |                                            | บลบ้านบุ่ง        |
|                                  |                      |                                                    | 2                                          | . บ้านนั้น<br>    |
|                                  |                      | 2 Help                                             | OK Cancel                                  | นำห้วย<br>**      |
|                                  |                      | Thep                                               |                                            | า (แกม            |
|                                  |                      |                                                    | 02008E100017132200 อมรัญษ์ฟื้มฟแหล่งป้า    | สาสาร (แค้นอิง)   |
|                                  |                      |                                                    | 02008E100017932000 ค่าที่ดินและสิ่งก่อสร้า | งพื้นที่ 15 ไร    |
|                                  |                      | กองบัญชาการกองทัพไทย                               | 02008E100017932000 ค่าที่ดินและสิ่งก่อสร้า | งพื้นที่ 10 ไร    |
| Report Options                   | ส่วนคอวง สวามเพิ่งก  | au F1                                              | 02008E100017932100 อนุรักษ์ฟื้นฟูหนองโป    | ร่งใหญ่บ้านโคกล่า |
|                                  | AANUA IO. SETTINA ME | M. L1                                              | 02008E100017932100 อนุรักษ์ฟื้นฟูหนองฝา    | ยถ้างูเหลือม บ้าน |
|                                  | 1                    |                                                    | ······································     |                   |

ภาพที่ 21

ระบบจะแสดงยอดรวมของรายจ่ายประจำและรายจ่ายลงทุนอยู่ในคอลัมภ์ Grand Total ตามภาพที่ 22

| The                 |                                                                                                    |           | 1                 |                |                     |                                        |                      |                     |                      |                      |
|---------------------|----------------------------------------------------------------------------------------------------|-----------|-------------------|----------------|---------------------|----------------------------------------|----------------------|---------------------|----------------------|----------------------|
| u urenu a mirenti   | ระหรือ (นี้หลั)                                                                                                  | V Ant     | warmen includes   | Ft and FD      |                     |                                        |                      |                     |                      | 0                    |
| Find: View 🛩        | executivity of                                                                                                   | × _ 111   | ananam mouces     | E1 and E2      |                     |                                        |                      |                     |                      | v                    |
|                     |                                                                                                    |           |                   |                |                     |                                        | รายจำยะพระจำ/ลอบุน   |                     |                      |                      |
| ชาชา ≜              | พประกาน 🗸                                                                                                    |           |                   |                |                     |                                        | Grand Total          | Grand Total         | Grand Total          | Grand Total          |
| 🍚 รหัสสาขา (1)      | ารสอบประมาณ 👻                                                                                                    | S2115A    | 🔹 รอบอนมีดีเงิน 🕈 | หน่วยงาน       | 👌 ราโดงบประมาณ 👌    | ชื่อรารัสงบประมาณ 🗢                    | วงเงินกู้ หลังโอนปป. | จัดสรรถือจ่าย (ด้าน | PO ทั้งสิ้น (สำนบาท) | เป็กจ่ายทั้งสิ้น (สำ |
| 😡 ສາຍາ              | ชื่อราสสงบประมาณ 👻                                                                                               | (พื้นที่) | đ                 |                |                     |                                        | ห้งสิ้น (สำนบาท)     | 1/191)              |                      | บาท)                 |
|                     | Drop Level Here                                                                                                  | Grand Tot | al                |                |                     |                                        | 1,566,138.63         | 1,600,746,37        | 4,600.00             | 1,241,000            |
| > แผนงานหลัก        |                                                                                                    |           |                   | กองพัพมก Total |                     |                                        | 24.30                | 24.30               | 0.00                 | 24                   |
| 😔 รหัสแผนงานหลั     | Columns G                                                                                                    |           |                   |                | 02004E100017031200  | เครื่องช่วยหายใจสำหรับเด็กถึงผู้ใหญ่พ  | 24.30                | 24.30               | 0.00                 | 24                   |
| 🔍 แผนงานหลัก        | Columns of                                                                                                    |           |                   |                | 02004E100017932100  | แก้มดิงขึ่งกะฮาดหร้อมอาคารประกอบ       | 0.00                 | 0.00                |                      |                      |
|                     | รายจ่ายประจำ/ลงชุน 👻                                                                                             |           |                   |                | 02004E100017932100  | ขุดตอกอ่างเก็บน้ำคดองพระพุทธ สำราง     | 0.00                 | 0.00                |                      |                      |
| ♥แผนงานรอง          | Drop Level Here                                                                                                  |           |                   |                | 02004E100017932100  | ขุดลอกอ่างเก็บน้ำคลองพระพุทธ สำราง     | 0.00                 | 0.00                |                      |                      |
| 😔 รหัสแผนงานรอ      |                                                                                                    |           |                   |                | 02004E100017932100  | ขุดลอกอ่างเก็บน้ำคลองพระพุทธ สำราง     | 0.00                 | 0.00                |                      |                      |
| 😔 แผนงานรอง         | Maar res II.                                                                                                    |           |                   |                | 02004E100017932100  | ขุดสอกอ่างเก็บน้ำคลองพระพุทธ หมู่ 5 บ  | 0.00                 | 0.00                |                      |                      |
|                     | mensores da                                                                                                    |           |                   |                | 02004E100017932100  | ขุดตอกร่องชักน้ำสถานีสุนน้ำด้วยไฟฟ้าอ  | 0.00                 | 0.00                |                      |                      |
| ✓รอบอนุมดเงนกู      | วงเงินกู้ หลังโอนปป. ทั้งสัน 👻                                                                                   |           |                   |                | 02004E100017932100  | บุคลอกอ่างเก็บน้ำคลองพระพุทธ หมุ่ 9 บ  | 0.00                 | 0.00                |                      |                      |
| 😔 รหัสรอบอนุมัต่เ-  | จัดสรรดิอจ่าย 👻                                                                                                  |           |                   |                | 02004E100017932100  | แก่มดิงขึ้งแก่งพร้อมอาคารประกอบ คำ     | 0.00                 | 0.00                |                      |                      |
| 😡 รอบอนุมัติเงินกู่ | PO ทั้งสั้น 👻                                                                                                    |           |                   |                | 02004E100017932101_ | ขุดตอกอ่างเก็บน้ำกระเสียวระยะที่ 2 ฝา  | 0.00                 | 0.00                |                      |                      |
| control and protect | เบิกจ่ายทั้งสิ้น 🗸                                                                                               |           |                   |                | 02004E100017932200  | เพิ่มประสิทธิภาพการกักเก็บน้ำอ่างเก็บ  | 0.00                 | 0.00                |                      |                      |
| ุ่รายงายประง⊻       | รับบิคล่ายต่อวมงินค์ หลังโอน 🗸                                                                                   |           |                   | กองรัพบก       | 02004E100017932200  | เพิ่มประสิทธิภาพการเก็บกักน้ำอ่างเก็บ  | 0.00                 | 0.00                |                      |                      |
| Strategies          | interior tenerior agriculture                                                                                    |           |                   |                | 02004E100017932200  | ແກ່ນສັ່ນກຸດຈັນໜຣ້ອນລາຄາຣປຣະກອນ ທ່ານ    | 0.00                 | 0.00                |                      |                      |
| 🥪 รายจายบระจา/เ     | Drop Measure Here                                                                                                |           |                   |                | 02004E100017932200_ | แก่มลังบึงสรรพคุณพร้อมอาคารประกอบ      | 0.00                 | 0.00                |                      |                      |
| N ANTONNO T         |                                                                                                    |           |                   |                | 02004E100017932200  | แก้มดังบึงชึกวีกพร้อมอาคารประกอบ       | 0.00                 | 0.00                | -                    |                      |
| Colorence           |                                                                                                    |           |                   |                | 02004E100017932200  | แก้มลึงกุคระหว่าพร้อมอาคารประกอบ       | 0.00                 | 0.00                |                      |                      |
| SNB07210410         |                                                                                                    |           |                   |                | 02004E100017932200  | ขุดลอกอ่างเก็บน้ำกระเสียวโชน C2 ต่า    | 0.00                 | 0.00                |                      |                      |
| ⊌ งบรายจาย          |                                                                                                    |           |                   |                | 02004E100017932200  | แก่มลึงนี้งห่าราบ สาบลลีรษะกระบือ อ่าเ | 0.00                 | 0.00                |                      |                      |
| 😔 รหัสหมวครายจ      | <ul> <li>Properties</li> </ul>                                                                                   |           |                   |                | 02004E100017932200  | แก้มลังหนองสามหนึ่นพร้อมอาคารประก      | 0.00                 | 0.00                | 14                   |                      |
| 😡 พมวครายจาย        | and the second second second second second second second second second second second second second second second |           |                   |                | 02004E100017932200_ | แก้มสิ่งหัวอกส่านัลอาเรื่อมอาคารประกอ  | 0.00                 | 0.00                |                      |                      |
|                     | Report Options                                                                                                   |           |                   |                | 02004E100017932200  | ນຸດລວກນີ້ຈະານນາ ໂນນ 1 ທ່ານລວັດທິກຸລ    | 0.00                 | 0.00                |                      |                      |

ภาพที่ 22

3) หากผู้ใช้งานต้องการเรียกดูข้อมูล PO ทั้งสิ้นและเบิกจ่ายทั้งสิ้นในรายงานผลการเบิกจ่ายโครงการเงินกู้ Covid-19 เป็นรายเดือน สามารถเลือกใช้ Measures (ยอดสะสม YTM) ได้ โดยเพิ่ม Measures Po (YTM) และ เบิกจ่ายทั้งสิ้น (YTM) ตัวอย่างตามภาพที่ 23

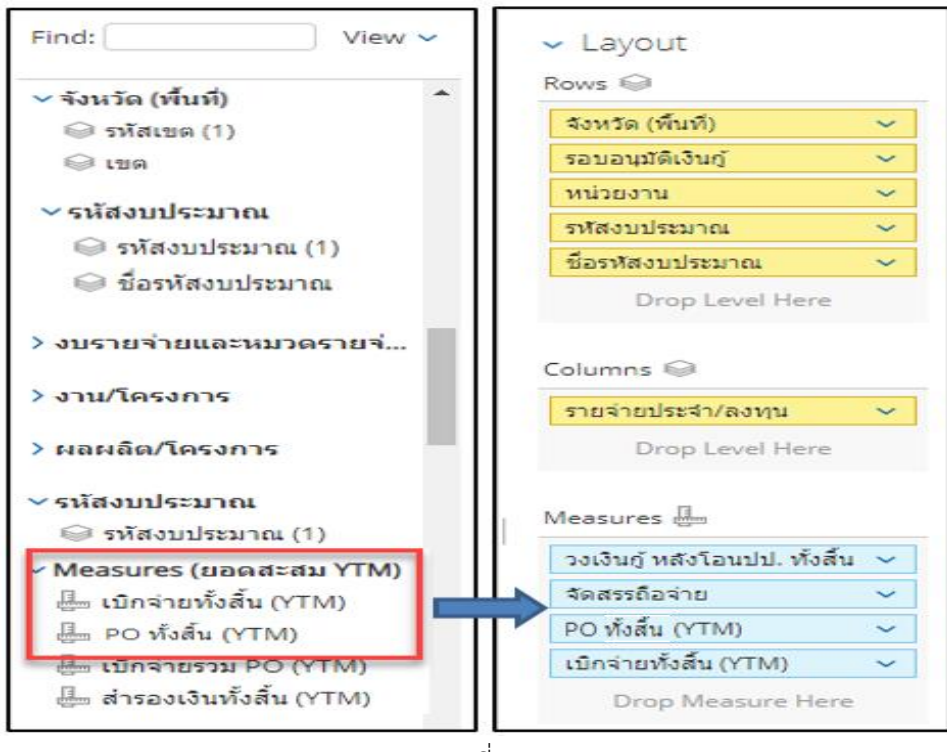

ภาพที่ 23

ระบบจะแสดงข้อมูล PO ทั้งสิ้นและเบิกจ่ายทั้งสิ้นตั้งแต่เริ่มโครงการ (พ.ค. 2563) จนถึงสิ้นเดือนก่อนหน้า ตามภาพที่ 24

|                                                         |                      | /                | 479 ร <b>า</b> ยงาน | ผลการเบิกจ่า<br>ข้อมูล ณ วันที่: 27 | ยโครงการเวิ<br>' กุมภาพันธ์ 2 | เมื่อล                                                                                  | าก Meas                    | ure เข้าม                               | าเพิ่มรา              | ายงานจ                                            | ะแสดงห                          | งน่วย                                   |                       |  |  |  |
|---------------------------------------------------------|----------------------|------------------|---------------------|-------------------------------------|-------------------------------|-----------------------------------------------------------------------------------------|----------------------------|-----------------------------------------|-----------------------|---------------------------------------------------|---------------------------------|-----------------------------------------|-----------------------|--|--|--|
| <ul> <li>Layout</li> </ul>                              | 0 🖻                  |                  | 5 ~ 🗖 i             | T 🔊 🖓                               |                               | ของเงนเบนบาทเหผู เซงานเบลยนหีนวยของเงน<br>เป็นล้านบาท (สำหรับวิธีการ ปรากฏตามข้อ 4.2.2) |                            |                                         |                       |                                                   |                                 |                                         |                       |  |  |  |
| Rows 😡                                                  | > 4 Filters          |                  |                     |                                     |                               |                                                                                         |                            |                                         |                       |                                                   |                                 |                                         | 15                    |  |  |  |
| จังหวัด (พื้นที่) 🗸 🗸                                   |                      |                  |                     |                                     |                               |                                                                                         |                            |                                         | 7/                    |                                                   | _                               | _                                       |                       |  |  |  |
| รหัสแผนงาน 🗸                                            |                      |                  |                     |                                     |                               | รายจ่ายประจำ/ล                                                                          | งทุน                       |                                         |                       |                                                   |                                 |                                         |                       |  |  |  |
| wionau ×                                                |                      |                  |                     |                                     |                               | Grand Total                                                                             | Grand Total                | Grand Total                             | Grand                 |                                                   | รายจ่ายประจำ                    |                                         |                       |  |  |  |
| รงสลงบประมาณ ><br>ชื่อรงสลงบประมาณ ><br>Drop Level Here | จังหวัด<br>(พื้นที่) | รทัสแผน 🕈<br>งาน | หน่วยงาน 🔶          | รพัสงบประมาณ 🔶                      | ชื่อรพัสงบประมาณ 🔶            | วงเงินกู้ หลัง<br>โอนปป. ทั้งสิ้น<br>(ล้านบาท)                                          | จัดสรรถ็อจ่าย<br>(ล้านบาท) | เบ็กจ่ายทั้งสิ้น<br>(YTM) (ล้าน<br>บาท) | PO (YTM)<br>(ส้านบาท) | วงเงินกู้<br>หลังโอน<br>ปป. ทั้งสิ้น<br>(ล้านบาท) | จัดสรรถ็อ<br>จ่าย (ล้าน<br>บาท) | เบ็กจ่ายทั้ง<br>สิ้น (YTM)<br>(ล้านบาท) | PO (YTM)<br>(ล้านบาท) |  |  |  |
| brop coronace                                           | Grand Total          |                  |                     |                                     |                               | 2,261.09                                                                                | 99.87                      | 8.97                                    | 0.00                  | 2,237.35                                          | 76.14                           | 4.51                                    | 0.00                  |  |  |  |
| Calumar Q                                               |                      |                  | กรมส่งเสริมการเกษ   | 2,261.09                            | 99.87                         | 8.97                                                                                    | 0.00                       | 2,237.35                                | 76.14                 | 4.51                                              | 0.00                            |                                         |                       |  |  |  |
| Columns 🥪                                               |                      |                  |                     | 07011E100017020                     | รายการงบประสา                 | 1.42                                                                                    | 1.42                       | 0.48                                    | 0.00                  | 1.42                                              | 1.42                            | 0.48                                    | 0.00                  |  |  |  |
| รายจ่ายประจำ/ลงทุน 🗸                                    |                      |                  |                     | 07011E100017031                     | เครื่องผสมปุ่ย                | 18.56                                                                                   | 18.56                      | 0.47                                    | 0.00                  |                                                   |                                 |                                         |                       |  |  |  |
| Drop Level Here                                         |                      |                  |                     | 07011E100017031                     | พัฒนา Platform และAp          | 5.06                                                                                    | 5.06                       | 3.99                                    | 0.00                  | -                                                 | -                               | -                                       | -                     |  |  |  |
|                                                         |                      |                  |                     | 07011E100027020                     | รายการงบประจำ รายการง         | 0.00                                                                                    | 0.00                       | -                                       | -                     | 0.00                                              | 0.00                            | -                                       | -                     |  |  |  |
| Measures 📅                                              |                      |                  |                     | 07011E100037020                     | รายการงบประสำ รายการง         | 0.00                                                                                    | 0.00                       |                                         |                       | 0.00                                              | 0.00                            |                                         | -                     |  |  |  |
| วมในอันธันวิวมปป ทั้                                    |                      |                  |                     | 07011E100047020                     | รายการงบประจำ รายการง         | 0.00                                                                                    | 0.00                       | -                                       | -                     | 0.00                                              | 0.00                            | -                                       | -                     |  |  |  |
| ร้องเป็นผู้ หลัง เป็นปีปี. พ 🗸                          |                      |                  |                     | 07011E100057020                     | รายการงบประจำ รายการง         | 0.07                                                                                    | 0.07                       | -                                       | -                     | 0.07                                              | 0.07                            |                                         | -                     |  |  |  |
| จตสรรถอจาย 🗸                                            |                      |                  |                     | 07011E100067020                     | รายการงบประสา                 | 0.03                                                                                    | 0.03                       |                                         |                       | 0.03                                              | 0.03                            |                                         | -                     |  |  |  |
| เบิกจ่ายทั้งสิน (YTM) 🗸                                 |                      |                  |                     | 07011E100077020                     | รายการงบประสา                 | 0.00                                                                                    | 0.00                       | -                                       |                       | 0.00                                              | 0.00                            |                                         |                       |  |  |  |
| PO (YTM) 🗸 🗸                                            |                      |                  |                     | 07011E100087020                     | รายการงบประสา                 | 0.12                                                                                    | 0.12                       | -                                       | -                     | 0.12                                              | 0.12                            | -                                       | -                     |  |  |  |
| Drop Measure Here                                       | ส่วนกลาง             | E1               |                     | 07011E100097020                     | รายการงบประจำ                 | 0.02                                                                                    | 0.02                       | -                                       |                       | 0.02                                              | 0.02                            |                                         | -                     |  |  |  |
|                                                         |                      |                  | กรมสงเสริมการเกษ    | 07011E100107020                     | รายการงบประจำ                 | 0.00                                                                                    | 0.00                       |                                         |                       | 0.00                                              | 0.00                            |                                         |                       |  |  |  |
|                                                         |                      |                  |                     | 07011E100107031                     | ชุดอุปกรณชุดอุปกรณ์คอม        | 0.00                                                                                    | 0.00                       | -                                       | -                     | -                                                 | -                               | -                                       | -                     |  |  |  |
|                                                         |                      |                  |                     | 0/011E100107032                     | สราง เรงเรอนอีจฉรยะ           | 0.02                                                                                    | 0.02                       | -                                       |                       |                                                   |                                 |                                         | -                     |  |  |  |
|                                                         |                      |                  |                     | 07011E100117020                     | รายการงบบระจำ รายการง         | 0.03                                                                                    | 0.03                       | -                                       |                       | 0.03                                              | 0.03                            |                                         | -                     |  |  |  |
|                                                         |                      |                  |                     | 07011E100117031                     | เตรองอบสมระวัน                | 0.01                                                                                    | 0.01                       | -                                       |                       |                                                   |                                 |                                         |                       |  |  |  |

ภาพที่ 24

#### 3.3 การ Export รายงาน

เมื่อผู้ใช้งานปรับเปลี่ยนข้อมูลในรายงานให้แสดงผลตามที่ต้องการแล้ว ผู้ใช้งานสามารถ Export เพื่อนำรายงานออกไปใช้ภายนอกเว็บไซต์ได้ในรูปแบบต่าง ๆ ได้ 3 รูปแบบ คือ

รูปแบบที่ 1 ไฟล์รูปแบบ PDF เป็นไฟล์ที่ไม่สามารถแก้ไขข้อมูลได้

รูปแบบที่ 2 ไฟล์รูปแบบ CSV เป็นไฟล์สำหรับเปิดในโปรแกรม Microsoft Excel และสามารถแก้ไข ข้อมูลได้ โดยข้อมูลในไฟล์จะมีเพียงข้อมูลในรายงานในรูปแบบตัวอักษรและตัวเลขที่แบ่งเป็นคอลัมน์ตามในรายงาน

รูปแบบที่ 3 ไฟล์รูปแบบ Excel Worksheet เป็นไฟล์สำหรับเปิดในโปรแกรม Microsoft Excel และ สามารถแก้ไขข้อมูลได้

สำหรับการจัดทำรายงานผลการเบิกจ่ายโครงการเงินกู้ Covid-19 ที่นิยมจะใช้การ Export รายงาน ในรูปแบบ Excel Worksheet โดยสามารถดำเนินการดังนี้

 ผู้ใช้งานสามารถ Export รายงานเพื่อนำไปใช้งานต่อ โดยนำเมาส์ไปที่แถบเมนูคลิกสัญลักษณ์ แล้วเลือก "Export" > To Excel Workbook ... ตามภาพที่ 25

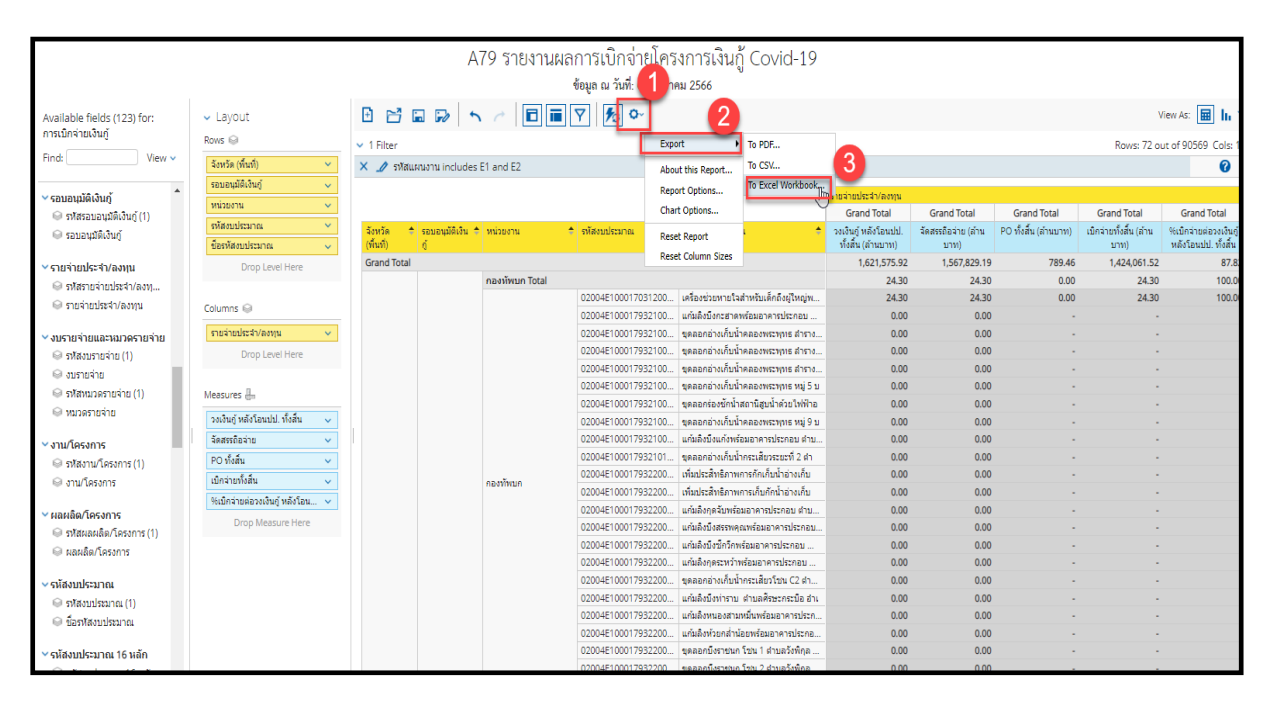

ภาพที่ 25

 จะปรากฏหน้าต่าง Export to Excel ช่อง Page Format เลือกค่ากระดาษในไฟล์เป็น A4 และกด Export ตามภาพที่ 26

| Export to Excel                                                                                                    |
|----------------------------------------------------------------------------------------------------|
| Page Format                                                                                                    |
| Scaling          • Adjust to:           • Fit to:           • Fit to:             • Adjust to:             • Adjust to:            • Adjust to:             • Adjust to:             • Adjust to:                • Adjust to:             • Adjust to:                • Adjust to:                 • Adjust to:                 • Adjust to:                 • Adjust to:                 • Adjust to:                • Adjust to: |
| Cell Merging Merge pivot table cells Done Export Cancel                                                                                                    |

ภาพที่ 26

3. จะได้ข้อมูลเป็นไฟล์ Excel ตัวอย่างตามภาพที่ 27

| H              | 5·0·=                                                                                                    |                                     |                                                   |          |                            |                        |                                 |                                                           | สโจรัตน์ เหมพิสุหธิ์ 🙎     | Ξ                | -                                       | ٥                                                                           | J. |     |              |     |
|----------------|----------------------------------------------------------------------------------------------------|-------------------------------------|---------------------------------------------------|----------|----------------------------|------------------------|---------------------------------|-----------------------------------------------------------|----------------------------|------------------|-----------------------------------------|-----------------------------------------------------------------------------|----|-----|--------------|-----|
| 1wia           | ส์ หน้าแรก แห                                                                                                    | รก เส้าโครงหน้ากระดาษ               | สูตร ช้อมูล                                       |          | ารีโซ้ 🗘 บอกฉันว่าคุณต้องก | ารทำอะไร               |                                 |                                                           |                            |                  |                                         |                                                                             |    |     |              | 다   |
| רי<br>ארג<br>י | <ul> <li>ไปของคุณ (การสาย)</li> <li>ไปของคุณ (การสาย)</li> <li>ไปของคุณ (การสาย)</li> <li>ไปของคุณ (การสาย)</li> </ul> | Tahoma →<br>B I U → U →<br>S visuaí | 11 - А́А́А́<br>  <u>^</u> - <u>А</u> ́-<br>[<br>] |          | <ul> <li></li></ul>        | เป็ป<br>\$ ~ %<br>ตำเล | * * ***<br>* ***                | การจัดรูปแบบ จัดรูปแบบ<br>ตามเพื่อเมือ เป็นตาราง<br>ส์มล์ | ม ศัณส์ แทรก<br>• พรส์ • • | ลบ รูปแบบ<br>    | ∑ แลรามอัทโนมได<br>↓ เดิม ~<br>≮ ล้าง ~ | ั <mark>2</mark> 🐨 🔎<br>ทียงสำหรับ ดันหาและ<br>และกรอง - เลือก -<br>ารแก้เช |    |     |              |     |
| Δ1             | <b>•</b> :                                                                                                    | × √ fr                              |                                                   |          |                            |                        |                                 |                                                           |                            |                  |                                         |                                                                             |    |     |              |     |
|                |                                                                                                    |                                     |                                                   | <u> </u> | D                          |                        |                                 | r                                                         |                            |                  | -                                       | 0                                                                           |    |     |              |     |
| 7 7            | A                                                                                                    | B                                   |                                                   | C        | D                          |                        |                                 | t                                                         |                            |                  | F                                       | 6                                                                           |    |     | н            | -   |
| 8 0            | Lube:                                                                                                    | LOAN PAY                            |                                                   |          |                            |                        |                                 |                                                           |                            |                  |                                         |                                                                             |    |     |              |     |
| 9 0            | Date Exported:                                                                                                    | Jan 5, 2023 12:42:25 PM             |                                                   |          |                            |                        |                                 |                                                           |                            |                  |                                         |                                                                             |    |     |              |     |
| .0 F           | ilters Used:                                                                                                    | รพัสแผนงาน includes E1 an           | id E2                                             |          |                            |                        |                                 |                                                           |                            |                  |                                         |                                                                             |    |     |              |     |
| .1             |                                                                                                    |                                     |                                                   |          |                            |                        |                                 |                                                           |                            |                  |                                         |                                                                             |    |     |              |     |
| .2             |                                                                                                    |                                     |                                                   |          |                            |                        |                                 |                                                           |                            |                  |                                         |                                                                             |    |     |              |     |
| .4             |                                                                                                    |                                     |                                                   |          |                            |                        |                                 |                                                           |                            |                  |                                         |                                                                             |    |     |              |     |
| .5             |                                                                                                    |                                     |                                                   |          |                            |                        |                                 |                                                           |                            | energiaen lewin/ |                                         |                                                                             |    |     | _            |     |
| 7              |                                                                                                    |                                     |                                                   |          |                            |                        |                                 |                                                           |                            | Gran             | noria<br>d Total                        | Grand Total                                                                 |    | Gr  | and To       | tal |
| 1              | อังหวัด (พื้นที่)                                                                                                    | รอบอนมัติเงินก้                     | หน่วยงาน                                          |          | รพัสงบประมาณ               | นี้ส                   | อรทัสงบประมาถ                   | 1                                                         |                            | วงเงินก้ หลังโอ  | นปป. ทั้งสิ้น (ล้าน                     | จัดสรรถือจ่าย (ล้านบาท)                                                     |    | POn | ึงสิ้น (ล้าเ | แบา |
| .8             |                                                                                                    |                                     |                                                   |          |                            |                        |                                 |                                                           |                            | 1                | חרו)                                    |                                                                             |    |     |              |     |
| .9 0           | Grand Total                                                                                                    |                                     |                                                   |          |                            |                        |                                 |                                                           |                            |                  | 1,621,575.92                            | 1,567,829.1                                                                 | 19 |     |              |     |
| 20             |                                                                                                    |                                     | กองพัพบก Tot                                      | tal      |                            |                        |                                 |                                                           |                            |                  | 24.30                                   | 24.3                                                                        | 30 |     |              |     |
| 21             |                                                                                                    |                                     |                                                   |          | 02004E10001703120001       | เค                     | เรื่องช่วยหายใจเ                | จำหรับเด็กถึงผู้ใหญ่พร้อ                                  | เมชุดประเมินปอดคน          | 1                | 24.30                                   | 24.3                                                                        | 30 |     |              |     |
| 22             |                                                                                                    |                                     |                                                   |          | 02004E10001793210047       | ur ur                  | ก้มลิงบึงกะฮาดุข                | เรื่อมอาคารประกอบ ต่ำ                                     | เบลก                       |                  | 0.00                                    | 0.0                                                                         | 00 |     |              |     |
| 3              |                                                                                                    |                                     |                                                   |          | 02004E10001793210076       | મ્લ                    | คลอกอ่างเกิบนำ                  | คลองพระพุทธ สำรางค                                        | ลอ                         |                  | 0.00                                    | 0.0                                                                         | 00 |     |              |     |
| 4              |                                                                                                    |                                     |                                                   |          | 02004E1000179321007/       | 216                    | ดดอกอางเกบนา                    | คลองพระพุทธ ลารางว                                        | ด                          |                  | 0.00                                    | 0.0                                                                         | 0  |     |              |     |
| 5              |                                                                                                    |                                     |                                                   |          | 02004E10001793210078       | 216                    | คลอกอาจมอ็บน้ำ<br>ออจอาจมอ็บน้ำ | NEED WEETING MISTOR                                       |                            |                  | 0.00                                    | 0.0                                                                         | 10 |     |              | -   |
| 7              |                                                                                                    |                                     |                                                   |          | 02004E10001793210079       | 210                    | ลลอกร่องชักป้า:                 | ศลองกระกุทธทมู่5 บ<br>สถานีสบน้ำด้ายไฟฟ้าอ                |                            |                  | 0.00                                    | 0.0                                                                         | 10 |     |              |     |
| 8              |                                                                                                    |                                     |                                                   |          | 02004E10001793210000       | 1 216                  | ลลอกอ่างเก็บน้ำ                 | คลองพระพทธ หม่ 9 บ                                        |                            |                  | 0.00                                    | 0.0                                                                         | 00 |     |              |     |
| 29             |                                                                                                    |                                     |                                                   |          | 02004E10001793210092       | ur ur                  | ก้มลิงบึงแก้งพร้อ               | มมอาคารประกอบ ตำบล                                        | งบั                        |                  | 0.00                                    | 0.0                                                                         | 00 |     |              |     |
| 80             |                                                                                                    |                                     |                                                   |          | 02004E10001793210111       | . 216                  | ดลอกอ่างเก็บน้ำ                 | กระเสียวระยะที่ 2 ดำ                                      |                            |                  | 0.00                                    | 0.0                                                                         | 00 |     |              | -   |
| 1              |                                                                                                    |                                     | 0.0 11 11 10                                      |          | 02004E10001793220010       | เพื                    | ไมประสิทธิภาพก                  | าารกักเก็บน้ำอ่างเก็บ                                     |                            |                  | 0.00                                    | 0.0                                                                         | 00 |     |              |     |
| 82             |                                                                                                    |                                     | กองพพบก                                           |          | 02004E10001793220013       | เพื่                   | ไมประสิทธิภาพก                  | าารเก็มกักน้ำอ่างเก็ม                                     |                            |                  | 0.00                                    | 0.0                                                                         | 00 |     |              |     |
| 33             |                                                                                                    |                                     |                                                   |          | 02004E10001793220015       | ur                     | ก้มลิงกุดจับพร้อ                | มอาคารประกอบ ดำบล:                                        | uio 🦷                      |                  | 0.00                                    | 0.0                                                                         | 00 |     |              |     |
| 84             |                                                                                                    |                                     |                                                   |          | 02004E10001793220020       | ur                     | ก้มลิงบึงสรรพคุณ                | นพร้อมอาคารประกอบ                                         | ด่าบ                       |                  | 0.00                                    | 0.0                                                                         | 00 |     |              |     |
| 85             |                                                                                                    |                                     |                                                   |          | 02004E10001793220026       | ur                     | กัมลิงบึงชีกวิกพ                | ร้อมอาคารประกอบ คำเ                                       | a                          |                  | 0.00                                    | 0.0                                                                         | 00 |     |              |     |
| 86             |                                                                                                    |                                     |                                                   |          | 02004E10001793220036       | ur                     | กัมลิงกุดระหว่าห                | เรือมอาคารประกอบ ดำ:                                      | บล                         |                  | 0.00                                    | 0.0                                                                         | 00 |     |              |     |

ภาพที่ 27

#### 4. ผู้ใช้งานสามารถจัดรูปแบบไฟล์ Excel ข้างต้น ให้เป็นรายงานผลการเบิกจ่ายโครงการเงินกู้ Covid-19 ตามภาพที่ 28

|             | ลอการบิกร่ายเงินสน พ.ร.ก. ให้อำนาจกรรพรรอการตลังผู้กินเพื่อแก้ไขปัญหา เยื่อวยา และพื้นผู้เศรษฐกิจและสังหม ที่ได้รับผลกรรพงจากการระบาทของโกสดังชื่อไวรัตโดโรมา 2019 พ.ศ. 2563 |                                          |                                                |                            |                          |                               |                                                    |                                                |                            |                          |                               |                                                    |                                                |                            |                          |                               |                                                    |
|-------------|----------------------------------------------------------------------------------------------------|------------------------------------------|------------------------------------------------|----------------------------|--------------------------|-------------------------------|----------------------------------------------------|------------------------------------------------|----------------------------|--------------------------|-------------------------------|----------------------------------------------------|------------------------------------------------|----------------------------|--------------------------|-------------------------------|----------------------------------------------------|
|             |                                                                                                    |                                          |                                                | ข้อ                        | เมลตั้งแต่ต้นปีงบ        | ประมาณ พ.ศ. 256               | 3 (เดือนพฤษภาคม 2                                  | 563) ถึงวันที่ 2 มกร                           | 1RM 2566                   |                          |                               |                                                    |                                                |                            |                          |                               |                                                    |
|             |                                                                                                    |                                          |                                                |                            | •                        |                               |                                                    |                                                |                            |                          |                               |                                                    |                                                |                            |                          |                               | หน่วย : ล้ำนบาท                                    |
|             |                                                                                                    |                                          |                                                |                            | รายจ่ายประจำ             |                               |                                                    |                                                |                            | รายจ่ายลงทุน             |                               |                                                    |                                                |                            | รวมทั้งสิ้น              |                               |                                                    |
| หน่วยงาน    | รหัสงบประมาณ                                                                                                    | ซื้อรหัสงบประมาณ                         | วงเงินกู้ หลัง<br>โอนปป. ทั้งสิ้น<br>(ล้านบาท) | จัดสรรถือจ่าย<br>(ล้านบาท) | PO ทั้งสิ้น<br>(ล้านบาท) | เบ็กจ่ายทั้งสิ้น<br>(ล้านบาท) | 96เบิกจ่ายค่อ<br>วงเงินกู้ หลัง<br>โอนปป. ทั้งสิ้น | วงเงินกู้ หลัง<br>โอนปป. ทั้งสิ้น<br>(ด้านบาท) | จัดสรรถือจ่าย<br>(ล้านบาท) | PO ทั้งสิ้น<br>(ล้านบาท) | เบ็กจ่ายทั้งสิ้น<br>(ล้านบาท) | 96เบิกจ่ายต่อ<br>วงเงินกู้ หลัง<br>โอนปป. ทั้งสิ้น | วงเงินกู้ หลัง<br>โอนปป. ทั้งสิ้น<br>(ล้านบาท) | จัดสรรถือจ่าย<br>(ล้านบาท) | PO ทั้งสิ้น<br>(ล้านบาท) | เบ็กจ่ายทั้งสิ้น<br>(ล้านบาท) | 96เบิกจ่ายต่อ<br>วงเงินกู้ หลัง<br>โอนปป. ทั้งสิ้น |
|             |                                                                                                    |                                          | 1,589,484.36                                   | 1,535,797.07               | 376.19                   | 1,395,534.70                  | 87.80                                              | 32,087.40                                      | 32,03211                   | 414.70                   | 28,466.19                     | 88.71                                              | 1,621,575.92                                   | 1,567,829.19               | 790.89                   | 1,424,000.88                  | 87.82                                              |
| กองทัพบก To | tal                                                                                                    |                                          | -                                              |                            |                          | -                             | -                                                  | 24.30                                          | 24.30                      | 0.00                     | 24.30                         | 100.00                                             | 24.30                                          | 24.30                      | 0.00                     | 24.30                         | 100.00                                             |
|             | 02004E10001703120001                                                                                                    | เครื่องช่วยหายใจสำหรับเด็กลี พู้ใหญ่พร้อ | -                                              |                            |                          |                               | -                                                  | 24.30                                          | 24.30                      | 0.00                     | 24.30                         | 100.00                                             | 24.30                                          | 24.30                      | 0.00                     | 24.30                         | 100.00                                             |
|             | 02004E10001793210047                                                                                                    | แก้มลิงบิราะฮาคพร้อมอาคารประกอบ ทำ       |                                                |                            |                          | -                             |                                                    | 0.00                                           | 0.00                       |                          |                               |                                                    | 0.00                                           | 0.00                       | -                        |                               |                                                    |
|             | 02004E10001793210076                                                                                                    | ขุดลอกอ่างก็บน้ำคลอสหระพุทธ สำราชเ       | -                                              | -                          | -                        | -                             | -                                                  | 0.00                                           | 0.00                       |                          |                               |                                                    | 0.00                                           | 0.00                       | -                        | -                             | -                                                  |
|             | 02004E10001793210077 ขุดลอกอ่างก็บน้ำคลอพระทุทธ ลำรา                                                                                                    |                                          | -                                              | -                          |                          | -                             |                                                    | 0.00                                           | 0.00                       |                          |                               |                                                    | 0.00                                           | 0.00                       | -                        |                               |                                                    |
|             | 02004E10001793210078                                                                                                    | ขุดลอกอ่างก็บน้ำคลองพระพุทธ สำรางสีเ     | -                                              | -                          |                          | -                             | -                                                  | 0.00                                           | 0.00                       | -                        |                               |                                                    | 0.00                                           | 0.00                       | -                        | -                             |                                                    |
|             | 02004E10001793210079                                                                                                    | ขุดลอกอ่างก็บน้ำคลองหระทุทธ หมู่ 5 บ     |                                                | -                          |                          |                               | -                                                  | 0.00                                           | 0.00                       |                          |                               |                                                    | 0.00                                           | 0.00                       | -                        |                               | · ·                                                |
|             | 02004E10001793210080                                                                                                    | ขุดลอกร่องอักน้ำสถานีสูบน้ำด้วยไฟฟ้าอ    |                                                |                            |                          | -                             |                                                    | 0.00                                           | 0.00                       |                          |                               |                                                    | 0.00                                           | 0.00                       |                          |                               |                                                    |
|             | 02004E10001793210090                                                                                                    | ขุดลอกอ่างก็บน้ำคลอสหระทุทธ หมู่ 9 บ     |                                                | -                          |                          | -                             | -                                                  | 0.00                                           | 0.00                       |                          |                               | -                                                  | 0.00                                           | 0.00                       | -                        |                               |                                                    |
|             | 02004E10001793210092                                                                                                    | แก้มดิจบึงแก้งพร้อมอาคารประกอบ ต่านต     | -                                              |                            |                          | -                             |                                                    | 0.00                                           | 0.00                       |                          |                               |                                                    | 0.00                                           | 0.00                       | -                        |                               | · ·                                                |
|             | 02004E10001793210111                                                                                                    | ขุดลอกอ่างก็บน้ำกระเลี้ยวระยะที่ 2 ต่ำ   |                                                |                            |                          | -                             |                                                    | 0.00                                           | 0.00                       |                          |                               |                                                    | 0.00                                           | 0.00                       | -                        |                               |                                                    |
|             | 02004E10001793220010                                                                                                    | เพิ่มประสิทธิภาพการกักเก็บน้ำอ่างกับ     |                                                |                            |                          | -                             |                                                    | 0.00                                           | 0.00                       |                          |                               |                                                    | 0.00                                           | 0.00                       |                          |                               |                                                    |
| nesninun    | 02004E10001793220013                                                                                                    | เพิ่มประสิทธิภาพการเก็บกักน้ำอ่างก็บ     |                                                |                            |                          | -                             |                                                    | 0.00                                           | 0.00                       |                          |                               |                                                    | 0.00                                           | 0.00                       |                          |                               |                                                    |
|             | 02004E10001793220015                                                                                                    | แก้มลิ่งกุดจับพร้อมอาการประกอบ ตำบล      | -                                              | -                          |                          |                               |                                                    | 0.00                                           | 0.00                       |                          |                               |                                                    | 0.00                                           | 0.00                       | -                        |                               |                                                    |
|             | 02004E10001793220020                                                                                                    | แก้มดิจบิสรรพคุณหร้อมอาคารประกอบ         |                                                | -                          |                          |                               | -                                                  | 0.00                                           | 0.00                       |                          |                               |                                                    | 0.00                                           | 0.00                       | -                        |                               |                                                    |
|             | 02004E10001793220026                                                                                                    | แก้มลิงบึงซีกวีกพร้อมอาคารประกอบ ทำบ     |                                                |                            |                          | -                             | -                                                  | 0.00                                           | 0.00                       |                          |                               |                                                    | 0.00                                           | 0.00                       | -                        |                               |                                                    |
|             | 02004E10001793220036                                                                                                    | แก้มลิงกุดระหว้าพร้อมอาการประกอบ คำ      | -                                              |                            |                          |                               |                                                    | 0.00                                           | 0.00                       |                          |                               |                                                    | 0.00                                           | 0.00                       | -                        |                               |                                                    |
|             | 02004E10001793220039                                                                                                    | ชุดลอกอ่างก็บน้ำกระเสียวโชน C2 ดำบล      |                                                |                            |                          |                               |                                                    | 0.00                                           | 0.00                       |                          |                               |                                                    | 0.00                                           | 0.00                       |                          |                               |                                                    |
|             |                                                                                                    |                                          |                                                | 1                          |                          |                               |                                                    |                                                |                            |                          |                               |                                                    |                                                | 1                          |                          |                               |                                                    |

ภาพที่ 28

#### 3.4 การบันทึกรูปแบบรายงานเพื่อเรียกใช้ภายหลัง (Save Template)

3.4.1 การ Save Template

ผู้ใช้งานสามารถบันทึกรูปแบบรายงานที่จัดรูปแบบไว้เพื่อเรียกใช้ภายหลังได้ โดยระบบ จะอัพเดตข้อมูลให้ตามรูปแบบรายงานที่บันทึกไว้ เริ่มจากคลิกที่สัญลักษณ์ 🔛 ที่แถบเมนู ระบบจะปรากฏ หน้าจอใหม่ขึ้นมา ให้ทำการกำหนดชื่อรายงานที่ต้องการบันทึกใช้งานภายหลังในช่อง Filename และกดปุ่ม Save ตามภาพที่ 29

|                        |   |                     | A79 รายงานผลกา        | รเบิกจ่ายโครง                | การ        | เงินกู้ Covid-19        |      |                              |
|------------------------|---|---------------------|-----------------------|------------------------------|------------|-------------------------|------|------------------------------|
|                        |   |                     | 1 ข้อมู               | <u>ล ณ วันที่: 04 มกราคม</u> | 1 2566     |                         |      |                              |
| put                    |   |                     |                       | ₱ ∞                          |            |                         |      |                              |
| 9                      |   | ✓ 1 Filter          |                       |                              |            |                         |      |                              |
| (พื้นที่)              | ~ | 🗙 🥒 รหัสแผนงาน inc  | udes E1 and E2        |                              |            |                         |      |                              |
| มัติเงินกู้            | ~ |                     |                       |                              |            |                         |      |                              |
| าน                     | ~ |                     |                       |                              |            |                         | 5184 | ายประจา/ลงทุน<br>Irand Total |
| ประมาณ                 | ~ | จังหวัด 🔶 รอบอนบัติ | เสิน 🗢 หม่วยงาน 🔶 สมั | สถาประมาณ                    | นี้กรนัสงเ | เประมาณ                 | 2013 | นก์ หลังโอนปป                |
| งบประมาณ               | ~ | (พื้นที่) ยู้       |                       |                              |            |                         |      | สิ้น (ล้านบาท)               |
| Drop Level Here        |   | S                   | Save As               |                              |            |                         |      | 0.00                         |
|                        |   |                     |                       |                              |            |                         |      | 0.00                         |
| 5 😡                    |   | E E                 | ilename:              |                              |            |                         |      | 0.00                         |
| เประสา/ลงทุน           | ~ |                     | เงินกู้โควิด 19       |                              |            |                         |      | 0.00                         |
| Drop Level Here        |   |                     | ocation:              |                              |            |                         |      | 0.00                         |
| and a second second    |   |                     | /home/M03004001190503 |                              | - 6        |                         |      | 0.00                         |
| es 🖶                   |   |                     | Name                  |                              | Туре       | Date Modified           | -    | 0.00                         |
| ้หลังโอนปป. ทั้งสิ้น   |   |                     | <b>b</b> 1.1          |                              | File       | 2022 Oct 17 13:44:37    |      | 0.00                         |
| โอจ่าย                 |   |                     | 1.2                   |                              | File       | 2022 May 11 15:14:48    |      | 0.00                         |
| ส์น                    |   |                     | <b>b</b> 1.3แก้       |                              | File       | 2022 Jul 8 13:55:12     |      | 0.00                         |
| มทั้งสิน               | ~ |                     |                       |                              | File       | 2022 May 6 14:53:35     |      | 0.00                         |
| ายต่อวงเงินกู้ หลังโอน |   |                     | <u>■</u> 1.4          |                              | File       | 2022 Jun 8 14:04:06     |      | 0.00                         |
| Drop Measure Here      |   |                     | 1 4u și               |                              | File       | 2022 Jul 8 12:12:12     |      | 0.00                         |
|                        |   |                     | D 2 G                 |                              | File       | 2022 Jul 0 12.15.12     |      | 0.00                         |
|                        |   |                     | <u>m</u> 2 GL         |                              | rile       | 2022 May p 10:09:44     | -    | 0.00                         |
|                        |   |                     |                       |                              |            |                         | i    | 0.00                         |
|                        |   |                     |                       |                              |            | Save Cance              |      | 0.00                         |
|                        |   |                     |                       |                              |            |                         |      | 0.00                         |
|                        |   |                     | 02                    | 008E100017132100             | ปรบปรุงห   | ในฟูแหลงนำหนองบว บานหนอ |      | 0.00                         |
|                        |   |                     |                       |                              |            | 1 · · · · · ·           |      |                              |

ภาพที่ 29

#### ชื่อ Template ที่บันทึกไว้จะปรากฏในรายงานตามภาพที่ 30

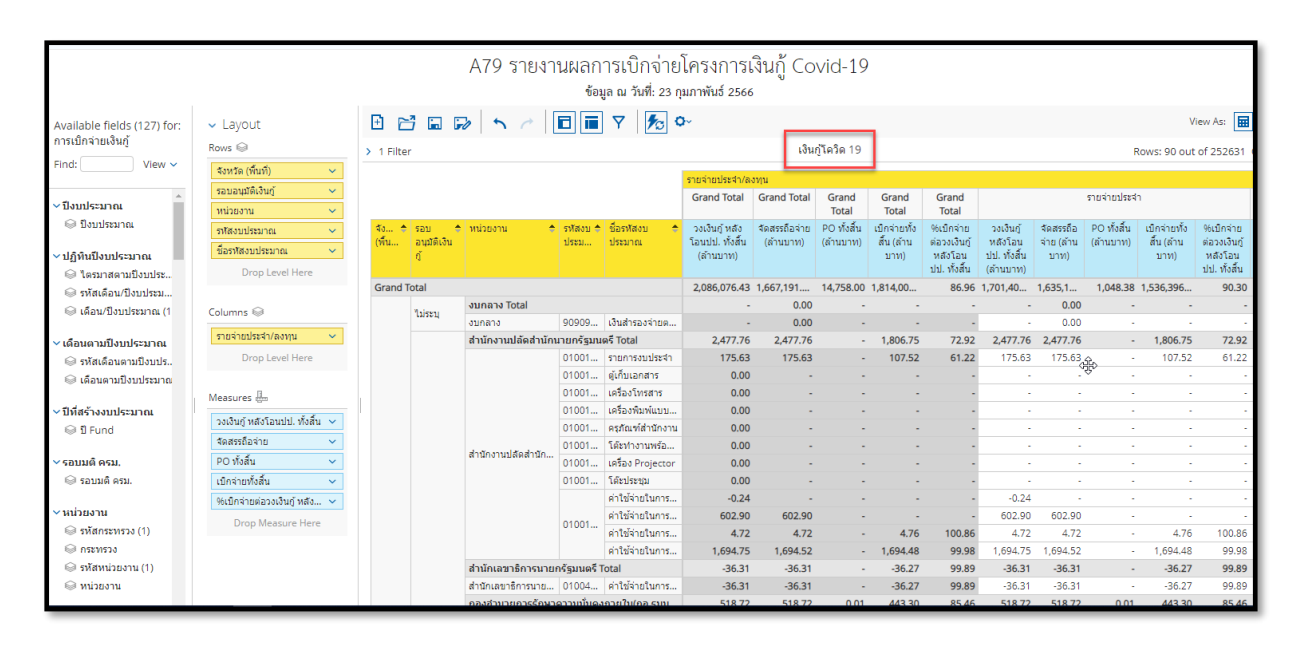

ภาพที่ 30

3.4.2 การเรียกใช้ Template ที่ Save ไว้ ผู้ใช้งานสามารถเรียกใช้ Template ที่ Save ไว้ ได้ 2 วิธี คือ วิธีที่ 1 คลิกเลือก My Analytics Report ตามภาพที่ 31

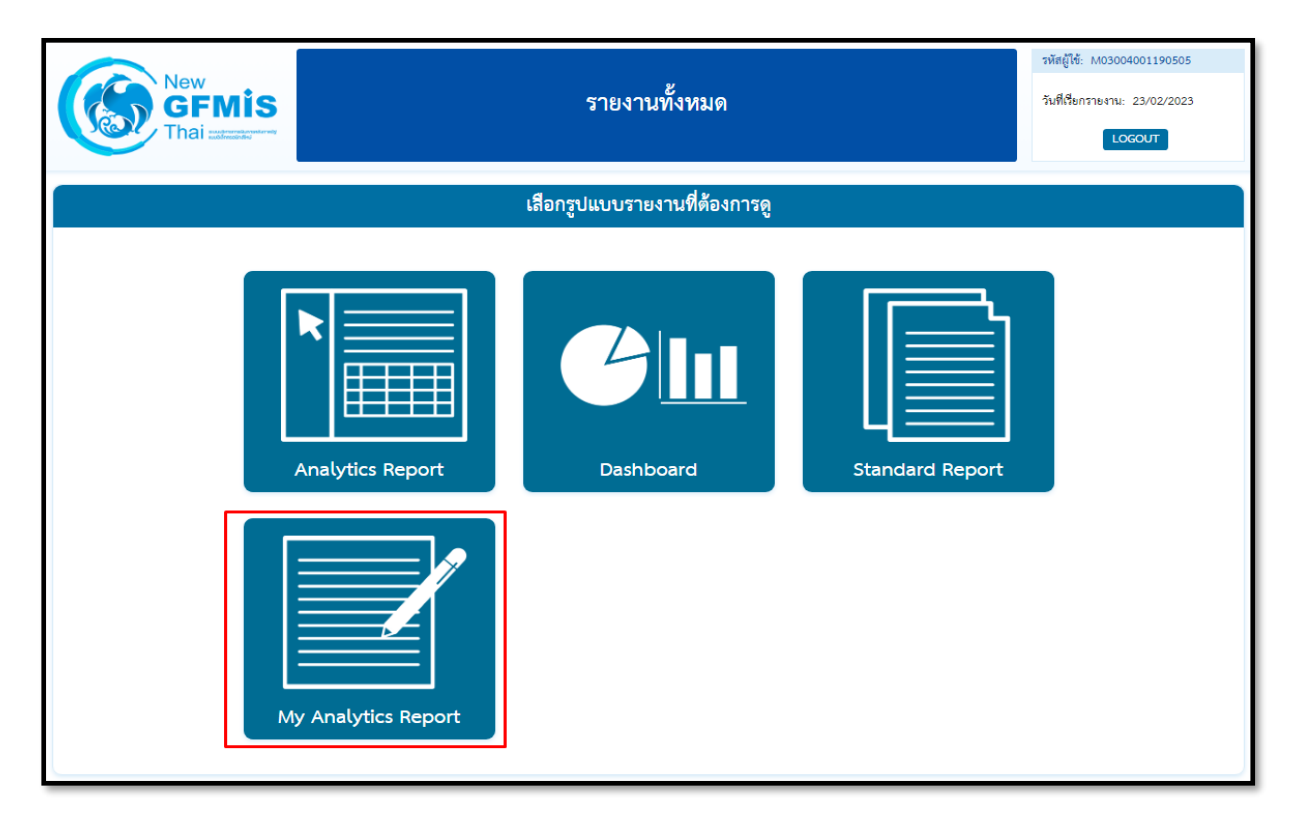

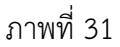

วิธีที่ 2 คลิกที่ปุ่มรูปสามเหลี่ยมด้านซ้ายมือ จะปรากฏเมนู ให้เลือกที่ My Analytics Report ตามภาพที่ 32

|                                                                                                | New<br>GFMIS<br>Thai และและ                                                                                                    |
|------------------------------------------------------------------------------------------------|----------------------------------------------------------------------------------------------------|
|                                                                                                | เสือกรายงานที่ต้องการดู                                                                                                    |
|                                                                                                | พิมพ์ชื่อรายงานเพื่อค้นหา                                                                                                    |
| ANALYTICS<br>REPORT<br>DASHBOARD<br>STANDARD<br>STANDARD<br>STANDARD<br>MY ANALYTICS<br>REPORT | <ul> <li>รายงานการบริหารงบประมาณ</li> <li>รายงานผลการเบิกจ่ายงบประมาณประจำปี</li> <li>รายงานผลการเบิกจ่ายงบประมาณประจำปีและเงินเหลื่อมปี</li> <li>รายงานผลการเงิกจ่ายงบประมาณประจำปีและเงินเหลื่อมปี</li> <li>รายงานเงินกู้</li> <li>รายงานเงินกู้</li> <li>รายงานเงินกู้</li> <li>รายงานมูลค่าการจัดซื้อจัดจ้าง</li> <li>รายงานเงิกแทนกัน</li> <li>รายงานของ อปท.</li> <li>รายงานบริหารงบประมาณ (สำหรับสำนักงบประมาณ)</li> <li>รายงานสำหรับกรรมาธิการ</li> <li>ปืนๆ</li> </ul> |

ภาพที่ 32

จะปรากฏชื่อรายงานที่บันทึกไว้ โดยผู้ใช้งานสามารถค้นหาชื่อ Template ที่ต้องการที่ช่อง Search หรือ ค้นหาจาก List Template แต่ละหน้า ตามภาพที่ 33

|      | 5)                                                                                                    | G      | FMIS รายงานประเภท Analytics R                 | รายงานประเภท Analytics Report |                     |  |  |  |  |  |  |  |  |  |
|------|----------------------------------------------------------------------------------------------------|--------|-----------------------------------------------|-------------------------------|---------------------|--|--|--|--|--|--|--|--|--|
|      |                                                                                                    |        | เลือกรายงานที่ต้องการดู                       |                               |                     |  |  |  |  |  |  |  |  |  |
|      | Click ที่ชื่อรายงานเพื่อเข้าสู่รายงานที่บันทึกไว้<br>Click รูปถังขยะเพื่อลบรายงาน หรือ Click รูปปากกาเพื่อเปลี่ยนชื่อรายงาน |        |                                               |                               |                     |  |  |  |  |  |  |  |  |  |
| เสีย | กลบรายง                                                                                                    | าน     |                                               | Searc                         | h:                  |  |  |  |  |  |  |  |  |  |
|      |                                                                                                    |        | ชื่อรายงาน 🔺                                  | วันที่สร้างรายงาน 🔶           | วันที่แก้ไขล่าสุด 🍦 |  |  |  |  |  |  |  |  |  |
| ť    | ער                                                                                                    | 1      | ศรีสะเกษ                                      | 17/06/2565                    | 20/06/2565          |  |  |  |  |  |  |  |  |  |
| τ    | ז                                                                                                    | 1      | อนุ ฝึกอบรม (งบดำเนินงาน อุดหนุน รายจ่ายอื่น) | 01/07/2565                    | 04/07/2565          |  |  |  |  |  |  |  |  |  |
| ť    | Ū.                                                                                                    | 1      | อบรม                                          | 01/02/2565                    | 14/11/2565          |  |  |  |  |  |  |  |  |  |
| τ    | . ל                                                                                                    |        | bas2                                          | 23/08/2565                    | 23/08/2565          |  |  |  |  |  |  |  |  |  |
| τ    | <u>ז</u>                                                                                                    |        | เงินกัน กรม                                   | 18/04/2565                    | 18/04/2565          |  |  |  |  |  |  |  |  |  |
| τ    | <u>ז</u>                                                                                                    | 1      | เงินกัน จ                                     | 19/09/2565                    | 19/09/2565          |  |  |  |  |  |  |  |  |  |
| Ū    | <u>ד</u>                                                                                                    | 1      | เงินกัน จ66                                   | 26/10/2565                    | 14/12/2565          |  |  |  |  |  |  |  |  |  |
| Ū    | <u>ד</u>                                                                                                    | ]      | เงินกู้โควิด 19                               | 10/05/2565                    | 09/01/2566          |  |  |  |  |  |  |  |  |  |
| Sho  | wing 4                                                                                                    | 1 to 4 | 18 of 48 entries                              | Prevlous 1 2                  | 2 3 4 5 Next        |  |  |  |  |  |  |  |  |  |

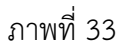

#### บทที่ 4

#### การอ่านรายงานและการนำไปใช้งาน

#### 4.1 การอ่านรายงาน

รายงานผลการเบิกจ่ายโครงการเงินกู้ Covid-19 ของ Analytics Report ผู้ใช้งานสามารถจัดรูปแบบ รายงานได้ตามความต้องการ โดยขอยกตัวอย่างการอ่านรายงานของรายงานผลการเบิกจ่ายโครงการเงินกู้ Covid-19 ที่ได้ดำเนินการจัดรูปแบบแล้ว ดังนี้

|                      | ผลการเบิกจ่ายเงินตาม พ.ร.ก. ให้อำนาจกระทรวงการคลังกู้เงินเพื่อแก้ไขปัญหา เยียวยา และพื้นพู่แครษฐกิจและสังคม ที่ได้รับผลกระทบจากการระบาดของโรคติดเชื้อไวรัสโคโรนา 2019 พ.ศ. 2563 |            |                |                      |                                                |                            |                          |                               |                                                              |                                                |                            |                          |                                   |                                                              |                                                |                            |                          |                               |                                                               |
|----------------------|----------------------------------------------------------------------------------------------------|------------|----------------|----------------------|------------------------------------------------|----------------------------|--------------------------|-------------------------------|--------------------------------------------------------------|------------------------------------------------|----------------------------|--------------------------|-----------------------------------|--------------------------------------------------------------|------------------------------------------------|----------------------------|--------------------------|-------------------------------|---------------------------------------------------------------|
|                      |                                                                                                    |            |                |                      |                                                | ข้อมูลตั้ง                 | แต่ต้นปีงบประ            | มาณ พ.ศ. 2563                 | 8 (เดือนพฤษ                                                  | หาคม 2563) ถึง                                 | งวันที่ 4 มกราคม           | 2566                     |                                   |                                                              |                                                |                            |                          |                               |                                                               |
|                      | หน่วย : ล้านบาท                                                                                                    |            |                |                      |                                                |                            |                          |                               |                                                              |                                                |                            |                          |                                   |                                                              |                                                |                            |                          |                               |                                                               |
|                      |                                                                                                    |            |                |                      |                                                | รา                         | เยจ่ายประจำ              |                               |                                                              |                                                | รา                         | ยจ่ายลงทุน               |                                   |                                                              | รวมทั้งสิ้น                                    |                            |                          |                               |                                                               |
| จังหวัด<br>(พื้นที่) | รอบอนุมัติ                                                                                                    | หน่วยงาน   | รหัสงบประมาณ   | ชื่อรหัสงบประมาณ     | วงเงินกู้ หลัง<br>โอนปป. ทั้งสิ้น<br>(ล้านบาท) | จัดสรรถือจ่าย<br>(ล้านบาท) | PO ทั้งสิ้น<br>(ถ้านบาท) | เบิกจ่ายทั้งสิ้น<br>(ล้านบาท) | 96<br>เบิกจ่าย<br>ต่อวงเงินกู้<br>หลัง<br>โอนปป.<br>ทั้งสิ้น | ວงเงินกู้ หลัง<br>ໂอนปป. ทั้งสิ้น<br>(ล้านบาท) | จัดสรรถือจ่าย<br>(ล้านบาท) | PO ทั้งสิ้น<br>(ล้านบาท) | เบิกจ่าย<br>ทั้งสิ้น<br>(ล้านบาท) | %<br>เบิกจ่าย<br>ต่อวงเงิน<br>กู้ หลัง<br>โอนปป.<br>ทั้งสิ้น | วงเงินกู้ หลัง<br>ໂอนปป. ทั้งสิ้น<br>(ล้านบาท) | จัดสรรถือจ่าย<br>(ล้านบาท) | PO ทั้งสิ้น<br>(ล้านบาท) | เบ็กจ่ายทั้งลิ้น<br>(ล้านบาท) | 96<br>เบิกจ่าย<br>ต่อวงเงิน<br>กู้ หลัง<br>โอนปป.<br>ทั้งสิ้น |
| Grand T              | otal                                                                                                    |            |                |                      | 1,589,484.36                                   | 1,535,797.07               | 376.19                   | 1,395,594.40                  | 87.80                                                        | 32,087.40                                      | 32,032.11                  | 413.28                   | 28,467.12                         | 88.72                                                        | 1,621,575.92                                   | 1,567,829.19               | 789.46                   | 1,424,061.52                  | 87.82                                                         |
| ส่วนกลาง             | รอบมติ ครม. E1                                                                                                    | กองทัพบก T | Fotal          |                      | -                                              |                            | -                        |                               | -                                                            | 24.30                                          | 24.30                      | 0.00                     | 24.30                             | 100.00                                                       | 24.30                                          | 24.30                      | 0.00                     | 24.30                         | 100.00                                                        |
| ส่วนกลาง             | รอบมติ ครม. E1                                                                                                    | กองทัพบก   | 02004E10001703 | เครื่องช่วยหายใจสำห  | -                                              | -                          | -                        | -                             | -                                                            | 24.30                                          | 24.30                      | 0.00                     | 24.30                             | 100.00                                                       | 24.30                                          | 24.30                      | 0.00                     | 24.30                         | 100.00                                                        |
| ส่วนกลาง             | รอบมติ ครม. E1                                                                                                    | กองทัพบก   | 02004E10001793 | แก้มลิงบึงกะอาดพร้อ  | -                                              | -                          | -                        |                               | -                                                            | 0.00                                           | 0.00                       | -                        |                                   | -                                                            | 0.00                                           | 0.00                       | -                        |                               |                                                               |
| ส่วนกลาง             | รอบมติ ครม. E1                                                                                                    | กองทัพบก   | 02004E10001793 | ขุดลอกอ่างเก็บน้ำคลอ | -                                              | -                          | -                        | -                             | -                                                            | 0.00                                           | 0.00                       | -                        | -                                 | -                                                            | 0.00                                           | 0.00                       | -                        | -                             |                                                               |
| ส่วนกลาง             | รอบมตี ครม. E1                                                                                                    | กองทัพบก   | 02004E10001793 | ขุดลอกอ่างเก็บน้ำคลอ | -                                              | -                          | -                        | -                             | -                                                            | 0.00                                           | 0.00                       | -                        | -                                 | -                                                            | 0.00                                           | 0.00                       |                          |                               |                                                               |
| ส่วนกลาง             | รอบมติ ครม. E1                                                                                                    | กองทัพบก   | 02004E10001793 | ขุดลอกอ่างเก็บน้ำคลล | -                                              | -                          | -                        | -                             | -                                                            | 0.00                                           | 0.00                       | -                        | -                                 | -                                                            | 0.00                                           | 0.00                       | -                        | -                             |                                                               |
| ส่วนกลาง             | รอบมติ ครม. E1                                                                                                    | กองทัพบก   | 02004E10001793 | ขุดลอกอ่างเก็บน้ำคละ | -                                              | -                          | -                        | -                             | -                                                            | 0.00                                           | 0.00                       | -                        | -                                 | -                                                            | 0.00                                           | 0.00                       |                          |                               |                                                               |

#### ภาพที่ 35

จากตัวอย่างรายงานตามภาพที่ 35 คือรายงานผลการเบิกจ่ายเงินตามพระราชกำหนดให้อำนาจ กระทรวงการคลังกู้เงินเพื่อแก้ไขปัญหา เยียวยา และฟื้นฟูเศรษฐกิจและสังคม ที่ได้รับผลกระทบจากการระบาด ของโรคติดเชื้อไวรัสโคโรนา 2019 พ.ศ. 2563 ข้อมูลตั้งแต่ต้นปีงบประมาณ พ.ศ. 2563 (เดือนพฤษภาคม 2563) ถึงวันที่ 4 มกราคม 2566 พบว่าภาพรวมทั้งประเทศ (รอบการอนุมัติรอบที่1 และรอบที่ 2) มีวงเงินกู้ๆ หลังโอนเปลี่ยนแปลงทั้งสิ้น จำนวน 1,621,575.92 ล้านบาท จัดสรรถือจ่าย จำนวน 1,567,829.19 ล้านบาท PO ทั้งสิ้น จำนวน 789.46 ล้านบาท เบิกจ่ายทั้งสิ้น จำนวน 1,424,061.52 ล้านบาท คิดเป็นอัตราร้อยละ การเบิกจ่ายต่อวงเงินกู้ๆ หลังโอนเปลี่ยนแปลงทั้งสิ้น 87.82

จำแนกเป็นรายจ่ายประจำ มีวงเงินกู้ฯ หลังโอนเปลี่ยนแปลงทั้งสิ้น จำนวน 1,589,484.36 ล้านบาท จัดสรรถือจ่าย จำนวน 1,535,797.07 ล้านบาท PO ทั้งสิ้น จำนวน 376.19 ล้านบาท เบิกจ่ายทั้งสิ้น จำนวน 1,395,594.40 ล้านบาท คิดเป็นอัตราร้อยละการเบิกจ่ายต่อวงเงินกู้ฯ หลังโอนเปลี่ยนแปลงทั้งสิ้น 87.80 และรายจ่ายลงทุน มีวงเงินกู้ฯ หลังโอนเปลี่ยนแปลงทั้งสิ้น จำนวน 32,087.40 ล้านบาท จัดสรรถือจ่าย จำนวน 32,032.11 ล้านบาท PO ทั้งสิ้น จำนวน 413.28 ล้านบาท เบิกจ่ายทั้งสิ้น จำนวน 28,467.12 ล้านบาท คิดเป็นอัตราร้อยละการเบิกจ่ายต่อวงเงินกู้ฯ หลังโอนเปลี่ยนแปลงทั้งสิ้น 88.72

#### 4.2 ข้อเสนอแนะในการนำข้อมูลไปใช้งาน

4.2.1 การนำข้อมูลผลการเบิกจ่ายโครงการเงินกู้ Covid-19 จากระบบ MIS ไปเปรียบเทียบกับข้อมูล จากแหล่งอื่น ควรนำข้อมูล ณ เวลาเดียวกันมาเปรียบเทียบ เนื่องจากระบบ MIS มีการประมวลผลข้อมูลทุกสิ้นวัน และสามารถแสดงข้อมูลเป็นรายวัน รายสัปดาห์และรายเดือน ดังนั้น ในการนำข้อมูลไปใช้ต้องระบุวันที่เรียกรายงาน อ้างอิงไว้ในรายงานเสมอ

4.2.2 การแสดงจำนวนเงินของ Measure ในรายงาน MIS ที่ระบบ Default มาให้ จะแสดงหน่วยของเงิน เป็นล้านบาท กรณีผู้ใช้งานเลือก Measure มาเพิ่มในส่วนของ Layout รายงานจะแสดงหน่วยของเงินเป็นบาท หากผู้ใช้งานต้องการจัดทำรายงานให้แสดงหน่วยของเงินเป็นล้านบาท จะต้องเปลี่ยนทุก Measure ที่เลือกเข้ามาเพิ่ม โดยคลิกขวาที่คอลัมน์ที่ต้องการเปลี่ยน และเลือกคำสั่ง Column Name and Format... ช่อง Format เลือก General Number ช่อง Decimal Places เลือกทศนิยม 2 ตำแหน่ง ช่อง Units เลือกล้านบาท และกด OK

4.2.3 การใช้ข้อมูลในรายงานผลการเบิกจ่ายโครงการเงินกู้ Covid-19 ไม่ควรกรอง (Filter) การแสดงข้อมูล เป็นปีงบประมาณ เพราะจะทำให้การแสดงข้อมูลไม่ครบถ้วน เนื่องจากโครงการเงินกู้ Covid-19 ใน 1 โครงการ อาจมีหลายแหล่งเงิน (ปี Fund) ดังนั้นจึงต้องเรียกรายงานโดยให้แสดงข้อมูลตั้งแต่ปีที่เริ่มโครงการจนถึงปัจจุบัน เพื่อให้ข้อมูลมีความถูกต้อง ครบถ้วน